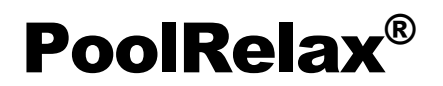

# Mode d'emploi

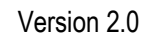

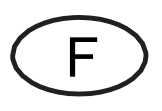

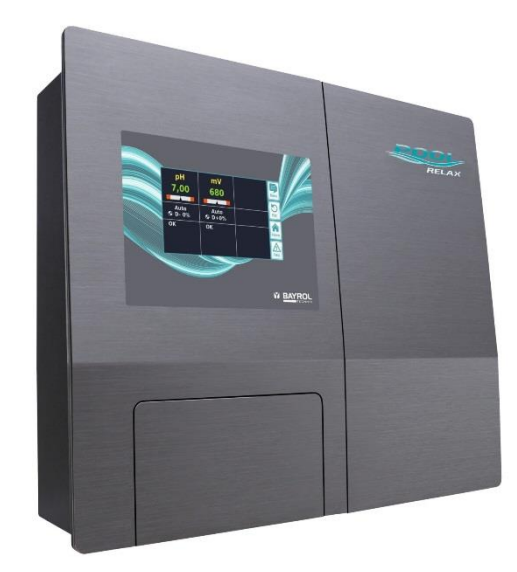

PoolRelax<sup>®</sup> Chlore PoolRelax<sup>®</sup> Brome PoolRelax<sup>®</sup> Oxygène

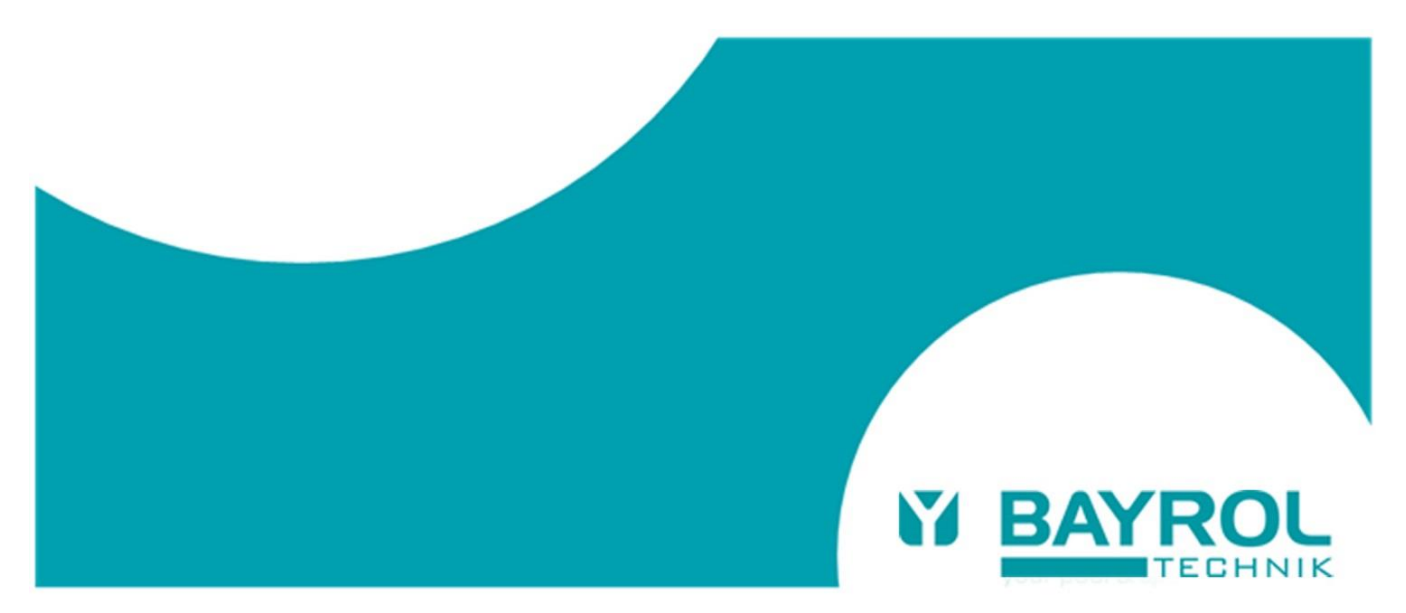

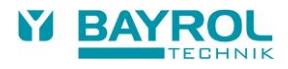

# Table des matières

| Table d        | es matières                                          | 3  |
|----------------|------------------------------------------------------|----|
| 1              | Introduction                                         | 5  |
| 2              | Signalisation des consignes de sécurité              | 6  |
| 2.1            | Consignes de sécurité                                | 6  |
| 2.2            | Autres signalisations                                | 6  |
| 3              | Consignes de sécurité générales                      | 6  |
| 3.1            | Nouvelles fonctions                                  | 8  |
| 3.2            | Qualification de l'utilisateur                       | 8  |
| 4              | Codes d'accès standard                               | 9  |
| 5              | Installation du PoolRelax®                           | 9  |
| 5.1            | Instructions générales                               | 9  |
| 5.2            | Sélection de l'emplacement de montage                | 9  |
| 5.3            | Fixation murale du PoolRelax <sup>®</sup>            | 10 |
| 5.4            | Branchement électrique                               | 11 |
| 5.4.1          | Double verrouillage de la pompe de dosage            | 11 |
| 5.4.2          | Mise à la terre de la cellule de mesure              | 11 |
| 5.5            | Schémas d'installation                               | 11 |
| 5.5.1          | Raccordement du PoolRelax® pour pH-Minus             | 11 |
| 5.5.2          | Branchement du PoolRelax <sup>®</sup> chlore         | 11 |
| 5.5.3          | Branchement du PoolRelax <sup>®</sup> oxygène        | 12 |
| 5.5.4          | Branchement du PoolRelax <sup>®</sup> brome          | 12 |
| 5.5.5          | Dosage de pH-Plus (Augmentation de la valeur de pH)  | 13 |
| 5.0            |                                                      | 14 |
| 5.6.1          | PoolRelax <sup>®</sup> chlore                        | 14 |
| 5.6.2          | PoolRelax® oxygene                                   | 14 |
| 5.0.3<br>6     | Maintananaa du BaalBalax®                            | 10 |
| <b>0</b><br>61 | Plan de maintenance                                  | 16 |
| 6.2            | Membranes des nomnes de dosage                       | 17 |
| 6.3            | Instructions concernant los Sondos                   | 10 |
| 0.0            | Lieuro dos Sondos                                    | 10 |
| 632            | Entretien des Sondes                                 | 10 |
| 633            | Étalonnage des Sondes                                | 18 |
| 64             | Mise hors service / hivernage de l'installation      | 18 |
| 7              | Fonctionnement du PoolRelax®                         | 19 |
| 71             | l es caractéristiques en bref                        | 19 |
| 72             | Principe d'utilisation                               | 20 |
| 721            | l'écran tactile                                      | 20 |
| 722            | Les touches de sélection directe                     | 20 |
| 7.2.3          | Entrées                                              | 21 |
| 7.3            | Menu de première mise en service                     | 22 |
| 8              |                                                      | 24 |
| 8.1            | Représentation schématique de la structure des menus | 24 |
| 9              | Identifiant                                          | 29 |
| 9.1            | Liens directs dans le menu principal                 | 29 |
| 9.1.1          | S'identifier à partir des liens directs              | 29 |
| 10             | Régulation du pH                                     | 30 |
| 10.1           | Représentation dans la vue « Home »                  | 30 |
| 10.2           | Configuration de la régulation du pH                 | 30 |
| 10.2.1         | Paramètres de configuration                          | 30 |
| 10.2.2         | Calibrage de l'électrode du pH                       | 31 |
| 11             | Régulation mV (Redox)                                | 33 |
| 11.1           | Représentation dans la vue Accueil                   | 33 |
| 11.2           | Configuration mV (Potentiel Redox)                   | 34 |
| 11.2.1         | Paramètres de configuration                          | 34 |
| 11.2.2         | Calibrage de l'électrode Redox                       | 35 |

| 12     | Mesure de la température                                        | 36         |
|--------|-----------------------------------------------------------------|------------|
| 12.1   | Représentation dans la vue Accueil                              | 36         |
| 12.2   | Configuration de la température                                 | 36         |
| 13     | Système de dosage automatique O2 (Bayrosoft <sup>®</sup> Ligh   | t)37       |
| 13.1   | Représentation dans la vue Accueil                              | 37         |
| 13.2   | Menu O2 (Bavrosoft <sup>®</sup> Light)                          | 38         |
| 13 2 1 | Configuration O2 (Bayrosoft® Light)                             | 38         |
| 13.3   | Concent de base système de dosage automatique                   |            |
| 13/    | Dosage principal                                                |            |
| 10.4   | Desages de reppel                                               | 00         |
| 13.5   | Dosages de l'appei                                              |            |
| 13.5.1 | evolution de la concentration de Bayrosotte Light efficace      | 40         |
| 13.6   | Dosages supplémentaires                                         | 40         |
| 14     | Surveillance par alarmes                                        | 41         |
| 14.1   | Vue d'ensemble                                                  | 41         |
| 14.2   | Alarme débit                                                    | 42         |
| 14.2.1 | Validation automatique de l'alarme débit (par défaut)           | 42         |
| 14.2.2 | Validation manuelle de l'alarme débit                           | 42         |
| 14.2.3 | Surveillance de débit d'eau de mesure                           | 42         |
| 14.3   | Délai d'enclenchement                                           |            |
| 14.4   | Signalisation d'alarme                                          | 43         |
| 14.4   | Plocado du dosado par dos alarmos                               | ۰۳۵.<br>۱۵ |
| 14.5   | Diocaye du dosaye par des alarmes                               | ۲4<br>۱۸   |
| 14.0   | Reglages de l'alarme                                            | 44         |
| 14.6.1 | Alarmes acoustiques                                             | 44         |
| 14.6.2 | Reglages de l'alarme debit (uniquement dans le menu<br>Service) | 44         |
| 14.6.3 | Réglages de l'alarme niveau (uniquement dans le menu            | 44         |
| 15     | Messages de service                                             | <br>       |
| 15 1   | Vue d'ensemble                                                  | <br>44     |
| 15.2   | Signalisation de tous les messages de service échus             |            |
| 15.2   | Nouvelle planification de messages de service echos             | 4J<br>15   |
| 10.0   | Nouvelle plainincation de messages de service                   | 45         |
| 10     | Statistiques de l'appareil                                      | 43         |
| 10.1   |                                                                 | 45         |
| 1/     |                                                                 | 46         |
| 17.1   |                                                                 | 46         |
| 17.2   | Menu « Dosage manuel »                                          | 46         |
| 17.3   | Blocage par des alarmes                                         | 47         |
| 17.4   | Cas spécial Chloration choc                                     | 47         |
| 17.5   | Cas exceptionnel test des pompes (pH / mV / O2)                 | 47         |
| 18     | Modules supplémentaires                                         | 48         |
| 18.1   | Sorties de commutation universelles                             | 48         |
| 18.1.1 | Vue d'ensemble                                                  | 48         |
| 18.1.2 | Programmation                                                   | 48         |
| 18.1.3 | Opération manuelle                                              | 48         |
| 18.1.4 | Autres modes de fonctionnement                                  | 49         |
| 18.1.5 | Blocage via le débit                                            | 49         |
| 18.1.6 | Affichage dans le menu principal (écran d'accueil)              | 49         |
| 18.1.7 | Exemples d'applications                                         | 50         |
| 18.2   | Montage d'un passe-câble                                        | 51         |
| 19     | Service                                                         | 52         |
| 19.1   | Branchements du boîtier du réqulateur                           | 52         |
| 19.2   | Branchements dans le boîtier du réquilateur                     | 53         |
| 19.3   | Ouverture du boitier                                            |            |
| 10.0   | Carte du régulateur                                             | 0.<br>55   |
| 13.4   | Damplessment de la sile temper                                  |            |
| 10/1   |                                                                 | 77         |

| 19.4.2 | Remplacement du fusible                         | 55 |
|--------|-------------------------------------------------|----|
| 19.5   | Changement du programme d'entretien             | 55 |
| 20     | Mise à jour du logiciel                         | 56 |
| 20.1   | Préparation de la clé USB                       | 56 |
| 20.2   | Ouverture du boitier                            | 56 |
| 20.3   | Mise à jour Boot loader                         | 56 |
| 20.4   | Mise à jour du logiciel PR3                     | 56 |
| 20.5   | Vérification de la nouvelle version du logiciel | 56 |
| 21     | Recherche et élimination des erreurs            | 57 |
| 22     | Cet appareil se recycle                         | 59 |
| 23     | Données techniques                              | 60 |
| 24     | Déclaration CE de conformité                    | 61 |

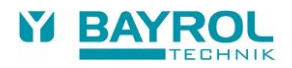

# 1 Introduction

Félicitations pour l'achat de votre système de mesure, régulation et dosage PoolRelax<sup>®</sup>. Vous avez choisi un appareil dont la haute qualité et la sûreté de fonctionnement vont rendre très simple l'entretien de votre piscine.

Quel que soit la méthode d'entretien que vous avez retenue, votre nouveau PoolRelax<sup>®</sup> prendra parfaitement soin de la qualité de l'eau de votre bassin.

Le PoolRelax® est disponible dans les versions :

#### PoolRelax® chlore

Pour mesurer et réguler le pH et le redox, doser le pH-Minus ou pH-Plus (réglable) et le Chloriliquide.

#### PoolRelax® brome

Pour mesurer et réguler le pH et le redox, doser le pH-Minus ou pH-Plus (réglable). Le désinfectant brome ou chlore est dissous dans une station de dosage (Brominateur ou Chlorinateur) et dosé selon les besoins via une électrovanne.

#### PoolRelax® oxygène

Pour mesurer et réguler le pH, doser le pH-Minus ou pH-Plus (réglable), doser le Bayrosoft<sup>®</sup> Light en fonction du temps et de la température.

Le PoolRelax® dispose de 4 relais paramétrables, permettant de commander une large gamme de matériels connectés à l'appareil.

Si vous souhaitez utiliser les fonctions d'accès à distance, il est nécessaire d'installer le module Web-Access. Ce module est à brancher dans votre PoolRelax<sup>®</sup> et à raccorder à votre réseau LAN. L'accès aux données se fera alors par le portail web www.bayrol-poolaccess.fr.

Pour obtenir une eau limpide, on peut utiliser en option du floculant en complément des trois types d'entretien. L'ajout continu de floculant permet d'éliminer les particules les plus fines qui sinon passeraient simplement à travers le filtre à sable de votre installation.

Veuillez prêter une attention particulière aux règles et consignes de sécurité données dans les pages suivantes.

L'installation et la mise en service doivent être réalisées par un personnel formé !

Veuillez lire attentivement cette notice afin de vous familiariser avec l'installation et son fonctionnement. Si vous avez des questions, contactez votre distributeur spécialisé.

# 2 Signalisation des consignes de sécurité

# 2.1 Consignes de sécurité

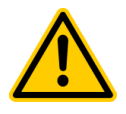

# DANGER !

Signalisation du danger Signal du danger Description de conséquences (possibles) Mesure à prendre pour éviter ce danger.

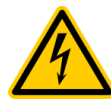

#### DANGER DÛ À LA TENSION ÉLECTRIQUE ! Signalisation du danger

Signal du danger Description de conséquences (possibles) Mesure à prendre pour éviter ce danger.

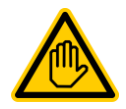

Qualification requise pour l'utilisateur : QUALIFICATION UTILISATEUR (désignation) Texte explicatif...

# 2.2 Autres signalisations

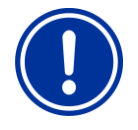

REMARQUE IMPORTANTE ! Brève description Remarque...

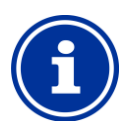

INFO Brève description Information...

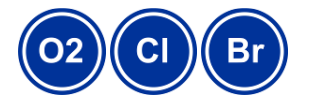

INFO La section concernée ne s'applique qu'à la (aux) variante(s) de PoolRelax<sup>®</sup> indiquée(s)

# 3 Consignes de sécurité générales

Ce manuel d'utilisation comporte des consignes fondamentales devant être observées lors du montage, de la mise en service, de l'exploitation et de la maintenance. Le monteur et l'exploitant compétents doivent par conséquent impérativement lire ce manuel d'utilisation avant le montage et la mise en service. Il doit aussi être à la disposition de chaque utilisateur. De plus, toutes les autres consignes de sécurité dans ce document sont impérativement à respecter.

Lisez et suivez toutes les instructions.

Afin de réduire le risque de blessure, ne laissez pas les enfants utiliser ce produit.

#### Dangers en cas de non-observation des consignes de sécurité

La non-observation des consignes de sécurité présente aussi bien une menace pour les personnes que pour l'environnement et l'appareil.

La non-observation des consignes de sécurité engendre la perte de toute prétention à des indemnités.

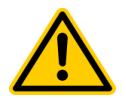

#### DANGER !

Dosage de liquides corrosifs/comburants

Les produits dosés sont corrosifs et/ou comburants.

Conséquence possible :

#### Danger de de blessures graves ou mortelles, détérioration grave de biens matériels.

- Toujours suivre les règles de sécurité adaptées lors de l'installation et de l'utilisation de l'appareil.
- Ne jamais laisser les tuyaux d'injections débranchés pour éviter que les produits chimiques ne se mélangent.
- Le système doit être installé, mis en service et utilisé par du personnel formé et compétent.

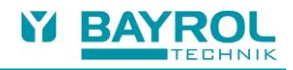

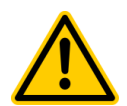

#### DANGER !

#### Paramétrages du système dangereux.

Dans certaines circonstances, changer les valeurs par défaut peut être dangereux.

#### Conséquence possible :

#### Danger de de blessures graves ou mortelles, détérioration grave de biens matériels.

- Les réglages doivent uniquement être changés par des techniciens formés
- L'opérateur est responsable d'une mauvaise utilisation ou d'une modification des réglages

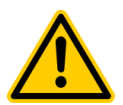

# DANGER !

Démarrage inopiné

Le PoolRelax<sup>®</sup> commence à fonctionner dès qu'il y a une tension à l'entrée du réseau. Les pompes de dosage peuvent démarrer ou des fonctions supplémentaires peuvent être activées ou commutées.

#### Conséquence possible :

Danger de de blessures graves ou mortelles, détérioration grave de biens matériels.

- Protégez le PoolRelax<sup>®</sup> contre tout accès non autorisé.
- Ne mettez le PoolRelax<sup>®</sup> sous tension que lorsque tous les préparatifs visant à un démarrage et une exploitation sûre ont été effectués.

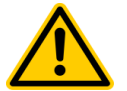

#### DANGER !

#### Surdosage éventuel de produits d'entretien

Une panne de capteur et d'autres erreurs peuvent entraîner un surdosage de produits d'entretien, malgré les nombreuses fonctions de sécurité du PoolRelax<sup>®</sup>.

#### Conséquence possible :

#### Danger de de blessures graves ou mortelles, détérioration grave de biens matériels.

Configurez votre processus de sorte à empêcher un dosage non contrôlé en cas de panne de capteur et d'autres erreurs ou à
permettre une détection et un arrêt avant tout endommagement.

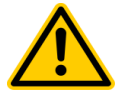

# DANGER !

# Formation de gaz chloré lors du dosage dans de l'eau stagnante via l'absence de verrouillage des sorties de dosage.

Lorsque le commutateur de débit est bloqué ou présente une autre erreur, il existe un danger de dosage dans de l'eau stagnante. Du gaz chloré nocif peut se former en cas de mélange de Chloriliquide et pH-Minus.

#### Conséquence possible :

#### Danger de de blessures graves ou mortelles, détérioration grave de biens matériels.

- Ne mettez l'entrée du réseau L<sub>D</sub> / N<sub>D</sub> pour les sorties de dosage sous tension qu'en cas de circulation active (verrouillage des sorties de dosage via la pompe filtrante).
- Raccordez l'entrée du réseau L<sub>D</sub> / N<sub>D</sub> à la minuterie qui commande la pompe filtrante, ou utilisez une sortie pertinente de la pompe filtrante.

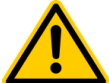

### DANGER !

#### Utilisation de produits autres que BAYROL

L'utilisation d'autres produits tels que l'acide chlorhydrique pour réguler le pH peut rapidement provoquer des dommages sévères **Conséquence possible :** 

#### Blessures graves, détérioration grave de biens matériels.

- Le système doit uniquement être utilisé avec des produits de marque BAYROL.
- BAYROL n'apporte aucune garantie et n'accepte aucune responsabilité pour les problèmes liés à l'utilisation de produits d'autres marques.

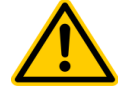

### **REMARQUE IMPORTANTE !**

Dommages sur l'écran tactile

L'utilisation de l'écran tactile avec des objets du type crayons, couteaux ou ongles peut entrainer des rayures ou d'autres dommages sur la surface. **Conséquence possible :** 

#### Dommages ou défaut de l'écran tactile.

- N'utiliser l'écran tactile qu'avec le doigt.
- Les dommages causés par une mauvaise utilisation entrainent l'annulation de la garantie !

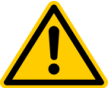

#### **IMPORTANT NOTICE !**

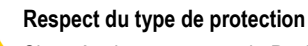

Si, après des travaux sur le PoolRelax<sup>®</sup>, le boîtier ou certains passe-câbles à vis ne sont pas hermétiquement fermés, de l'humidité peut s'infiltrer dans l'appareil.

#### Conséquences possibles : Endommagement ou détérioration du PoolRelax®, dysfonctionnements.

Veillez après tous travaux sur l'appareil à l'étanchéité des passes câble (presse étoupe).

# 3.1 Nouvelles fonctions

**DANGER!** 

Le PoolRelax<sup>®</sup> fait l'objet d'un perfectionnement continu. De nouvelles versions de logiciel peuvent comporter de nouvelles fonctions étendues ou optimisées non décrites dans la présente version du manuel.

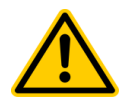

#### Utilisation de nouvelles fonctions

Un PoolRelax<sup>®</sup> peut, de par le développement continu, comporter des fonctions ne figurant pas ou que partiellement dans le présent manuel.

La mise en service de ces nouvelles fonctions ou de ces fonctions étendues sans une bonne maîtrise de l'utilisateur peut engendrer des dysfonctionnements et des problèmes graves.

#### Conséquence possible : Danger de blessures graves ou mortelles, détérioration grave de biens matériels.

- Avant la mise en service d'une fonction, veillez impérativement à la bonne compréhension de la fonction et de toutes les conditions secondaires nécessaires.
- Procurez-vous les versions actualisées du manuel le cas échéant ou de la documentation complémentaire disponible sur les fonctions concernées.
- Utilisez la fonction d'aide intégrée du PoolRelax<sup>®</sup> pour vous informer en détail sur les fonctions et leurs paramètres.
- Si vous n'avez pas la possibilité de bénéficier d'une bonne compréhension d'une fonction à l'aide de la documentation disponible, ne mettez pas cette fonction en service.

# 3.2 Qualification de l'utilisateur

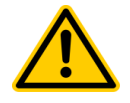

#### DANGER ! Qualification insuffisante du personnel

Dangers en cas de qualification insuffisante du personnel !

- Conséquence possible : Danger de blessures graves ou mortelles, détérioration grave de biens matériels.
- L'exploitant de l'installation doit veiller au respect de la qualification requise.
- Toutes les opérations ne doivent être exécutées que par un personnel dûment qualifié.
- L'accès au système doit être refusé à des personnes insuffisamment qualifiées, au moyen de codes d'accès et de mots de passe, par ex.

| Désignation                  | Définition                                                                                                    |
|------------------------------|----------------------------------------------------------------------------------------------------|
| Personne<br>instruite        | Est réputée personne instruite, toute personne ayant été instruite sur les tâches confiées et les dangers<br>éventuels liés, et ayant été formée si nécessaire, et ayant été informée sur les dispositifs et mesures de<br>protection nécessaires.                                                                                                    |
| Utilisateur<br>formé         | Est réputé utilisateur formé, toute personne qui satisfait aux exigences formulées à l'égard d'une personne instruite et qui a reçu une formation spécifique à l'installation.                                                                                                    |
| Technicien<br>qualifié formé | Est réputé technicien qualifié formé, toute personne qui satisfait aux exigences formulées à l'égard d'un<br>utilisateur formé et qui, de par sa formation, ses connaissances et son expérience ainsi que sa maîtrise des<br>normes et dispositions pertinentes, est en mesure d'évaluer les travaux qui lui sont confiés et de reconnaître<br>des dangers potentiels. Il est aussi possible de s'appuyer sur une activité de plusieurs années dans le<br>secteur concerné pour évaluer la formation spécialisée. |
| Électricien<br>qualifié      | Est réputé électricien qualifié, toute personne qui de par sa formation spécialisée, ses connaissances et son expérience ainsi que sa maîtrise des normes et dispositions pertinentes, est en mesure d'exécuter des travaux sur des installations électriques, de détecter et d'éviter des dangers potentiels de façon autonome. L'électricien qualifié doit satisfaire aux dispositions des directives légales sur la prévention des accidents en vigueur.                                                       |
| Spécialiste en<br>Tl         | Est réputé spécialiste en TI (Technologies de l'Information), toute personne qui de par sa formation, ses connaissances et son expérience ainsi que sa maîtrise des normes et dispositions pertinentes, est en mesure d'exécuter des travaux sur des systèmes informatiques et composants réseau, de détecter et d'éviter des dangers potentiels de façon autonome.                                                                                                    |

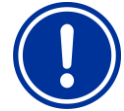

#### **REMARQUE IMPORTANTE !**

L'exploitant de l'installation doit garantir le respect des prescriptions relatives à la prévention des accidents, ainsi que des autres réglementations légales et des règles de sécurité universellement reconnues !

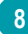

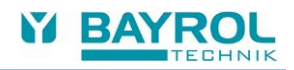

# 4 Codes d'accès standard

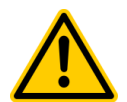

#### DANGER ! Accès non autorisé via codes d'accès connus

Les codes d'accès permettent l'accès à des parties critiques du système. Un accès non autorisé peut engendrer des paramètres dangereux.

#### Conséquence possible : Danger de blessures graves ou mortelles, détérioration grave de biens matériels.

- Configurez des codes d'accès individuels.
- N'utilisez jamais les codes d'accès standard préconfigurés.
- Maintenez tous les codes d'accès sous la plus stricte confidentialité.

Le tableau suivant liste les codes d'accès standard à l'état de livraison.

| Menu                     | Code d'accès à l'état de livraison<br>Les codes d'accès peuvent être modifiés dans le menu<br>Réglages du contrôleur > Numéros de code |
|--------------------------|----------------------------------------------------------------------------------------------------|
| Menu principal (client)  | 1234                                                                                                    |
| Menu principal (service) | 5678                                                                                                    |

# 5 Installation du PoolRelax®

# 5.1 Instructions générales

L'installation et la mise en service doivent être effectuées par un spécialiste expérimenté !

Effectuez soigneusement tous les travaux de montage et observez les directives de sécurité en vigueur. Pendant l'installation, déconnectez du secteur l'appareil de mesure, régulation et dosage et tous les autres consommateurs d'électricité comme le chauffage électrique ou la pompe de filtration. Observez de plus les directives applicables concernant l'installation d'appareils électriques.

Remarques générales concernant l'installation :

- Veillez à ce que tous les tuyaux flexibles soient posés sans coude et qu'ils ne puissent frotter nulle part.
- Évitez de faire passer les tuyaux flexibles sur des arêtes vives.
- Raccordez soigneusement tous les tuyaux et vérifiez que les raccords sont bien fixés.
- Évitez les trop grandes longueurs de tuyaux.
- Les tuyaux ne doivent pas passer directement au-dessus de canalisations ou d'installations conduisant de la chaleur.
- Vérifier que le flotteur peut se déplacer librement dans la chambre de mesure.
- Réglez le débit de l'eau à travers la cellule de façon que le flotteur se trouve juste à l'extrémité supérieure de son orifice de guidage.
- Si vous utilisez une pompe Flockmatic<sup>®</sup> pour le dosage de Quickflock Automatic Plus, veuillez la brancher à un contact commandé par la pompe de filtration (filtration INACTIVE – floculation INACTIVE ; filtration ACTIVE – floculation ACTIVE)

# 5.2 Sélection de l'emplacement de montage

Pour monter le PoolRelax<sup>®</sup>, choisissez un emplacement plat, sec, abrité et protégé du gel, sur une cloison verticale. Veillez à ce que le local soit bien accessible et bien ventilé. Aucun câble électrique, contacteur, moteur électrique, etc. ne doit se trouver à proximité immédiate du PoolRelax<sup>®</sup>. L'emplacement doit se situer le plus près possible du point de prélèvement et du retour de l'eau de mesure.

La tension d'alimentation du régulateur et des pompes péristaltiques ne doit pas dépasser 240 V / 50 Hz. La température admissible de service est comprise entre 0 et 50 °C, l'humidité admissible de l'air est comprise entre 0 et 90 %.

# 5.3 Fixation murale du PoolRelax®

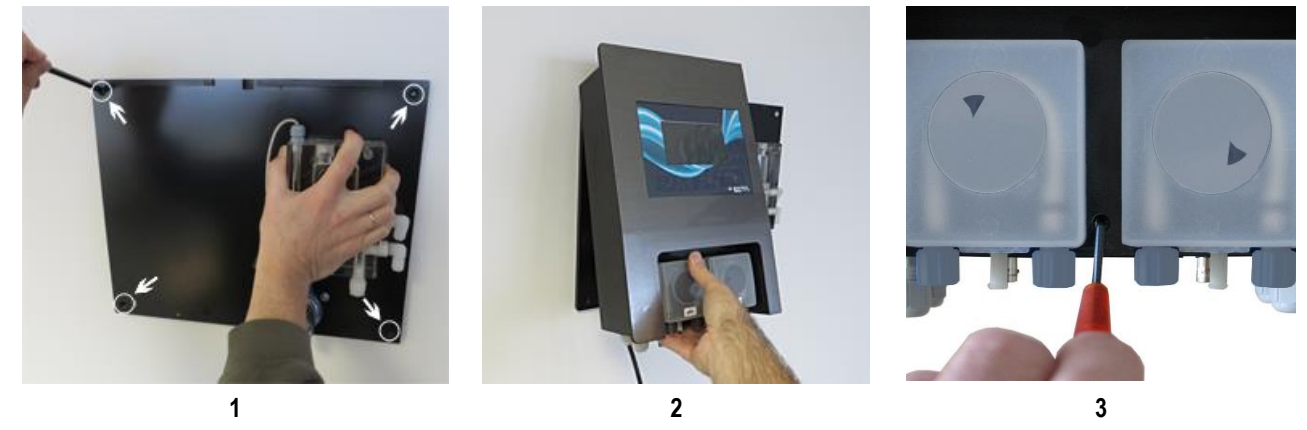

- 1. La plaque de base portant la chambre de mesure peut servir de gabarit de perçage : présentez-la à l'endroit prévu et marquez la position des trous sur le mur.
- 2. Une fois que la plaque de base est bien fixée au mur, accrochez le boîtier du régulateur en haut, dans la fixation à rainure et languette.
- 3. Le boîtier est fixé par une vis.
- Raccordez le tuyau de refoulement pH fourni sur le raccord côté droit (refoulement) de la pompe péristaltique gauche. Reliez l'autre côté au raccord supérieur d'injection de la chambre d'analyse Vérifiez que les branchements sont corrects et bien fixés.
- Raccordez le tuyau de refoulement fourni pour le Chloriliquide (RX) ou le Bayrosoft<sup>®</sup> Light (O2) sur le raccord côté droit (refoulement) de la pompe péristaltique de droite. Reliez l'autre côté au raccord inférieur d'injection de la chambre d'analyse. Vérifiez que les branchements sont corrects et bien fixés.

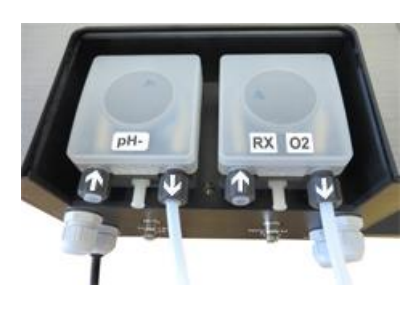

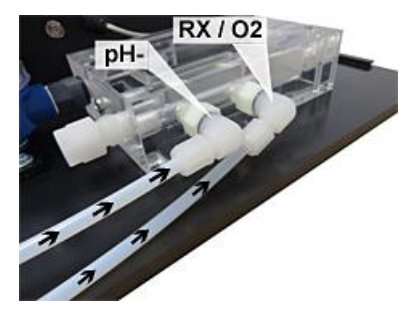

 Raccordez le Flow-Switch et la sonde de température (seulement pour les PoolRelax<sup>®</sup> à oxygène). Veillez à ce que les connecteurs soient bien branchés dans les prises BNC correspondantes (voir l'autocollant sur le boîtier du régulateur et consulter le chapitre Branchements du boîtier du régulateur).

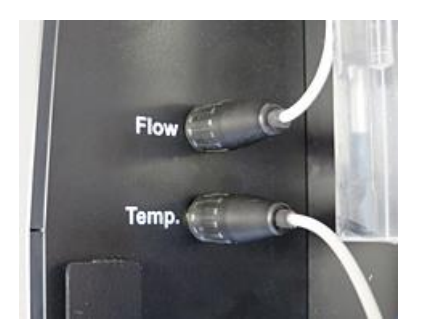

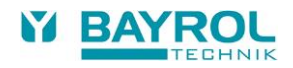

# 5.4 Branchement électrique

Le système est conçu et réalisé selon les directives en vigueur. Avant sa sortie d'usine, il a été soigneusement contrôlé et a quitté l'usine en parfait état sur le plan de la sécurité.

Son utilisation sans risque n'est possible que si toutes les instructions figurant dans cette notice sont respectées. La pose doit être effectuée par un électricien qualifié.

La tension d'alimentation de l'appareil ne doit pas dépasser 240 V / 50 Hz. La température admissible de service est comprise entre 0 à 50 °C, l'humidité admissible de l'air est comprise entre 0 et 90 %.

Conformément aux usages en vigueur pour les branchements électriques, veillez à ce que les connexions soient protégées de l'eau.

### 5.4.1 Double verrouillage de la pompe de dosage

Le PoolRelax® est équipé d'un double verrouillage de la pompe, offrant ainsi une sécurité maximale.

D'une part, grâce au flow-switch qui se trouve dans la chambre d'analyse, les pompes de dosage ne peuvent être mises en marche que si l'eau traverse la chambre d'analyse en quantité suffisante.

D'autre part, les pompes de dosage sont alimentées en tension secteur par un câble séparé. Cette alimentation doit absolument être activée de façon que les pompes de dosage ne reçoivent du courant que si la pompe de circulation tourne.

Tout dosage dangereux est de ce fait exclu, même lorsque le débit est nul, de sorte que le système bénéficie d'une double sécurité.

En ce qui concerne le branchement, consultez le chapitre Branchements du boîtier du régulateur.

### 5.4.2 Mise à la terre de la cellule de mesure

Les cannes de prélèvement du PoolRelax<sup>®</sup> sont équipées d'une vis de mise à la terre servant à dévier les éventuels potentiels de l'eau du bassin.

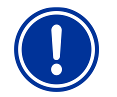

#### Remarque :

La mise à la terre fournie DOIT être installée. Vérifiez que cette mise à la terre fonctionne parfaitement. Veillez également à ce qu'aucun courant de fuite n'agisse sur l'eau du bain. Une mesure professionnelle est conseillée.

# 5.5 Schémas d'installation

5.5.1 Raccordement du PoolRelax<sup>®</sup> pour pH-Minus

## 5.5.2 Branchement du PoolRelax<sup>®</sup> chlore

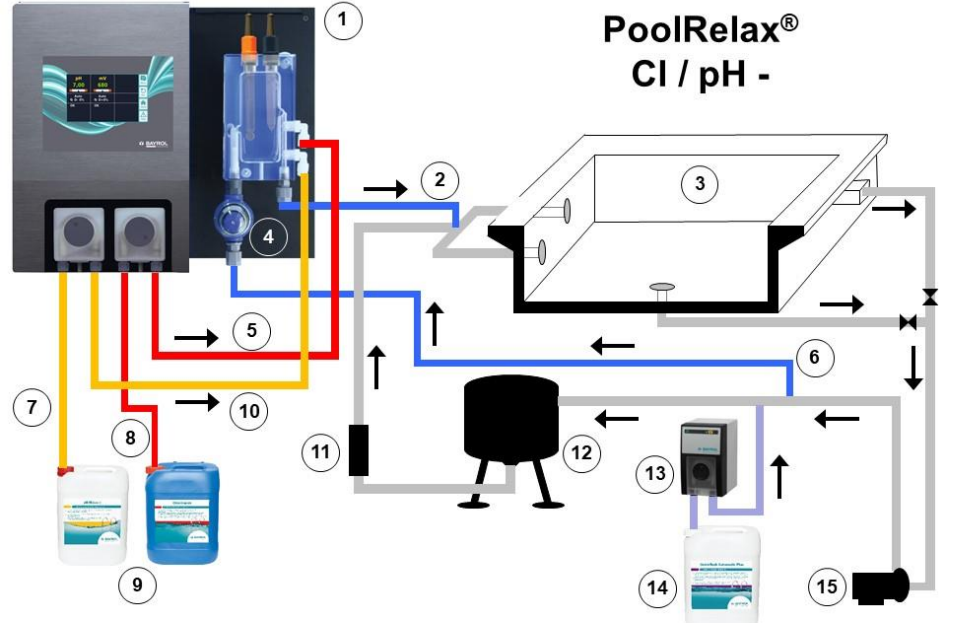

- 1. PoolRelax<sup>®</sup> chlore
- 2. Retour de l'eau de mesure
- 3. Piscine
- 4. Préfiltre
- 5. Tuyau d'aspiration Chloriliquide (dans la cellule de mesure)
- 6. Arrivée de l'eau de mesure
- 7. Tuyau de refoulement pH-Minus
- 8. Tuyau de refoulement Chloriliquide
- 9. Bidon de pH-Minus et Chloriliquide
- 10. Tuyau d'aspiration pH-Minus (dans la cellule de mesure)
- 11. Échangeur de chaleur
- 12. Filtre à sable
- 13. Flockmatic<sup>®</sup> (optionnel)
- 14. Bidon de Quickflock Automatic Plus (optionnel)
- 15. Pompe de circulation

#### 5.5.3 Branchement du PoolRelax<sup>®</sup> oxygène

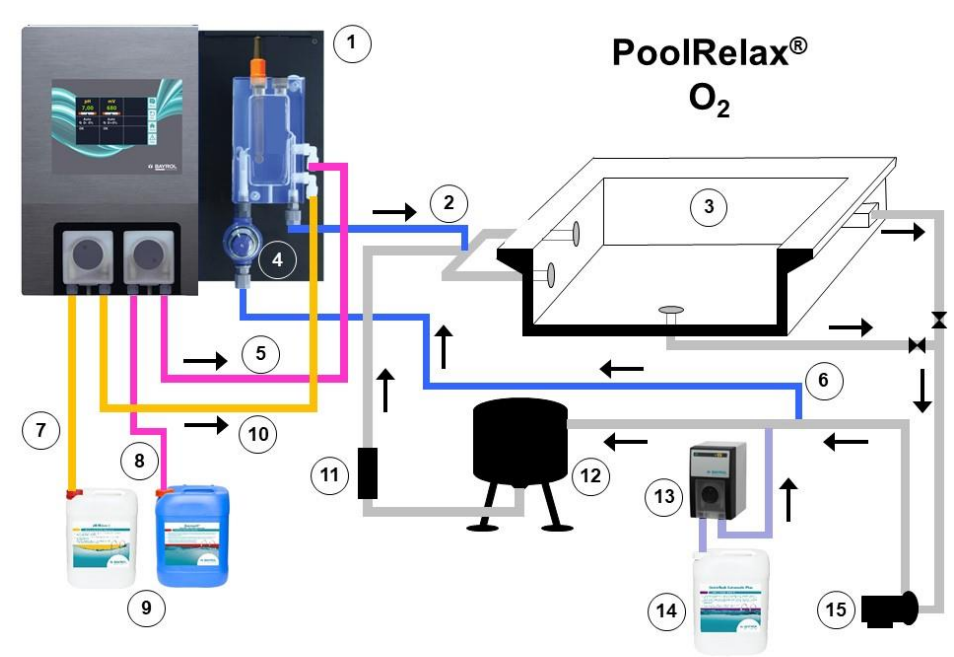

#### 1. PoolRelax<sup>®</sup> oxygène

- Retour de l'eau de mesure 2.
- Piscine 3.
- Préfiltre 4.
- Tuyau d'aspiration Bayrosoft® Light 5. (dans la cellule de mesure)
- Àrrivée de l'eau de mesure 6.
- Tuyau de refoulement pH-Minus 7.
- Tuyau de refoulement 8.
- Provad de reforment
   Bidon de pH-Minus et Bayrosoff® Light
   Tuyau d'aspiration pH-Minus (dans la cellule de mesure) 11. Échangeur de chaleur 12. Filtre à sable

- Flockmatic<sup>®</sup> (optionnel)
   Bidon de Quickflock
- Automatic Plus (optionnel)
- 15. Pompe de circulation

#### 5.5.4 Branchement du PoolRelax<sup>®</sup> brome

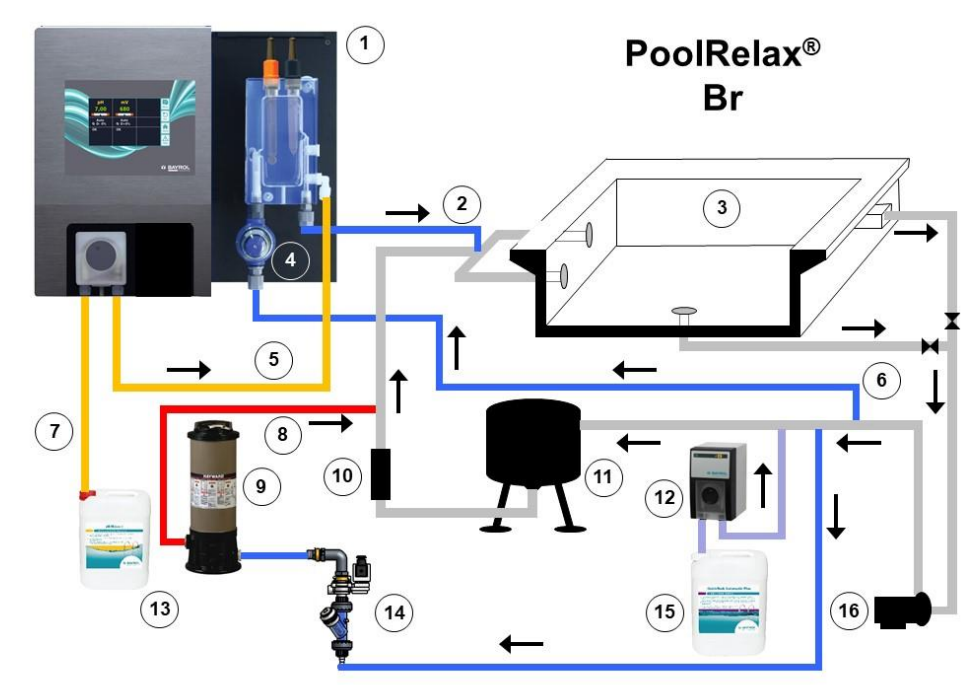

- PoolRelax® brome 1.
- 2. Retour de l'eau de mesure
- 3. Piscine
- 4. Préfiltre
- Tuyau d'aspiration pH-Minus (dans la cellule de mesure) 5.
- 6. Arrivée de l'eau de mesure
- Tuyau de refoulement pH-Minus 7.
- Tuyau d'aspiration Brome 8. (dans le tuyau ligne) 9.
- Brominateur
- 10. Échangeur de chaleur
- 11. Filtre à sable
- Flockmatic<sup>®</sup> (optionnel)
   Bidon de pH-Minus
- 14. Électrovanne
- 15. Bidon de Quickflock
- Automatic Plus (optionnel)
- 16. Pompe de circulation

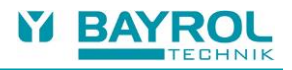

# 5.5.5 Dosage de pH-Plus (Augmentation de la valeur de pH)

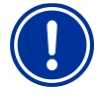

### Remarque importante :

Dans le cas d'un bassin nécessitant de réguler le pH par injection de pH-plus, le produit ne doit en aucun cas être injecté dans la chambre de mesure. Il est alors nécessaire d'installer une canne d'injection supplémentaire directement sur la canalisation de refoulement.

Les éléments suivant sont nécessaires (et disponibles chez votre revendeur BAYROL) :

- 100 509 Tuyau PE 6x4 (La longueur dépend de l'installation)
- 171 008 Canne d'injection PVDF (1 pièce)
- 112 283 Bouchon à visser PVDF (1 pièce)

#### Installation:

- Autant que possible, le collier de prise en charge doit être positionné en dernier sur la ligne de refoulement (par exemple, après l'échangeur et les autres équipements).
- Visser la canne d'injection dans le collier de prise en charge en prenant garde d'étancher le filetage.
- Retirer le coude PVDF supérieur de la chambre de mesure et installer à la place le bouchon à visser.
- Raccorder le tuyau PE à la pompe doseuse (côté droit) et à la canne d'injection. Le tuyau doit être le plus court possible. Ne pas le faire cheminer sur des arêtes vives ou le long de pièces chaudes (tuyaux de chauffage).
- Raccorder le tuyau d'aspiration à la pompe doseuse (côté gauche).
- Vérifier que tous les raccords soient correctement serrés et étanches.

#### Installation (Exemple d'un PoolRelax® CI)

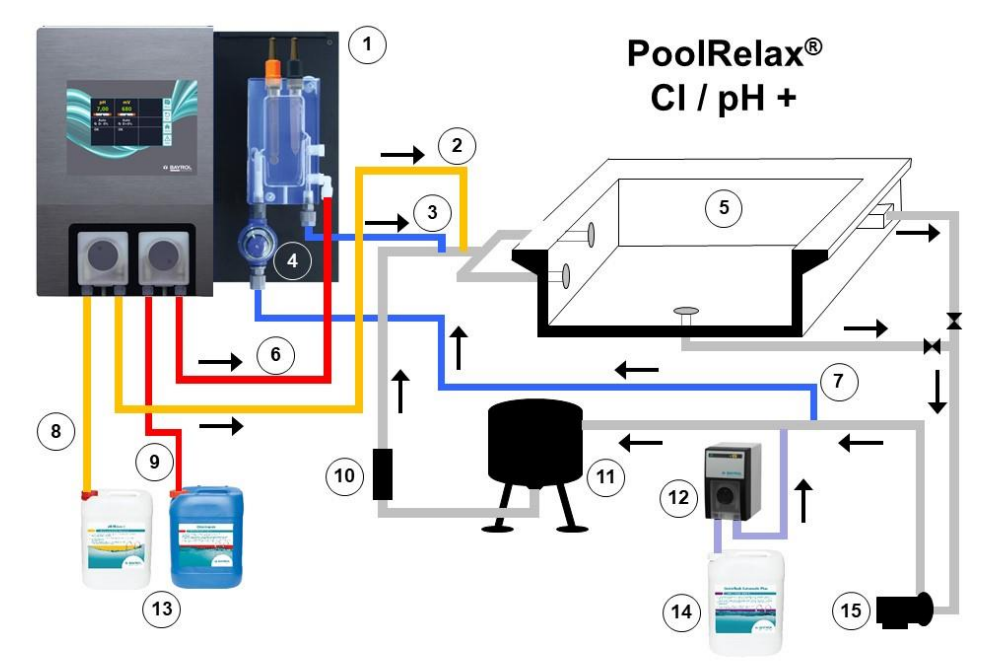

- 1. PoolRelax® Chlore
- 2. Tuyau d'injection pH-Plus (dans le tuyau ligne)
- 3. Retour de l'eau de mesure
- 4. Préfiltre
- 5. Piscine
- 6. Tuyau d'injection Chloriliquide (dans la cellule de mesure)
- 7. Arrivée de l'eau de mesure
- 8. Tuyau d'aspiration pH-Plus
- 9. Tuyau d'aspiration Chloriliquide
- 10. Échangeur de chaleur
- 11. Filtre à sable
- 12. Flockmatic<sup>®</sup> (optionnel)
- 13. Bidon de pH-Plus et Chloriliquide
- 14. Bidon de Quickflock Automatic Plus (optionnel)
- 15. Pompe de circulation

# 5.6 Mise en service

Avant la mise en service, il faut que toutes les opérations décrites précédemment aient été faites et que les conditions mentionnées plus haut soient réunies !

De plus, les bidons des produits d'entretien de l'eau doivent être raccordés à l'installation.

- Raccordez à cet effet le tuyau des crépines bidon du côté de l'aspiration (branchement à gauche) de chaque pompe de dosage.
   Veillez à ce que les tuyaux soient le plus court possible et à ce que les raccords à vis soient bien serrés sur la pompe et sur la crépine bidon
- Connectez le tuyau de vidange au raccord blanc central de la pompe de dosage. Insérez l'autre extrémité du tuyau dans la crépine bidon, avec le câble et le tuyau d'aspiration. Veillez à ce que la connexion soit réalisée correctement !

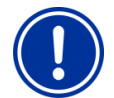

#### ATTENTION :

Attention à ce que les produits qui débordent des bidons ne rentrent pas en contact les uns avec les autres. Le mélange de Chloriliquide et de pH-Minus génère un gaz chloré très dangereux !

 Raccordez les connecteurs BNC des crépines bidon à leurs prises respectives sur le régulateur (voir aussi le chapitre Branchements du boîtier du régulateur)

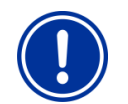

#### ATTENTION :

il faut utiliser exclusivement des produits d'entretien BAYROL ! L'utilisation de produits d'entretien de l'eau d'autres fabricants entraîne la perte de la garantie.

### 5.6.1 **PoolRelax® chlore**

- Amenez le pH de l'eau du bassin à 7,2. Vous pouvez pour ce faire procéder à un dosage manuel du pH (voir Module de mesure et de régulation du pH). Si le pH est éloigné de 7,2, vous pouvez aussi utiliser du pH-Minus/pH-Plus sous forme de granulés (en respectant impérativement les instructions de dosage figurant sur l'emballage des produits). Nous recommandons de vérifier la valeur du pH à l'aide d'un testeur d'eau numérique (par exemple, un Electronic pool tester).
- Ensuite seulement, amenez la teneur en chlore de l'eau de la piscine à la valeur souhaitée de chlore libre (recommandation : entre 1,0 et 1,5 mg/l). Vous pouvez pour ce faire procéder à un dosage manuel du Cl (voir Module de mesure et de régulation du redox). Pour les bassins de grand volume, vous pouvez aussi utiliser du Chlorifix<sup>®</sup> (respectez les instructions de dosage figurant sur l'emballage du produit). Nous recommandons de vérifier la valeur du chlore à l'aide d'un testeur d'eau numérique (par exemple, un Electronic pool tester).
- En réglant le pH et la teneur en chlore de l'eau du bassin, vous pouvez en parallèle étalonner la sonde pH et la sonde redox au moyen des solutions-tampons fournies. Pour les deux sondes effectuez un étalonnage 1 point.
- La valeur du redox résultant de la teneur en chlore établie dans l'eau du bassin (recommandation : entre 1,0 et 1,5 mg/l) peut être validée comme valeur de consigne du redox. Cela suppose que le pH soit déjà proche de la consigne (+/- 0,1) et que la sonde redox soit étalonnée avec le tampon de redox. Dans certaines conditions, la mesure du potentiel redox peut nécessiter plus de temps. Veuillez donc attendre que la valeur en mV affichée se stabilise.
- Dès que le pH et le redox de l'eau du bassin sont proches des consignes, vous pouvez mettre en mode auto les deux modules de régulation.
- Nous conseillons de surveiller les régulations pendant une certaine période et de les ajuster si nécessaire aux conditions régnant dans le bassin. C'est en particulier le cas si les valeurs momentanément relevées dans le bassin sont encore très éloignées des valeurs de consigne.

### 5.6.2 PoolRelax® oxygène

Pour garantir une qualité excellente de l'eau avec Bayrosoft® Light, respectez attentivement les conditions suivantes.

#### A) Conditions techniques

- Montage et fonctionnement conformes de l'hydraulique du bassin, des conduites d'eau bac tampon et du système de filtration.
- Temps minimum de fonctionnement des filtrations : 10 heures par jour
- Contre lavage au moins une fois par semaine
- Durée du contre lavage au moins 3 minutes.
- Nettoyage périodique du fond et des parois avec un système d'aspiration
- Vérification périodique du filtre à sable, et remplacement du sable si nécessaire

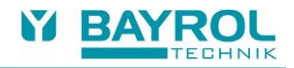

#### B) Opérations nécessaires en plus du dosage de Bayrosoft® Light

- Avant la mise en service, chloration choc avec 25 g de Chlorifix<sup>®</sup> par mètre-cube : Le chlore doit agir au moins 3 jours.
- Pour les piscines PVC armé et liner, il faut travailler pendant au moins 14 jours avec du chlore après le changement du liner ou du PVC armé, en maintenant la teneur en chlore au-dessus de 3 mg/l.
- Ensuite, commencer le traitement directement avec Bayrosoft<sup>®</sup> Light, car il <u>n'est pas nécessaire</u> d'attendre la décomposition du chlore.
- Une floculation périodique avec du 'Superflock' ou avec une pompe 'Flockmatic<sup>®</sup>' ('Quickflock-Automatic Plus') est fortement conseillée.
- Vérifier de temps en temps s'il y a assez de Bayrosoft<sup>®</sup> Light dans l'eau. Effectuer cette vérification si possible la veille du prochain dosage (il faut qu'il y ait encore au moins 10 mg/l de Bayrosoft<sup>®</sup> Light dans le bassin).
- À cet effet, plonger dans l'eau la bande-test Bayrosoft<sup>®</sup> Quick Test : une coloration bleue indique la présence de Bayrosoft<sup>®</sup> Light dans l'eau.

### C) Conseils et astuces si la qualité de l'eau est insuffisante (Bayrosoft® Light)

Généralement, une eau de mauvaise qualité est le résultat d'un manque de Bayrosoft<sup>®</sup> Light dans l'eau de la piscine sur une période prolongée. Les matières organiques présentes dans l'eau peuvent se multiplier et rendre l'eau trouble ou les parois du bassin glissantes. Dès que ces phénomènes apparaissent, il faut donc vérifier s'il y a du Bayrosoft<sup>®</sup> Light dans l'eau. À cet effet, plonger dans l'eau des bandes-test de Bayrosoft<sup>®</sup> Quicktest un peu <u>avant</u> le nouveau dosage ; la bande-test doit au moins se colorer en bleu clair (ce qui correspond à 10 mg/l). Si la présence de Bayrosoft<sup>®</sup> Light n'est pas décelable, il faut augmenter le dosage de façon qu'il y en ait toujours dans l'eau.

#### D) Que faire pour retrouver une qualité d'eau conforme ?

S'il ne s'agit que d'un trouble dans l'eau, mais que les parois du bassin ne sont pas glissantes, il suffit de doubler manuellement la dose et d'ajouter une cartouche de floculant 'Superflock'. La qualité de l'eau redevient conforme le lendemain.

Si en plus du trouble de l'eau, les parois du bassin sont glissantes, cela signifie que l'eau est fortement contaminée par des matières organiques et qu'il faut rétablir la qualité en procédant à une chloration choc uniquement. Remarque : Bayrosoft<sup>®</sup> Light et le chlore se neutralisent mutuellement, de sorte que leurs actions respectives s'annulent. Si vous avez l'intention de traiter au chlore, assurez-vous d'abord qu'il n'y a plus de Bayrosoft<sup>®</sup> Light dans l'eau. Sinon, la chloration choc sera sans effet. Là encore, utilisez pour ce faire les bandes-test de Bayrosoft<sup>®</sup> Light. Pour être certain qu'il n'y a plus de Bayrosoft<sup>®</sup> Light dans l'eau et que la chloration choc est possible, il faut que la bande <u>ne se colore plus du tout</u> en bleu.

Dosage recommandé pour une chloration choc efficace :

1 pastille de 'Chloriklar®' par mètre-cube ou 25 grammes de 'Chlorifix®' par mètre-cube.

**Remarque importante :** Lorsque vous procédez à une chloration choc, il est impératif d'effectuer en même temps un nettoyage mécanique du bassin. Si les parois sont glissantes, cela signifie qu'elles sont revêtues d'un "biofilm" qui ne sera pas détruit intégralement même si la concentration de chlore est élevée. Dès que le nettoyage mécanique a détruit le film glissant et l'a mélangé dans l'eau, le chlore peut agir et décomposer intégralement les matières organiques. 24 à maximum 48 heures après la chloration choc, reprendre le traitement au Bayrosoft<sup>®</sup> Light. Il n'est pas nécessaire d'attendre que le chlore se dégrade.

#### Mise en service

- Amenez le pH de l'eau du bassin à 7,2. Vous pouvez pour ce faire procéder à un dosage manuel du pH (voir Module de mesure et de régulation du pH). Si le pH est éloigné de 7,2, vous pouvez aussi utiliser du pH-Minus/pH-Plus en granulés (en respectant impérativement les instructions de dosage figurant sur l'emballage des produits). Nous recommandons vivement de vérifier la valeur du pH à l'aide de l'appareil fourni de Electronic pool tester / Bayrosoft<sup>®</sup> Quicktest.
- Effectuez la chloration choc décrit dans le paragraphe B).
   Calculez le dosage de base selon la formule et programmez cette quantité dans l'appareil.

 $\frac{\text{Volume de bassin [m^3]-1,5}}{10} = \text{Dosage de base Bayrosoft}^{\text{®}} \text{ Light [Litre]}$ 

- Pendant le réglage du pH ou la chloration choc, vous pouvez étalonner la sonde pH au moyen de la solution-tampon fournie.
   Effectuez à cet effet un étalonnage en 1 point.
- Dès que le pH se rapproche des valeurs de consigne, vous pouvez mettre en mode Auto la régulation du pH ainsi que le dosage automatique d'O2. Si la température de l'eau est élevée, il faut activer en plus la compensation de température (voir Configuration O2 et Descriptif de fonctionnement O2).

- Nous conseillons de surveiller les régulations pendant une certaine période et de les ajuster si nécessaire aux conditions régnant dans le bassin.
- Dans tous les cas, une vérification de la teneur en Bayrosoft<sup>®</sup> Light dans l'eau du bassin au moyen des bandes de test Bayrosoft<sup>®</sup> Light fournies est nécessaire. Peu après le dosage principal, il doit être possible de déterminer une valeur de 35-50 mg/l (coloration bleu foncé) et peu avant le dosage principal suivant, une valeur d'au moins 10 mg/l (coloration légèrement bleue).

### 5.6.3 PoolRelax<sup>®</sup> brome

- Amenez le pH de l'eau du bassin à 7.4, 7.6. Vous pouvez pour ce faire procéder à un dosage manuel du pH (voir Module de mesure et de régulation du pH). Si le pH est éloigné de 7.4, 7.6, vous pouvez aussi utiliser du pH-Minus/pH-Plus en granulés (en respectant impérativement les instructions de dosage figurant sur l'emballage des produits). Nous recommandons de vérifier la valeur du pH à l'aide d'un testeur d'eau numérique (par exemple, Electronic pool tester).
- Ensuite, réglez la teneur en brome de l'eau de la piscine selon la valeur souhaitée. (Recommandation : 2-4 mg/l). ATTENTION : cette teneur en brome dépend de la taille du bassin et de la température de l'eau de sorte qu'elle ne s'établit parfois qu'après plusieurs jours. Pour garantir dès le début une désinfection suffisante de l'eau, nous conseillons de procéder à une première désinfection au chlore, par exemple avec Chloryte<sup>®</sup>. Nous recommandons de vérifier la valeur du brome à l'aide d'un testeur d'eau numérique (par exemple, Electronic pool tester).
- En réglant le pH et la teneur en brome de l'eau du bassin, vous pouvez en parallèle étalonner la sonde pH et la sonde redox au moyen des solutions-tampons fournies. Pour les deux sondes, effectuez un étalonnage 1 point.
- La valeur du redox résultant de la teneur en brome qui s'établit dans l'eau du bassin (recommandation : 2-4 mg/l) peut être considérée comme le redox de consigne. Cela suppose que le pH soit déjà proche de la consigne (+/- 0,1) et que la sonde redox soit étalonnée avec la solution tampon 465 mV. Dans certaines conditions, la mesure du potentiel redox peut nécessiter plus de temps que prévu. Veuillez donc attendre que la valeur en mV affichée se stabilise.
- Dès que le pH et le redox de l'eau du bassin sont proches des consignes, vous pouvez mettre en mode auto le réglage des deux modules de régulation.
- Nous conseillons de surveiller les régulations pendant une certaine période et de les ajuster si nécessaire aux conditions régnant dans le bassin. C'est en particulier le cas si les valeurs momentanément relevées dans le bassin sont encore très éloignées des valeurs de consigne.

# 6 Maintenance du PoolRelax®

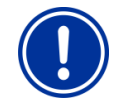

### ATTENTION :

avant de commencer les opérations de maintenance, il faut débrancher tous les connecteurs secteur.

# 6.1 Plan de maintenance

### Maintenance mensuelle :

- Contrôle visuel d'étanchéité de tous les tuyaux souples et rigides de dosage
- Contrôle de la crépine du préfiltre, nettoyage si nécessaire
- Vérifiez les valeurs de l'eau à l'aide d'un testeur d'eau numérique (par exemple, Electronic pool tester), réajustez les réglages si nécessaire

### Maintenance trimestrielle :

- Contrôle visuel d'étanchéité de tous les tuyaux souples et rigides de dosage
- Contrôle de la crépine du préfiltre, nettoyage si nécessaire
- Contrôle et nettoyage des vannes de dosage le cas échéant
- Vérifiez les valeurs de l'eau à l'aide d'un testeur d'eau numérique (par exemple, Electronic pool tester), réajustez les réglages si nécessaire
- Étalonnage des sondes pH et redox avec les solutions-tampons fournies

### Maintenance annuelle :

- Contrôle visuel d'étanchéité de tous les tuyaux souples et rigides de dosage
- Contrôle de la crépine du préfiltre, nettoyage si nécessaire
- Vérifiez les valeurs de l'eau à l'aide d'un testeur d'eau numérique (par exemple, Electronic pool tester), réajustez les réglages si nécessaire

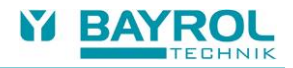

- · Remplacement et étalonnage des sondes pH et redox avec les solutions-tampons fournies
- · Remplacement des membranes des pompes de dosage
- Remplacement des membranes des clapets anti-retour

# 6.2 Membranes des pompes de dosage

Il faut changer les membranes des pompes de dosage une fois par an, davantage en cas d'usure. Utilisez à cet effet exclusivement des membranes de rechange d'origine. Vous en trouverez auprès de votre distributeur de piscines.

### **Remplacement des tuyaux**

La membrane de la pompe de dosage est remplacée sans démontage du rotor.

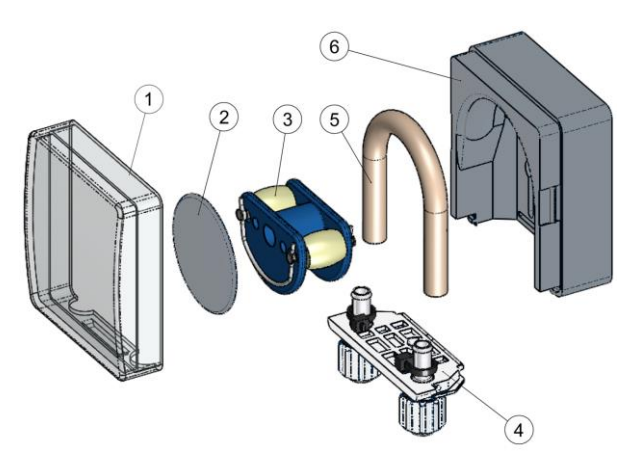

- Retirez les tuyaux d'aspiration et de refoulement vidés du support de tuyaux. Ouvrez pour ce faire les vis de serrage.
- Retirez le cache transparent (1) de la pompe.
- Retirez le cache transparent (2) du rotor.
- Tournez le rotor (3) de sorte que le côté plat soit orienté vers la gauche et soit à la verticale.
- Retirez le support membrane (4) de sa fixation et soulevez sur le côté gauche.
- Tournez à présent le rotor (3) dans le sens des aiguilles d'une montre et faites suivre la membrane soulevée jusqu'à ce qu'elle soit complètement dégagée.
- Pour le montage, procéder dans l'ordre inverse.

Il est possible soit de ne remplacer que la membrane ou la membrane et le support de membrane ensemble. Il est conseillé de changer la membrane et son support ensemble.

| Réf.   | Désignation                                                     | Utilisation                                                                                                    |
|--------|-----------------------------------------------------------------|----------------------------------------------------------------------------------------------------|
| 127313 | Kit membrane de remplacement 1,5 l/h<br>(membrane avec support) | Chlore et pH pour bassins jusqu'à 100 m <sup>3</sup> env.                                                                                |
| 127356 | Kit membrane de remplacement 3,0 l/h<br>(membrane avec support) | Chlore et pH pour bassins d'env. 100 m³ jusqu'à env.<br>200 m³ et pour le dosage de Bayrosoft® Light                                     |
| 127303 | Membrane 1,5 l/h<br>(membrane sans support)                     | Chlore et pH pour bassins jusqu'à 100 m <sup>3</sup> env.                                                                                |
| 127353 | Membrane 3,0 l/h<br>(membrane sans support)                     | Chlore et pH pour bassins d'env. 100 m <sup>3</sup> jusqu'à env.<br>200 m <sup>3</sup> et pour le dosage de Bayrosoft <sup>®</sup> Light |

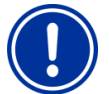

### REMARQUE

S'il ne faut remplacer que la membrane, veiller impérativement à ce qui suit lors du montage de la membrane

- Fixation ferme de la membrane dans les gaines.
- La membrane ne doit en aucun cas être posée vrillée.
- Veiller à une fixation suffisante du collier de serrage.

# 6.3 Instructions concernant les Sondes

Il faut changer les sondes une fois par an, davantage en cas d'usure. Utiliser à cet effet exclusivement des sondes d'origine. Vous en trouverez auprès de votre distributeur de piscines. Les sondes sont garanties 6 mois.

## 6.3.1 Usure des Sondes

Les indices suivants peuvent être le signe d'une usure des sondes :

- Lors de l'étalonnage, la sonde a besoin de beaucoup de temps pour atteindre la valeur de la solution-tampon.
- Le décalage de la sonde lors de l'étalonnage est trop grand.
- La solution de KCL (les anneaux de sel blanc) dans la tige de l'électrode est usée ou colorée.

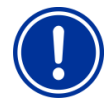

#### ATTENTION :

les sondes s'usent très rapidement lorsqu'un potentiel électrique est présent dans l'eau du bassin !

## 6.3.2 Entretien des Sondes

- Il faut traiter avec soin et protéger la sonde pH des détériorations.
- La solution interne de référence de la sonde en verre doit couvrir la surface interne du verre à membrane. Les bulles d'air s'éliminent par une légère secousse de la sonde dans le sens vertical (comme pour un thermomètre de mesure de la fièvre).

Il faut éliminer les impuretés déposées à la surface du verre à membrane en les essuyant avec précaution avec du papier essuie-tout humide. Vous pouvez aussi utiliser la solution de nettoyage fournie pour les sondes.

# 6.3.3 Étalonnage des Sondes

Vous trouverez dans les chapitres concernés et dans les exemples d'étalonnage des instructions sur l'étalonnage des sondes.

# 6.4 Mise hors service / hivernage de l'installation

Lorsque l'installation n'est pas utilisée pendant une période prolongée, par exemple pendant l'hivernage, il faut prendre quelques précautions. Il faut particulièrement veiller à ce que toute l'installation soit protégée du gel et de l'humidité.

#### Système de dosage

- Rincez les pompes pendant une demi-heure environ à l'eau tiède. À cet effet, vous pouvez placer les crépines bidon dans un seau rempli d'eau du robinet et effectuer un dosage manuel.
- Assurez-vous que l'installation est bien déconnectée du secteur
- Débranchez le jeu de membranes afin de prévenir toute déformation durable.

#### Système de mesure

- Stockez les sondes verticalement dans les étuis et rangez-les à l'abri du gel. La solution tri molaire de KCl se trouvant dans les étuis protège les électrodes du dessèchement.
- Bouchez les deux orifices des sondes sur la chambre d'analyse avec les bouchons PG 13.5 fournis.
- Laissez s'écouler l'eau de la chambre d'analyse et des conduits de mesure.

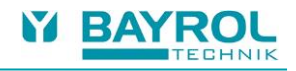

# 7 Fonctionnement du PoolRelax®

# 7.1 Les caractéristiques en bref

### Affichage et utilisation

- Écran tactile haute résolution 4.3", format 16:9 (480 x 272 pixels)
- Simplicité d'utilisation avec écran tactile
- Structure du menu simple
- Menu utilisable en plusieurs langues au choix
- Écran avec extinction automatique pour une économie d'électricité (paramétrable)
- Aide en ligne

### Mesure et régulation

- Régulation proportionnelle pour tous les modules de régulation.
- Tous les paramètres importants sont programmables individuellement pour chaque module de régulation (valeur de consigne, temps de dosage maximal, plage proportionnelle, zone morte (pH), dosage de base (mV), durée minimale de démarrage et d'arrêt)
- Affichage continu du débit de dosage actuel
- Conversion de toutes les grandeurs mesurées grâce à un convertisseur A/N à 10 bits haute résolution
- Étalonnage en 1 ou 2 points du pH mesuré
- Étalonnage en 1 point des grandeurs mesurées mV et T

### Fonctions de sécurité

- Fonctions étendues de surveillance et d'alarme
- Alarmes de seuil haute et basse des valeurs mesurées, alarme de débit, alarme de niveau, alarme de temps de dosage, alarme de temps d'étalonnage, alarme de la pile, temporisation du démarrage
- Blocage automatique du dosage en cas d'états d'alarme critiques et pendant la temporisation du démarrage
- Signalisation d'alarmes par
  - Affichage sur l'écran
  - Émetteur d'alarme acoustique
  - Contacteur sans potentiel pour émetteurs d'alarme externes
- Surveillance continue de l'exécution correcte du programme et réinitialisation automatique en cas d'erreurs.
- Verrouillage de la pompe de dosage

Le PoolRelax<sup>®</sup> est équipé d'un verrouillage de la pompe, offrant ainsi une sécurité maximale. D'une part, grâce au flow-switch (contacteur débit métrique) qui se trouve dans la chambre de mesure, les pompes de dosage ne peuvent être mises en marche que si l'eau traverse la chambre de mesure en quantité suffisante. Ainsi, même un dosage dangereux dans de l'eau stagnante est exclu.

• Allumage alterné des pompes de dosage

Dès qu'une pompe démarre, l'autre est verrouillée. Cela empêche le dosage du pH en même temps que le désinfectant (Chloriliquide ou Bayrosoft<sup>®</sup> Light).

Étant donné qu'une désinfection correcte de l'eau n'est possible qu'avec un pH de 7.2, le dosage du pH a priorité sur le dosage du désinfectant.

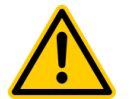

### DANGER!

### Émission de gaz chloré en cas de contact entre le Chloriliquide et le pH-Minus

Un gaz chloré très dangereux est généré en cas de contact entre ces deux produits.

Conséquence possible :

### Danger de de blessures graves ou mortelles, détérioration grave de biens matériels.

- Prendre garde à ce que le Chloriliquide et le pH-minus n'entrent pas en contact.
- Prendre garde à ce que le Chloriliquide et le pH-minus ne soient pas injectés dans une canalisation sans circulation.
- L'alimentation électrique des pompes doseuses doit absolument être asservie à la filtration.

# 7.2 **Principe d'utilisation**

# 7.2.1 L'écran tactile

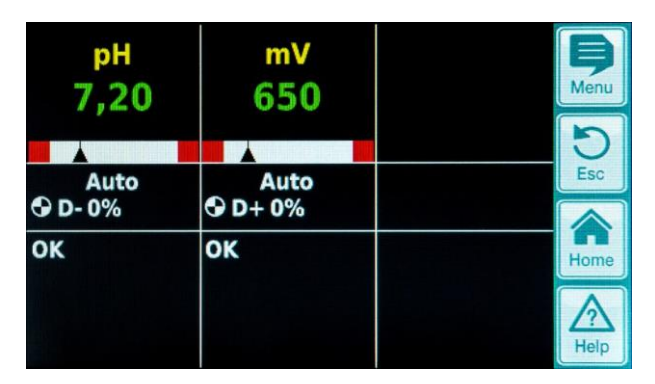

L'écran tactile est un écran à haute résolution, à rétro éclairage qui réagit à la simple pression du doigt. Il suffit simplement d'effleurer l'écran pour obtenir la réaction souhaitée. Bien que l'écran soit très robuste et durable, assurez-vous qu'il ne soit pas éraflé et qu'il n'entre pas en contact avec des liquides agressifs (par ex. Chloriliquide, pH-Minus/Plus, Bayrosoft<sup>®</sup> Light etc.).

Pour nettoyer l'écran, il est recommandé d'utiliser un détergent non agressif et un chiffon doux. Toujours essuyer les traces d'humidité avec un chiffon doux.

# 7.2.2 Les touches de sélection directe

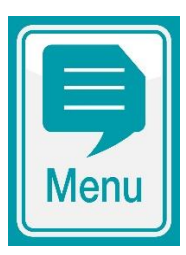

### **Touche Menu**

Passage de la vue normale à la page de sélection pour d'autres menus. Il s'agit dans le détail des éléments suivants :

- Menu principal (client)
- Menu principal (service)
- Aperçu des alarmes
- Graphique de mesures
- Messages de service
- Mode d'opération / sorties universels

#### Touche Home

Retour direct de toutes les pages de menu vers la vue normale

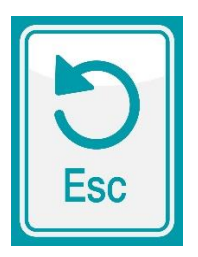

#### Touche Esc

Retour vers le menu précédent respectif. Attention : les modifications ne sont pas enregistrées.

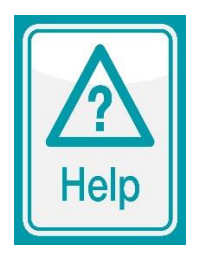

### Touche Help

Affichage d'aide contextuelle relative au menu actuel.

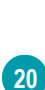

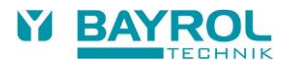

### 7.2.3 Entrées

Les entrées ou les modifications sont extrêmement faciles à effectuer et sont toujours réalisées selon le même schéma.

Le principe suivant s'applique : chaque valeur et chaque terme qui est entouré d'un cadre blanc ou l'inverse (écriture noire sur un fond blanc), peuvent être modifiés. Si une modification est souhaitée, il suffit de poser un doigt dans le cadre sur l'écran tactile. L'écran réagit avec un saut dans la page menu avec le contexte souhaité.

La méthodologie de la saisie est illustrée à l'aide de la modification de la valeur de consigne du pH :

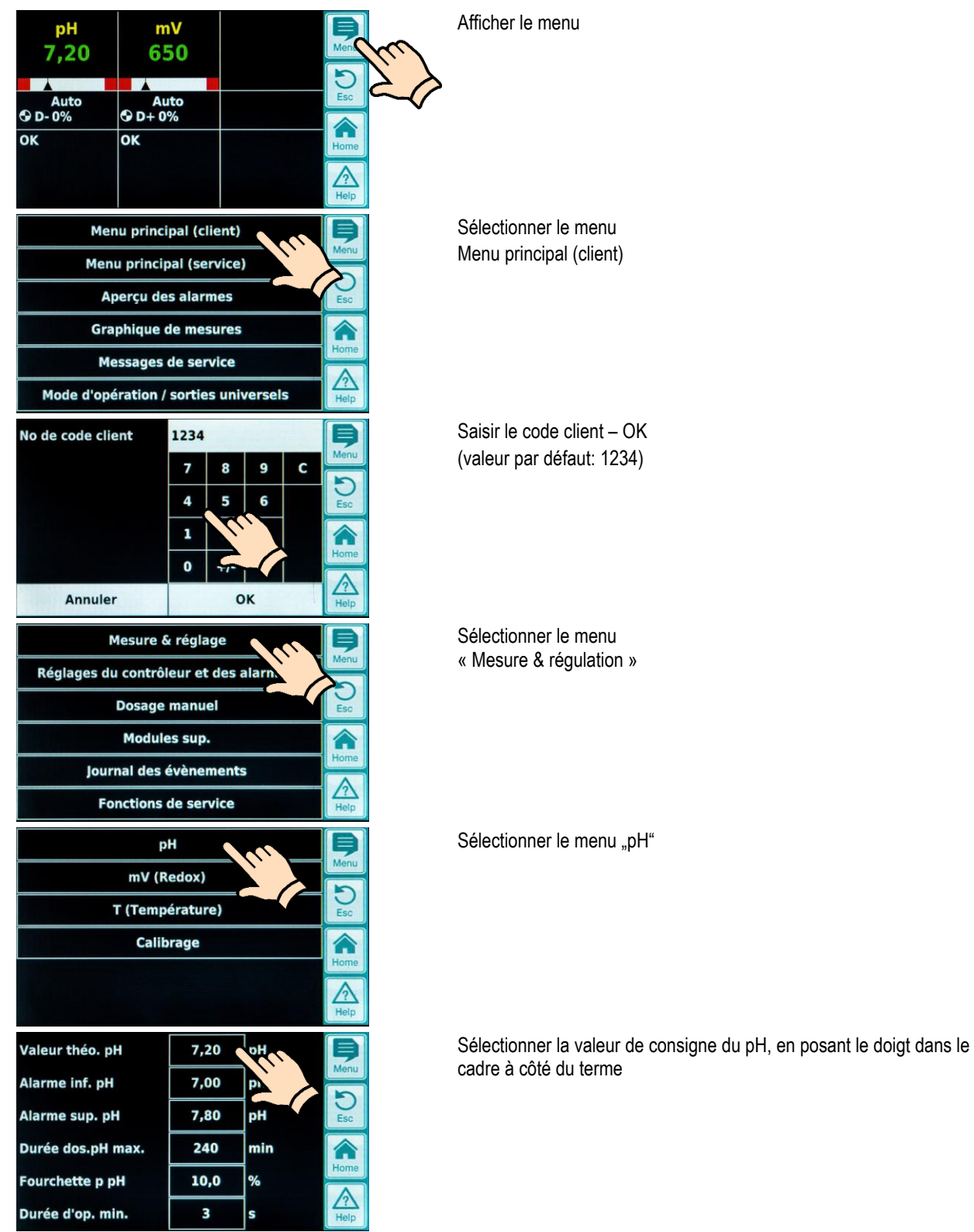

| Valeur théo. pH           | 7,30                |     | pН                |      | Þ          |
|---------------------------|---------------------|-----|-------------------|------|------------|
|                           | 7                   | 8   | 9                 | с    | Menu       |
| Min. 0,00                 | 4                   |     | Ì                 |      | Esc        |
| Max. 9,99                 | 1                   | 4   |                   | İ    |            |
| Défaut 7,40               | 0                   | +/- | ,                 |      | Home       |
| Annuler                   |                     | o   | ĸ                 |      | Z?<br>Help |
| Valeur théo. pH           | 7,                  | 30  | pН                |      | Ð          |
| Alarme inf. pH            | 7,00 pł             |     | pН                |      | Menu       |
| Alarme sup. pH            | rme sup. pH 7,80 pH |     | 5<br>Esc          |      |            |
| Durée dos.pH max. 240 min |                     |     |                   |      |            |
| Fourchette p pH           | 10,0 %              |     |                   | Home |            |
| Durée d'op. min.          | in. <u>3</u> s      |     | <u>∠?</u><br>Help |      |            |

Saisir à présent la valeur de consigne du pH souhaitée (par ex. 7,3 pH) par le biais du clavier numérique qui s'affiche et confirmez en appuyant sur « OK »

La valeur de pH modifiée a été acceptée (en l'occurrence 7,3 pH) Vous pouvez à présent

 Quitter progressivement la page à l'aide de la touche Esc. (par ex. pour procéder à des réglages supplémentaires dans d'autres menus)

ou

Retourner directement dans la vue normale avec la touche Home

# 7.3 Menu de première mise en service

Le PoolRelax<sup>®</sup> dispose d'un menu spécifique pour la première mise en service. L'ensemble des paramètres pertinents pour la réussite de l'installation y sont demandés.

Même si la mise en service est considérablement simplifiée grâce à ce menu, elle doit quand même exclusivement être confiée à du personnel spécialisé ! Tous les paramètres à régler doivent être vérifiés très précisément.

Le menu de première mise en service s'affiche lorsque l'appareil est mis sous tension pour la première fois, mais peut être activé à tout moment dans le menu principal (Service) dans le point de menu Fonctions de service.

Les paramètres suivants sont demandés :

| Action                                                                                                    | Saisie                                                                                                    |  |
|----------------------------------------------------------------------------------------------------|----------------------------------------------------------------------------------------------------|--|
| 1 <sup>ère</sup> étape : langue                                                                                                    |                                                                                                    |  |
| Réglage de la langue du menu                                                                                                    |                                                                                                    |  |
| 2 <sup>ème</sup> étape : définir les paramètres par c                                                                                                    | défaut                                                                                                    |  |
| lci le jeu de valeurs par défaut respectif<br>peut être sélectionné.                                                                                                    | Sélectionnez ici le lieu d'installation de l'appareil. En cas de doute, vérifiez que les valeurs<br>par défaut sont valables pour l'installation respective et modifiez-les le cas échéant.<br>Par mesure de sécurité, l'activation de la valeur par défaut doit être confirmée ici.                                                                                                |  |
| 3 <sup>ème</sup> étape : paramètres de l'installation                                                                                                    |                                                                                                    |  |
| Réglage des paramètres du bassin et de                                                                                                    | Volume du bassin de la piscine raccordée                                                                                                    |  |
| l'installation                                                                                                    | <ul> <li>Configuration des membranes des pompes utilisées. Cette page sert à titre de<br/>contrôle, car le réglage a été effectué en usine conformément à la configuration de<br/>l'appareil.</li> </ul>                                                                                                    |  |
| PoolRelax <sup>®</sup> Oxygène :                                                                                                    |                                                                                                    |  |
| 4 <sup>ème</sup> étape : calibrage                                                                                                    |                                                                                                    |  |
| Calibrage (équilibrage) de la saisie des valeurs de mesure pH                                                                                                    | Calibrage 1 point du pH. Veuillez procédez selon la description dans ce mode d'emploi ou le texte d'aide dans l'appareil.                                                                                                    |  |
| 5 <sup>ème</sup> étape : paramètres de régulation d                                                                                                    | u pH                                                                                                    |  |
| Réglage des principaux paramètres pour<br>la régulation du pHEn cas de nouveau remplissage du bassin, il peut s'avérer judicieux de p<br>l'extension de l'alarme supérieure et inférieure de la valeur de pH ainsi qu<br>de la plage proportionnelle car la valeur de pH peut osciller quelque peu d'arrivée de l'eau.ATTENTION : En cas de dérèglement des paramètres, il faut absolumen<br>remettre à leur valeur d'origine, dès que l'eau du bassin s'est stabilisée. |                                                                                                    |  |
| 6 <sup>ème</sup> étape : dosage manuel O2 (Bayrosoft® Light)                                                                                                    |                                                                                                    |  |
| Démarrage du dosage manuel                                                                                                    | La quantité de dosage (pour un 3 L de Bayrosoft <sup>®</sup> Light /10 m <sup>3</sup> de volume d'eau) est calculée grâce à la saisie du volume du bassin et peut être démarrée à partir de là. Afin d'augmenter la quantité pour le premier dosage et par conséquent accroître la sécurité de désinfection, on peut également sélectionner la quantité de dosage double ou triple. |  |

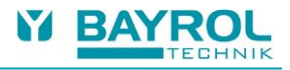

| 7 <sup>ème</sup> étape : paramètres de dosage O                                              | 2                                                                                                    |  |
|----------------------------------------------------------------------------------------------|----------------------------------------------------------------------------------------------------|--|
| Réglage des principaux paramètres pou<br>le dosage automatique Bayrosoft® Light              | La quantité de dosage est calculée par le biais de la saisie du volume du bassin et s'affiche ici à titre de contrôle (1,5 L de Bayrosoft <sup>®</sup> Light pour 10 m <sup>3</sup> de volume d'eau). Elle peut également être modifiée.                                                                        |  |
|                                                                                              | Choisir le jour de dosage de telle manière qu'il précède directement la plus forte sollicitation attendue (par ex. forte fréquentation dans la piscine).                                                                                                    |  |
|                                                                                              | La compensation de température garantit qu'en cas de température de l'eau plus élevée (consommation accrue), il sera ajouté davantage de Bayrosoft <sup>®</sup> Light. La compensation de température devrait au minimum se trouver sur Normal                                                                  |  |
| PoolRelax <sup>®</sup> Chlore / Brome                                                        |                                                                                                    |  |
| 4 <sup>ème</sup> étape : calibrage                                                           |                                                                                                    |  |
| Calibrage (équilibrage) des saisies de valeur de mesure du pH et du potentiel                | Calibrage 1 point du pH. Procédez selon la description dans ce mode d'emploi ou le texte d'aide dans l'appareil.                                                                                                    |  |
| Redox                                                                                        | Calibrage 2 points mV. Procédez selon la description dans ce mode d'emploi ou le texte d'aide dans l'appareil.                                                                                                    |  |
| 5 <sup>ème</sup> étape : paramètres de régulation                                            | du pH                                                                                                    |  |
| Réglage des principaux paramètres<br>pour la régulation du pH                                | En cas de nouveau remplissage du bassin, il peut s'avérer judicieux de procéder à l'extension de l'alarme supérieure et inférieure de la valeur de pH ainsi qu'à l'adaptation de la plage proportionnelle car la valeur de pH peut osciller quelque peu dans la phase d'arrivée de l'eau.                       |  |
|                                                                                              | <b>ATTENTION :</b> En cas de dérèglement des paramètres, il faut absolument veiller à remettre les valeurs à leur valeur d'origine, dès que l'eau du bassin s'est stabilisée.                                                                                                    |  |
| 6 <sup>ème</sup> étape : régulation de la valeur du                                          | ı pH                                                                                                    |  |
| Possibilité de régulation<br>automatique/manuelle de la valeur du<br>pH dans l'eau du bassin | La valeur de consigne de pH ainsi que la valeur de pH actuelle de l'eau du bassin<br>s'affichent.<br><b>REMARQUE :</b> La valeur de pH de l'eau du bassin doit être définie à 7,2, afin de permettre<br>le réglage optimal de la valeur Redox.                                                                  |  |
|                                                                                              | Définissez le mode d'opération du pH sur Auto si vous souhaitez que le PoolRelax® procède automatiquement à la régulation. La durée de ce processus dépend de la taille du bassin et de la qualité de l'eau.                                                                                                    |  |
|                                                                                              | Définissez le mode d'opération sur Manuel si vous souhaitez procéder à la régulation de la valeur de pH par l'ajout manuel de produits destinés à faire baisser ou augmenter la valeur du pH.                                                                                                    |  |
| 7 <sup>ème</sup> étape : Dosage manuel mV (CI)                                               |                                                                                                    |  |
| Réglage de la teneur correcte de<br>chlore et détermination de la valeur                     | La valeur de consigne appropriée mV dépend du bassin. Elle doit être déterminée pour l'eau de bassin respective. Procédez comme suit :                                                                                                    |  |
|                                                                                              | Reglez la valeur de pH a pH 7,2 (voir étape précédente)                                                                                                    |  |
|                                                                                              | Regiez par le dosage manuel (ou par l'ajout manuel de chlore) une teneur en chlore d'env.<br>1,5-2,0 mg/l dans l'eau du bassin. La quantité de Chloriliquide à doser est déterminée par le<br>PoolRelax <sup>®</sup> par le biais du volume de bassin saisi. Cette quantité peut être modifiée<br>manuellement. |  |
|                                                                                              | La valeur redox en mV, qui s'affiche à présent (mesurer manuellement la teneur en chlore jusqu'à obtenir la valeur souhaitée) est la valeur qui doit être saisie en tant que valeur de consigne lors de la prochaine étape.                                                                                     |  |
| 8 <sup>ème</sup> étape : paramètres de régulation                                            | mV (Redox)                                                                                                    |  |
| Réglage des principaux paramètres<br>pour la régulation du potentiel Redox                   | Définissez la valeur mV en tant que valeur de consigne, qui donne un taux de chlore<br>d'environ 1,5-2,0 mg/l. Adaptez l'alarme inférieure ou supérieure en conséquence.<br>Contrôlez la plage proportionnelle.                                                                                                 |  |

Les différentes pages de menu donnent à tout moment la possibilité de naviguer vers l'avant ou vers l'arrière.

# 8 Logiciel

### Structure du menu

L'ensemble des menus et des paramètres contenus dans le logiciel est accessible sur deux niveaux.

- Le niveau d'accès « Menu principal (client) » (Nº de code « 1234 ») affiche l'ensemble des points de menu et paramètres pertinents pour l'utilisateur.
- Le niveau d'accès « Menu principal (service) » (Nº de code : « 5678 ») affiche l'ensemble des points de menu et paramètres contenus dans le logiciel.
- Le « Menu de sélection » qui s'affiche immédiatement lorsque l'utilisateur appuie sur la touche de menu, n'est pas protégé par un Nº de code et offre un accès rapide et facile à certaines fonctions de base importantes du PoolRelax<sup>®</sup> :
- Vue d'ensemble Alarmes Affichage de l'ensemble des alarmes couramment présentes.
- Messages de service
   Affichage de tous les messages de service courants.
- Réglage du contraste
   Réglage optimal de l'affichage du contraste.
- Mode d'opération (Automatique/Arrêt)
   Mise en marche ou arrêt de l'opération de dosage automatique.
   Lorsque la configuration est placée sur « Arrêt », les pompes de dosage sont hors service ou il n'y a pas de dosage.

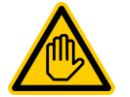

EN PRINCIPE, TOUTE MODIFICATION DES PARAMETRES DANS CES MENUS DOIT EXCLUSIVEMENT ETRE CONFIEE A DU PERSONNEL SPECIALISE !

# 8.1 Représentation schématique de la structure des menus

Les pages suivantes représentent l'arborescence des menus du PoolRelax®.

Menus importants dans l'arborescence :

- Menu "Home"
   Affiche tous les statuts et mesures importants.
   Appuyer sur le raccourci "Home" conduira toujours à l'affichage de ce menu.
- 2. Aperçu des alarmes Affiche les alarmes actives (le cas échéant).
- Mode d'opération / Sorties universelles Les sorties de dosage peuvent être activées ou désactivées depuis ce menu [Auto / Off]
- 4. **Menu "Help"** Accessible par la touche raccourcie "Help", permet l'affichage d'aide contextuelle.
- 5. **Mesure et réglage** Réglage et calibration des mesures, du contrôle et du dosage du pH et du chlore libre.
- 6. **Dosage manuel** Permet d'actionner les pompes doseuses pour ajouter du produit manuellement
- 7. **Journal des évènements** Affiche l'historique des alarmes et des évènements importants

En plus de l'arborescence, les pages suivantes décrivent les menus ci-après :

- Mesure et réglage (1)
- Réglage du contrôleur et des alarmes (2)
- Dosage manuel (3)
- Modules sup. (4)
- Fonctions de service (5)

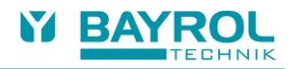

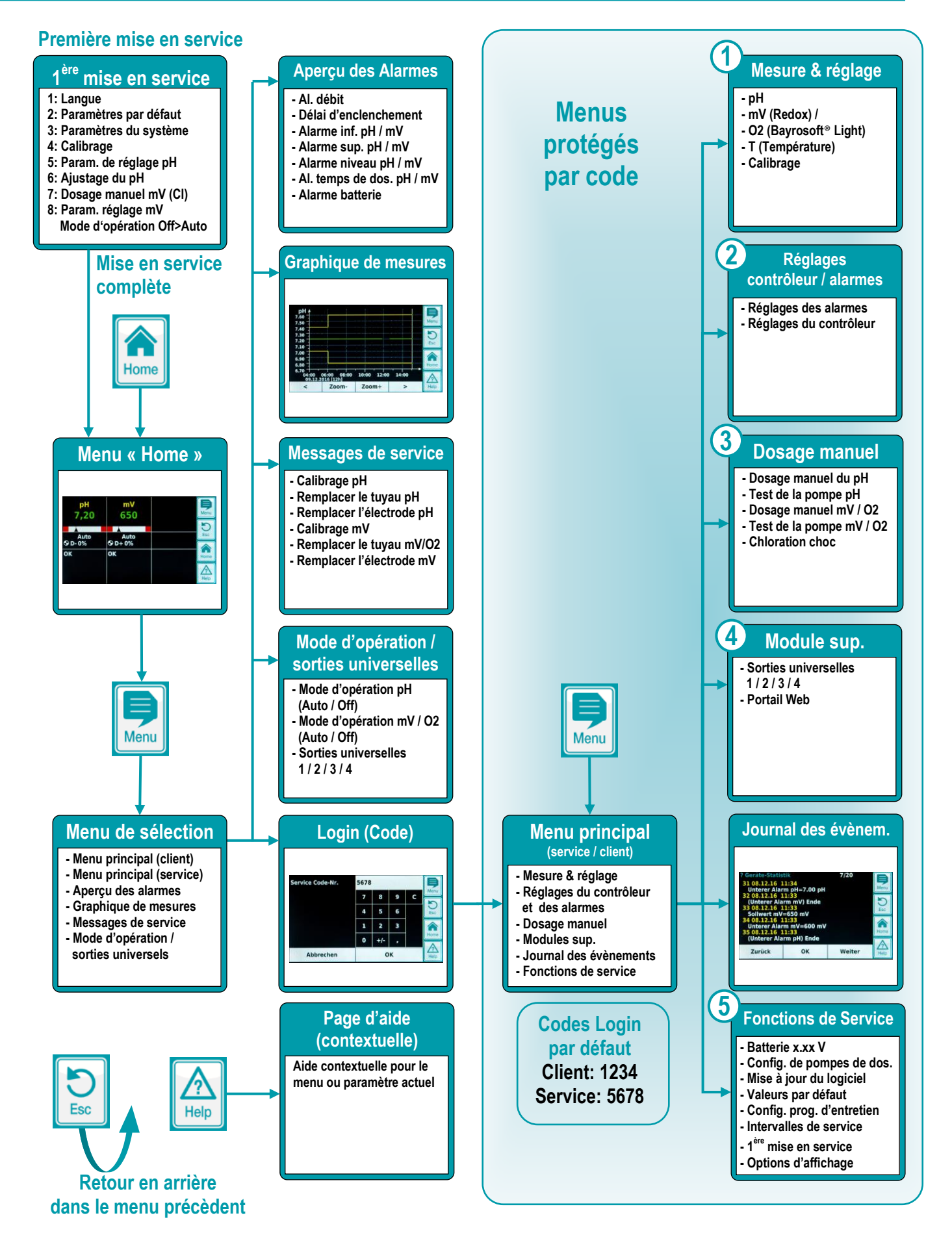

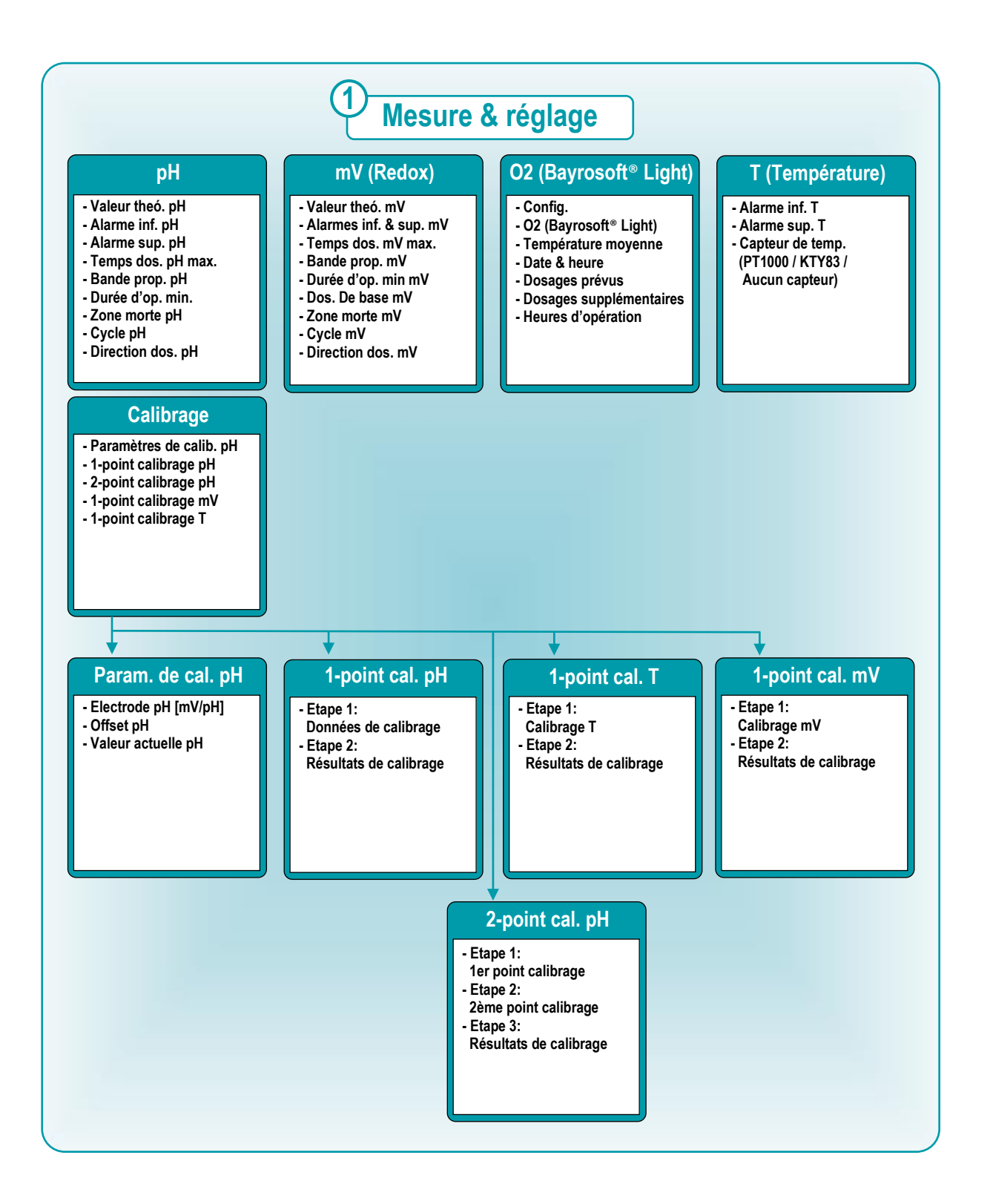

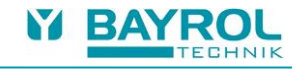

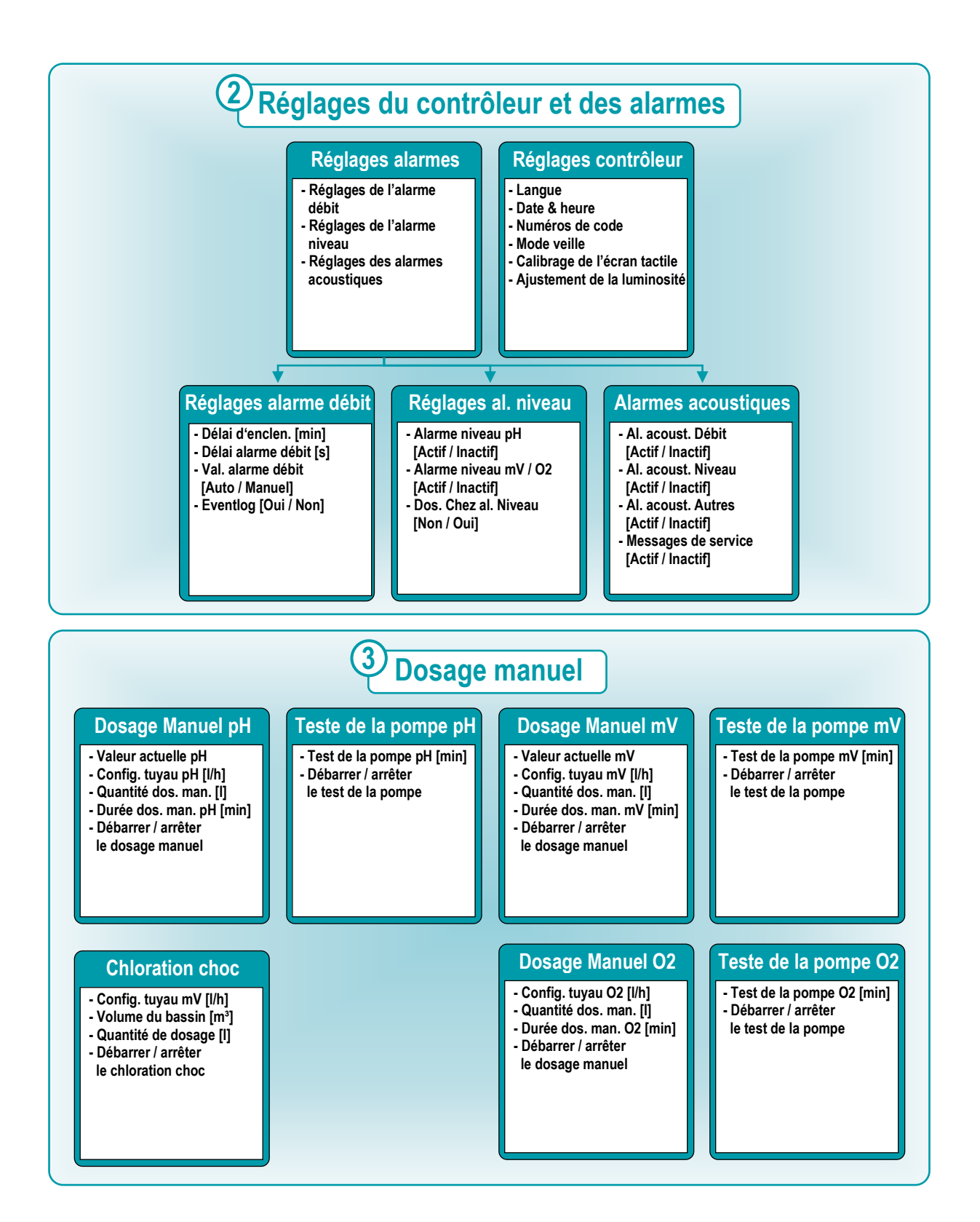

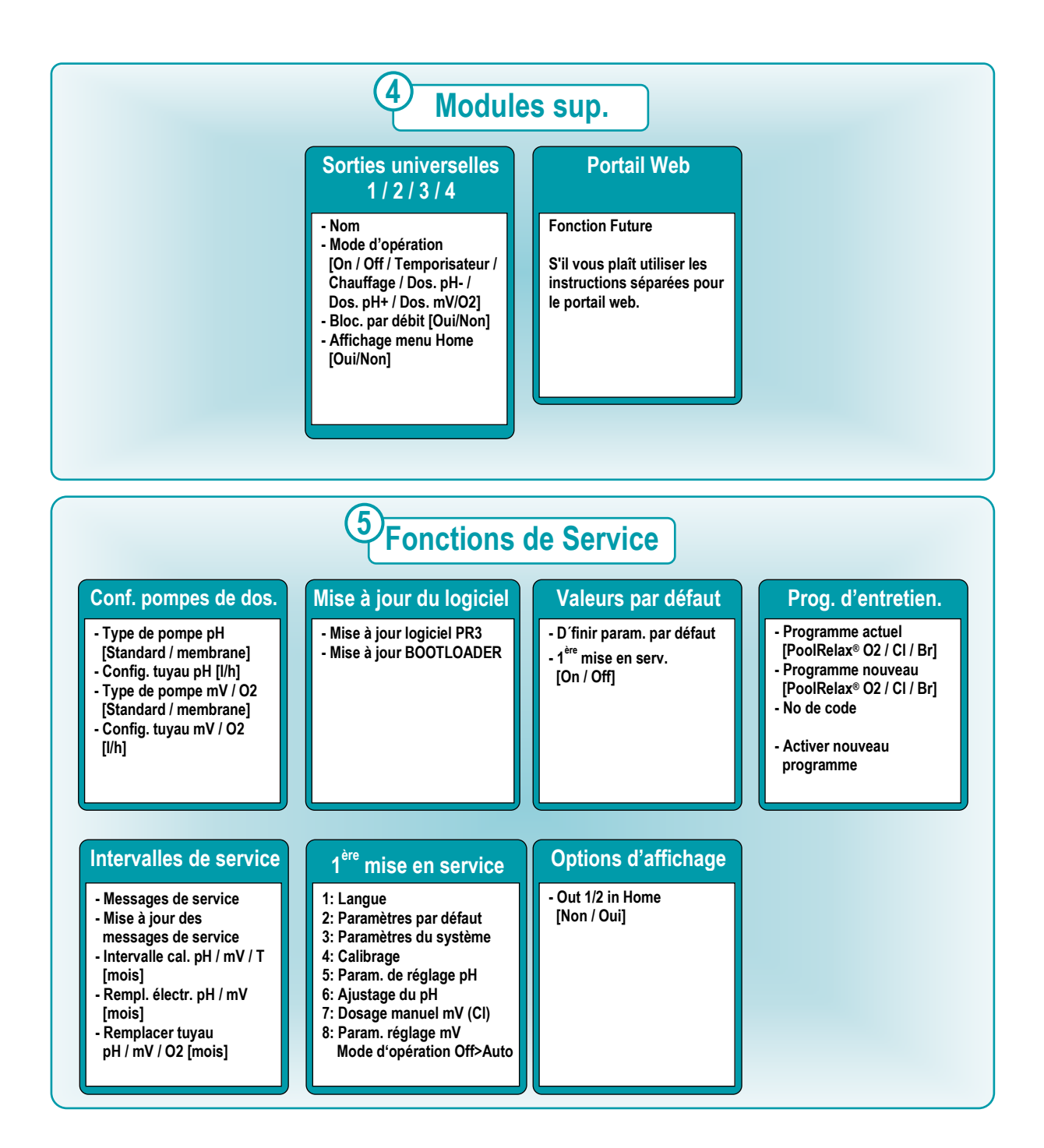

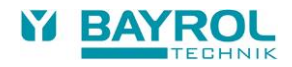

# 9 Identifiant

Si vous souhaitez entrer dans le menu principal (client) ou le menu principal (service), il vous faudra entrer respectivement le code client ou le code service. Les codes par défaut sont indiqués dans l'arborescence de menu ci-dessus. Une fois que vous avez rentré le bon code, il restera valide pendant 5 minutes et vous n'aurez pas besoin le rentrer à nouveau durant cet intervalle de temps.

Dans la configuration standard, vous devez également vous connecter au menu des quatre fonctions de commutation (OUT1/2/3/4), qui se situe dans le menu suivant : "Fonctions supplémentaires". Si vous souhaitez accéder à ces menus sans vous identifier, vous pouvez modifier le paramètre suivant :

Menu Principal (Service) → Réglages du contrôleur et des alarmes → Réglages du contrôleur → Numéros du code → Menu de sortie du commutateur

| Réglage      | Description                                                                                |
|--------------|--------------------------------------------------------------------------------------------|
| Code service | Vous devez vous connecter aux menus de réglages des fonctions de commutation avec ce code. |
| Code client  | Vous devez vous connecter aux menus de réglages des fonctions de commutation avec ce code. |
| Pas de code  | Vous pouvez accéder à tous les menus de réglages des fonctions de commutation sans code.   |

# 9.1 Liens directs dans le menu principal

En touchant différentes zones du menu principal vous pouvez directement être redirigé vers les les différents sous menus :

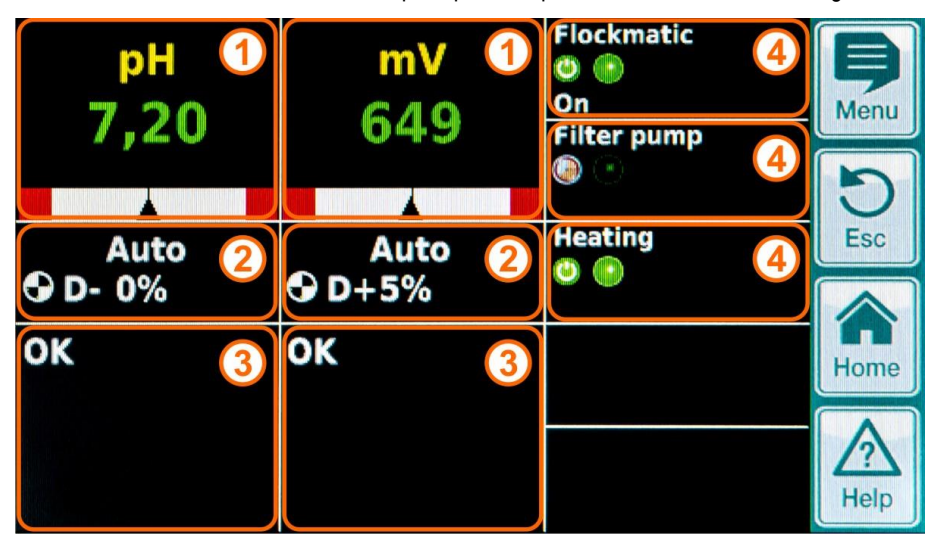

| Pos. | Liens directs                                                                                                    |
|------|----------------------------------------------------------------------------------------------------|
| 1    | Lien direct vers les menus de configuration des différentes fonctions de mesure et de commande<br>(pH, mV (redox) or O2 (Bayrosoft <sup>®</sup> Light), Température T) |
| 2    | Lien direct vers le « Mode d'opération »<br>Les différentes fonctions et dispositifs peuvent rapidement être activés ou désactivés.                                    |
| 3    | Lien direct vers le menu alarme                                                                                                    |
| 4    | Liens directs vers les menus de configuration des fonctions de commutation individuelles qui sont affichées dans le<br>menu principal                                  |

### 9.1.1 S'identifier à partir des liens directs

Dans la configuration standard, vous devez vous connecter en entrant le code service, si vous utilisez un lien direct à partir du menu principal. Cela garantit une sécurité maximale.

Si vous souhaitez utiliser les liens directs sans connexion, vous pouvez modifier le paramètre suivant :

Menu principal (Service) → Réglages du contrôleur et des alarmes → Réglages du contrôleur → Numéros du code → Menu principal

| Réglage      | Description                                                                                             |
|--------------|----------------------------------------------------------------------------------------------------|
| Code service | Vous devez vous identifier avec le code service si vous utilisez un lien direct dans le menu principal. |
| Code client  | Vous devez vous identifier avec le code client si vous utilisez un lien direct dans le menu principal.  |
| Pas de code  | Vous pouvez utiliser n'importe quel lien direct dans le menu principal sans vous identifier.            |

# 10 Régulation du pH

# 10.1 Représentation dans la vue « Home »

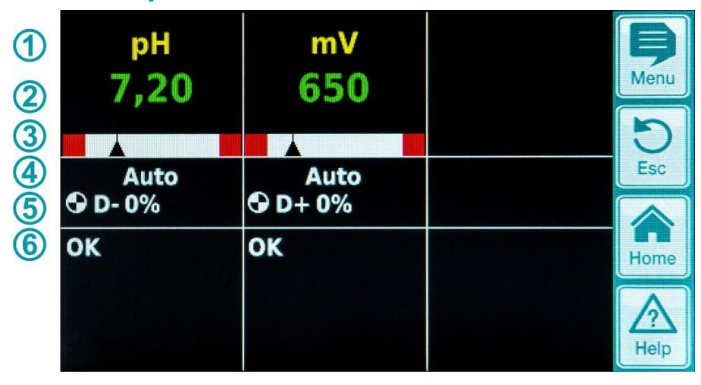

| Pos. | Contenu                          | Remarques                                                                                                    |
|------|----------------------------------|----------------------------------------------------------------------------------------------------|
| 1    | Nom du module « pH »             |                                                                                                    |
| 2    | Valeur de mesure du pH actuelle  | 0.009.99 pH                                                                                                    |
| 3    | Graphique de la valeur de mesure | 1 Seuil d'alarme inférieur<br>2 Valeur de mesure actuelle<br>3 Valeur de consigne<br>4 Seuil d'alarme supérieur                                                                                                    |
| 4    | Etat d'opération actuel          | Auto / Arrêt / Manuel / Alarme (clignote !) / Débit / Délai d'enclenchement<br>(« x min »)                                                                                                    |
| 5    | Symbole Pompe                    | Le symbole Pompe tourne, lorsque la pompe doseuse respective est en marche.                                                                                                    |
|      | Direction de dosage act.         | D- / D+                                                                                                    |
|      | Débit de dosage actuel           | 0100 %<br>(Débit de dosage 50 % signifie que la pompe doseuse fonctionne 50 % du<br>temps)                                                                                                    |
| 6    | Alarme                           | L'ensemble des alarmes actives qui concernent le module de pH s'affiche. Les<br>alarmes dont la cause a d'ores et déjà été éliminée, disparaissent de l'écran,<br>même si elles n'ont pas encore été validées.<br>En l'absence d'une alarme active, le texte « OK » s'affiche. |

# 10.2 Configuration de la régulation du pH

# 10.2.1 Paramètres de configuration

La configuration de la régulation de la valeur de pH peut être effectuée dans le menu « Première mise en service » ou comme décrit dans le menu client Mesure & Réglage (paramètres étendus).

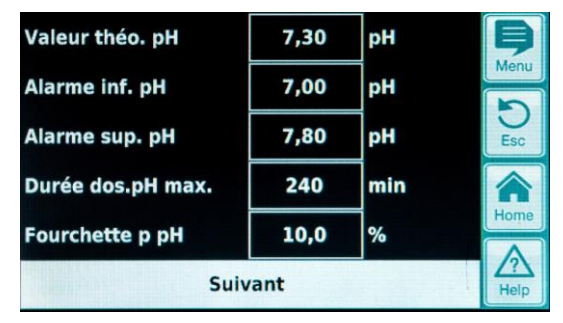

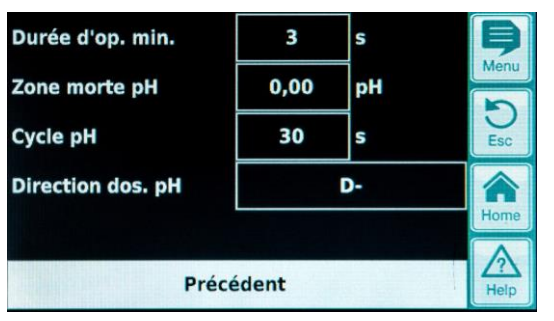

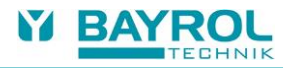

| Réglage de la régulati                                                                                                    | ı du pH                                                                                                    |     |  |  |  |
|----------------------------------------------------------------------------------------------------|----------------------------------------------------------------------------------------------------|-----|--|--|--|
| Paramétrer                                                                                                    | Signification / effet                                                                                                    |     |  |  |  |
| Valeur de consigne<br>pH                                                                                                    | Réglage de la valeur de pH souhaitée dans l'eau du bassin.<br>I est recommandé de s'efforcer d'atteindre une valeur de pH de 7,2, dans la mesure où la désinfection c<br>'eau est la plus efficace à ce niveau.                                                                                                    | de  |  |  |  |
| Alarme inférieure pH                                                                                                    | Réglage du seuil d'alarme inférieur de la valeur de pH. Dès que la valeur du pH tombe au-dessous de la<br>imite saisie, une alarme est déclenchée.<br>∟a limite inférieure devrait se situer à 0,4 pH au-dessous de la valeur de consigne.                                                                                                    | a   |  |  |  |
| Alarme supérieure<br>pH                                                                                                    | Réglage du seuil d'alarme supérieur de la valeur de pH. Dès que la valeur du pH monte au-dessus de la<br>imite saisie, une alarme est déclenchée.<br>_a limite supérieure devrait se situer à 0,4 pH au-dessus de la valeur de consigne.                                                                                                    | a   |  |  |  |
| Tps de dos. max. pH                                                                                                    | Réglage de la durée max. d'un dosage de produit abaissant ou augmentant le pH. En cas de<br>dépassement de la durée définie, une alarme est déclenchée, le dosage de produits augmentant ou<br>paissant est interrompu.                                                                                                    |     |  |  |  |
| Plage p pH                                                                                                    | Réglage de la plage proportionnelle. La plage proportionnelle indique la vitesse de réaction du régulateu<br>En règle générale, voici ce qui s'applique :                                                                                                    | ur. |  |  |  |
| <ul> <li>Plus la valeur en pourcentage est faible, plus importante sera la quantité de produit dos<br/>Avantage : la valeur de consigne réglée peut être atteinte rapidement.<br/>Inconvénient : la valeur de consigne définie sera probablement non seulement atteinte<br/>dépassée.</li> </ul> |                                                                                                    |     |  |  |  |
|                                                                                                    | <ul> <li>Plus la valeur en pourcentage est élevée, moins importante sera la quantité de produit dosée.<br/>Avantage : la valeur de consigne définie est tout juste atteinte et n'est pas dépassée.<br/>Inconvénient : la valeur de consigne définie n'est atteinte que lentement.</li> </ul>                                                                                                    |     |  |  |  |
| Durée de<br>fonctionnement                                                                                                    | Durée minimale pendant laquelle la pompe de dosage fonctionne. Si l'écart actuel de la valeur de pH<br>résulte en un temps de dosage inférieur au temps d'allumage défini, le dosage sera quand même<br>effectué pour la durée du temps défini.                                                                                                    |     |  |  |  |
| Zone morte pH                                                                                                    | Paramétrage de la zone morte du régulateur de pH. Tant que l'écart entre consigne et réalité se situe dans la zone zéro, la régulation est inactive, donc aucun dosage n'a lieu. La régulation commence à fonctionner seulement lorsque l'écart de régulation sort de la zone zéro. Lors de l'entrée ou du retour dans la zone zéro, la régulation reste active tant que la valeur réelle n'a pas effectivement atteint la valeur de consigne paramétrée. |     |  |  |  |
| Cycle pH Programmation du temps de cycle de la régulation du pH. Étant donné qu'il s'agit de réguler<br>d'impulsion, le temps de cycle, donc la somme de la durée de marche et d'arrêt du relais de<br>constant.                                                                                 |                                                                                                    |     |  |  |  |
|                                                                                                    | Le débit actuel de dosage résulte de la variation du rapport entre la durée de marche et la durée d'arrêt.                                                                                                    |     |  |  |  |
| Direction dos. pH                                                                                                    | <ul> <li>Seul un dispositif de dosage à diminution du pH est raccordé.</li> <li>La régulation du pH fonctionne seulement dans le sens diminution.</li> </ul>                                                                                                    |     |  |  |  |
|                                                                                                    | <ul> <li>Seul un dispositif de dosage à augmentation du pH est raccordé.</li> <li>La régulation du pH fonctionne seulement dans le sens augmentation.</li> </ul>                                                                                                    |     |  |  |  |
|                                                                                                    | D+/D-) Il est possible de combiner les deux sens de dosage. En ce cas, la régulation du pH du<br>PoolRelax <sup>®</sup> commande deux pompes de dosage, une pour le pH-Minus et une pour le pH-<br>Plus.                                                                                                    |     |  |  |  |

### 10.2.2 Calibrage de l'électrode du pH

L'électrode de pH du PoolRelax<sup>®</sup> doit être calibrée une fois par trimestre afin de compenser tous écarts éventuels du comportement de mesure. Lorsqu'une année est révolue, il faut remplacer l'électrode.

Ces intervalles de maintenance et de remplacement doivent impérativement être respectés, afin de garantir un fonctionnement irréprochable de la mesure et par conséquent garantir une qualité de l'eau irréprochable.

Ici, nous décrivons par l'exemple le déroulement du calibrage 1 point de l'électrode pH.

Le calibrage à 1 point a lieu dans le menu principal (client). Ici, c'est le Menu Mesure & Réglage qui s'affiche à partir duquel on peut sélectionner le Menu calibrage.

#### Déroulement du calibrage 1 point pH :

- Plonger l'électrode dans une solution tampon de pH-7.
- Attendre que la valeur de mesure act. du pH soit stable et ne change plus.
- Saisir la valeur 7,00 à « valeur cal. » et confirmer en appuyant sur OK.
- Il suffit d'effleurer Suivant pour démarrer le calibrage
- La page qui s'affiche à présent montre les paramètres Pente de l'électrode et Offset (décalage du point zéro). Ces valeurs peuvent être ajustées ici, mais une modification n'est pas nécessaire.
- Il suffit d'appuyer sur Terminé pour mettre fin au calibrage.

#### L'autre façon de procéder est la suivante :

- Prélever un échantillon de l'eau du bassin et déterminer sa valeur de pH à l'aide d'un photomètre. La valeur mesurée devrait se situer autour de pH 7, afin de garantir un calibrage irréprochable.
- Plonger l'électrode dans l'échantillon mesuré. Attendre jusqu'à ce que la valeur de mesure actuelle de pH soit stable et ne change plus.
- Saisir la valeur mesurée à « valeur cal. »et confirmer en appuyant sur OK.
- Il suffit d'effleurer Suivant pour démarrer le calibrage
- La page qui s'affiche à présent montre les paramètres Pente de l'électrode et Offset (décalage du point zéro). Ces valeurs peuvent être ajustées ici, mais une modification n'est pas nécessaire.
- Il suffit d'appuyer sur Terminé pour mettre fin au calibrage.

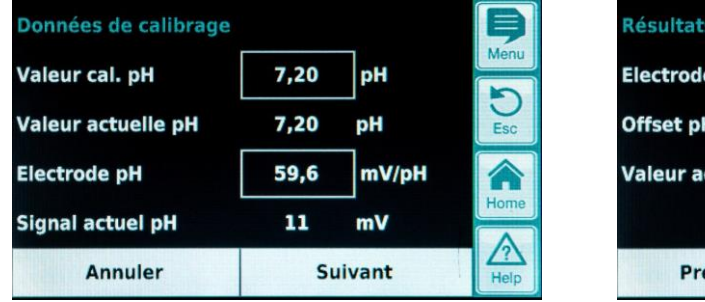

| Résultats de calibrage |      |       | þ        |
|------------------------|------|-------|----------|
| Electrode pH           | 59,6 | mV/pH | Menu     |
| Offset pH              | 0,02 | рН    | D<br>Esc |
| Valeur actuelle pH     | 7,20 | рН    | Home     |
| Précédent              |      | Prêt  | Help     |

| Paramètres                                        | Signification                                                                                                    | Réglage                                                                                                    |
|---------------------------------------------------|----------------------------------------------------------------------------------------------------|----------------------------------------------------------------------------------------------------|
| Paramètres de calibrage p                         | ЪН                                                                                                    |                                                                                                    |
| Electrode pH                                      | Pente de l'électrode de pH                                                                                                    | Pas nécessaire, car constante d'électrode                                                                             |
| Offset pH                                         | Décalage du point zéro de la mesure du pH                                                                                                    | Pas nécessaire, car compensé par le calibrage                                                                         |
| Calibrage 1 point du pH                           |                                                                                                    |                                                                                                    |
| Entrées de calibrage                              |                                                                                                    |                                                                                                    |
| Valeur cal. du pH                                 | <ul> <li>Valeur de référence du pH pour le calibrage</li> <li>pH 7 en cas d'usage d'une solution<br/>tampon</li> <li>Valeur de pH de l'échantillon d'eau</li> </ul> | <ul> <li>7,00 en cas d'usage d'une solution tampon</li> <li>Valeur de pH déterminée à l'aide du photomètre</li> </ul> |
| Valeur de mes. pH act.                            | Affichage de la valeur de pH actuellement mesurée                                                                                                    | Pas possible                                                                                                    |
| Electrode pH                                      | Pente de l'électrode pH                                                                                                    | Pas nécessaire                                                                                                    |
| Signal de mesure pH act.                          | Écart actuel du signal de mesure pH                                                                                                    | Pas possible                                                                                                    |
| Calibrage 1 point du pH<br>Résultats de calibrage |                                                                                                    |                                                                                                    |
| Électrode pH                                      | Pente de l'électrode de pH-                                                                                                    | Pas nécessaire                                                                                                    |
| Offset pH                                         | Offset pH calculé                                                                                                    | Pas nécessaire                                                                                                    |
| Valeur de mesure pH act.                          | Affichage de la valeur de pH actuellement<br>mesurée                                                                                                    | Pas possible                                                                                                    |

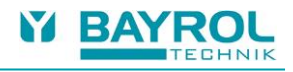

# 11 Régulation mV (Redox)

# 11.1 Représentation dans la vue Accueil

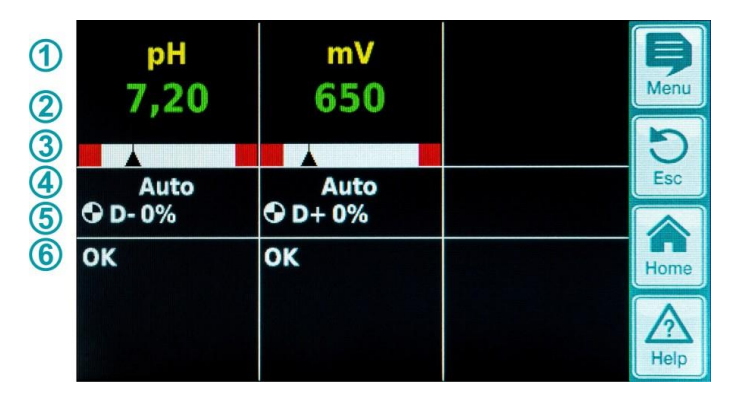

| Pos. | Contenu                         | Remarques                                                                                                    |
|------|---------------------------------|----------------------------------------------------------------------------------------------------|
| 1    | Nom du module « mV »            |                                                                                                    |
| 2    | Valeur de mesure mV<br>actuelle | 0999 mV                                                                                                    |
| 3    | Graphique valeur de mesure      | Pour la description, voir « Régulation du pH »                                                                                                    |
| 4    | Etat d'opération actuel         | Auto / Arrêt / Manuel / Alarme (clignote !) / Débit / Délai d'enclenchement ("x min")                                                                                                    |
| 5    | Symbole Pompe                   | Le symbole Pompe tourne, lorsque la pompe doseuse mV (chlore) est en marche ou<br>que l'électrovanne de dosage du brome est allumée.                                                                                                    |
|      | Direction de dosage actuelle    | D+                                                                                                    |
|      | Débit de dosage actuel          | 0100 %<br>(débit de pompe 50 % signifie que la pompe de dosage fonctionne 50 % du temps)                                                                                                    |
| 6    | Alarme                          | Toutes les alarmes actives qui concernent le module mV (Redox) s'affichent. Les alarmes dont la cause a déjà été éliminée, disparaissent de l'écran, même si elles n'ont pas encore été validées.<br>En l'absence d'une alarme active, le texte suivant apparaît : « OK ». |

# 11.2 Configuration mV (Potentiel Redox)

# 11.2.1 Paramètres de configuration

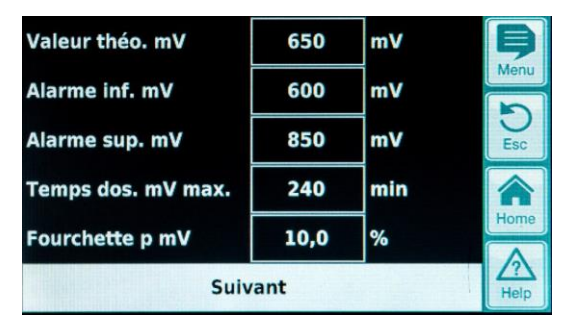

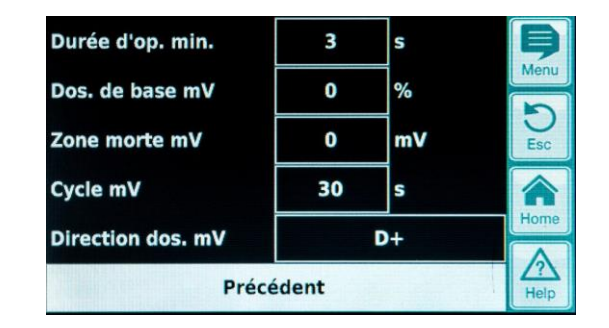

| Réglage mV (Potentiel F  | Redox)                                                                                                    |  |  |  |
|--------------------------|----------------------------------------------------------------------------------------------------|--|--|--|
| Paramètres               | Signification/effet                                                                                                    |  |  |  |
| Valeur de consigne mV    | Réglage de la valeur mV souhaitée ou déterminée dans l'eau de la piscine.<br>Dans un premier temps, on peut travailler avec la valeur par défaut préconfigurée, il faut toutefois<br>déterminer pour l'eau respective un respect précis de la teneur en chlore souhaitée dans l'eau de la<br>piscine.                                                                                                    |  |  |  |
| Alarme inférieure mV     | Réglage du seuil d'alarme inférieur de la valeur mV. Dès que la valeur mV descend au-dessous de la limite saisie, une alarme se déclenche.                                                                                                    |  |  |  |
| Alarme supérieure mV     | Réglage du seuil d'alarme supérieur de la valeur mV. Dès que la valeur mV monte au-dessus de la<br>limite saisie, une alarme se déclenche.                                                                                                    |  |  |  |
| Tps de dosage<br>max. mV | Réglage de la durée max. d'un dosage de Chloriliquide. En cas de dépassement de la durée définie,<br>une alarme se déclenche, le dosage de Chloriliquide est interrompu.                                                                                                    |  |  |  |
| Plage p mV               | Réglage de la plage proportionnelle. La plage proportionnelle indique la vitesse de réaction du<br>régulateur. En règle générale, voici ce qui s'applique :                                                                                                    |  |  |  |
|                          | <ul> <li>Plus la valeur en pourcentage est faible, plus importante sera la quantité de produit dosée.<br/>Avantage : la valeur de consigne réglée peut être atteinte rapidement.<br/>Inconvénient : la valeur de consigne définie sera probablement non seulement atteinte, mais même<br/>dépassée.</li> </ul>                                                                                                    |  |  |  |
|                          | <ul> <li>Plus la valeur en pourcentage est élevée, moins importante sera la quantité de produit dosée.<br/>Avantage : la valeur de consigne définie est tout juste atteinte et n'est pas dépassée.<br/>Inconvénient : la valeur de consigne définie n'est atteinte que lentement.</li> </ul>                                                                                                    |  |  |  |
| Durée de marche min.     | Durée minimale pendant laquelle la pompe de dosage fonctionne. Si l'écart actuel de la valeur de mV résulte en un temps de dosage inférieur au temps d'allumage défini, le dosage sera quand même effectué pour la durée du temps défini.                                                                                                    |  |  |  |
| Dos. de base mV          | Configuration du dosage de base de la régulation des mV. Le régulateur de mV ajoute toujours le<br>dosage de base au débit calculé de dosage. Le dosage de base sert à compenser la dégradation<br>naturelle des produits d'entretien dans l'eau de la piscine.                                                                                                    |  |  |  |
| Zone morte mV            | Paramétrage de la zone morte du régulateur de Redox. Tant que l'écart entre consigne et réalité se situe dans la zone morte, la régulation est inactive, donc aucun dosage n'a lieu. La régulation commence à fonctionner seulement lorsque l'écart de régulation sort de la zone morte. Lors de l'entre ou du retour dans la zone morte, la régulation reste active tant que la valeur réelle n'a pas effectiven atteint la valeur de consigne paramétrée. |  |  |  |
| Cycle mV                 | Programmation du temps de cycle de la régulation du Redox. Étant donné qu'il s'agit de réguler une longueur d'impulsion, le temps de cycle, donc la somme de la durée de marche et d'arrêt du relais de dosage, est constant.<br>Le débit actuel de dosage résulte de la variation du rapport entre la durée de marche et la durée d'arrêt.                                                                                                    |  |  |  |
| Direction dos. mV        | D+ Un dispositif de dosage à augmentation du Redox est raccordé.<br>La régulation du Redox fonctionne seulement dans le sens augmentation.                                                                                                    |  |  |  |

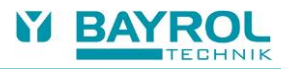

### **11.2.2** Calibrage de l'électrode Redox

L'électrode Redox du PoolRelax<sup>®</sup> doit être calibrée tous les trimestres afin de compenser les écarts éventuels du comportement de mesure. Il faut impérativement remplacer l'électrode avant la fin d'une année.

Ces intervalles de maintenance et de remplacement doivent impérativement être respectés afin de garantir un fonctionnement sans problèmes de la mesure et ainsi une qualité irréprochable de l'eau.

Ci-dessous, le déroulement du calibrage 1 point de l'électrode Redox est décrit.

Le calibrage à 1 point a lieu dans le menu principal (client). En l'occurrence, il faut sélectionner le menu Mesure & Réglage puis le menu Calibrage.

#### Déroulement du calibrage à 1 point du Redox :

- Plonger l'électrode dans une solution tampon à 465 mV.
- Attendre que la valeur de mesure act. du Redox soit stable et ne change plus.
- Saisir la valeur 465 à « valeur cal. » et confirmer en appuyant sur OK.
- Il suffit d'effleurer Suivant pour démarrer le calibrage
- La page qui s'affiche à présent montre les paramètres Pente de l'électrode et Offset (décalage du point zéro). Ces valeurs peuvent être ajustées ici, mais une modification n'est pas nécessaire.
- Il suffit d'appuyer sur Terminé pour mettre fin au calibrage.

| v<br>tuelle mV | -15    | mV     | Menu        |
|----------------|--------|--------|-------------|
|                | 405    | mv     | Esc         |
|                |        |        | Home        |
|                | cédent | cédent | cédent Prêt |

| Paramètres                                                              | Signification                                        | Réglage                                         |  |  |
|-------------------------------------------------------------------------|------------------------------------------------------|-------------------------------------------------|--|--|
| 1-point calibrage mV<br>calibrage mV                                    |                                                      |                                                 |  |  |
| Valeur cal. mV                                                          | Valeur de référence mV pour le calibrage             | 465 en cas d'usage de la solution tampon 465 mV |  |  |
| Valeur actuelle mV Affichage de la valeur de mV actuellement<br>mesurée |                                                      | Pas possible                                    |  |  |
| 1-point calibrage mV<br>Résultats de calibrage                          |                                                      |                                                 |  |  |
| Offset mV                                                               | Offset mV calculé                                    | Pas nécessaire                                  |  |  |
| Valeur actuelle mV                                                      | Affichage de la valeur de mV actuellement<br>mesurée | Pas possible                                    |  |  |

# 12 Mesure de la température

# 12.1 Représentation dans la vue Accueil

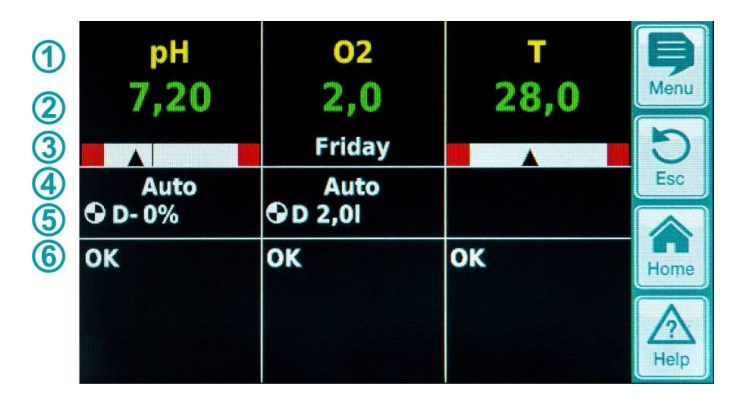

| Pos. | Contenu                                     | Remarques                                                                                                    |
|------|---------------------------------------------|----------------------------------------------------------------------------------------------------|
| 1    | Nom du module « T »                         |                                                                                                    |
| 2    | Valeur de mesure de<br>température actuelle | 0.099.9 °C                                                                                                    |
| 3    | Graphique de valeur de mesure               | Pour la description, voir sous « Régulation du pH ».<br>Il n'y a pas d'affichage de la valeur de consigne, car la température est seulement<br>mesurée.                                                                                                    |
| 6    | Alarme                                      | Toutes les alarmes actives qui concernent la mesure de la température s'affichent<br>(alarme de valeur de mesure supérieure ou inférieure).<br>Les alarmes dont la cause a déjà été supprimée disparaissent de l'écran même si<br>elles n'ont pas encore été validées.<br>En l'absence d'une alarme active, le texte « OK » s'affiche. |

# 12.2 Configuration de la température

Pour les versions PoolRelax<sup>®</sup> Chlore et PoolRelax<sup>®</sup> Brome, la mesure de température est désactivée. Elle est utilisée dans la version Oxygène afin d'activer la compensation de dosage en fonction de la température.

Les seuils d'alarmes haut et bas sont configurables dans le menu.

Il est également possible de désactiver la mesure de température en réglant "Capteur de temp. = Aucun capteur", ou d'utiliser le capteur alternatif "KTY83".

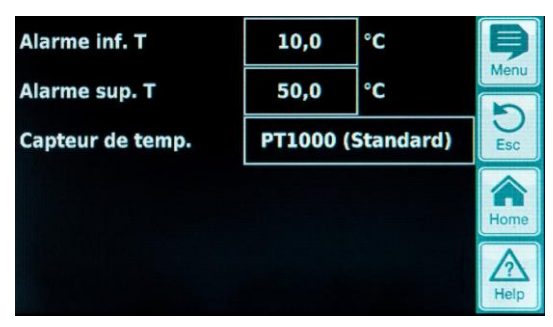

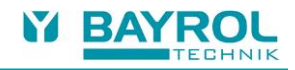

# 13 Système de dosage automatique O2 (Bayrosoft<sup>®</sup> Light)

13.1 Représentation dans la vue Accueil

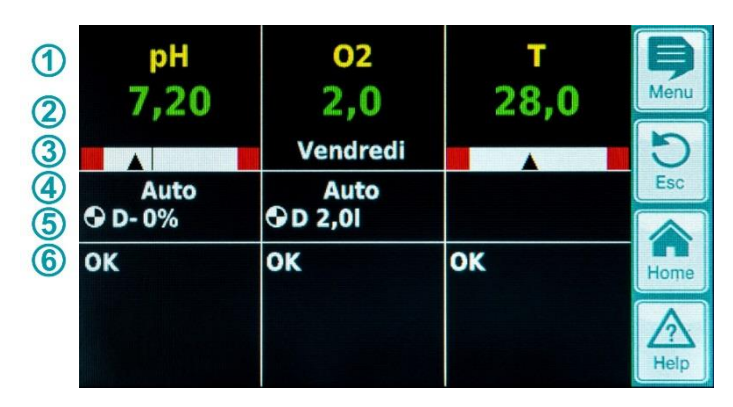

| Pos. | Contenu                                                              | Remarques                                                                                                    |
|------|----------------------------------------------------------------------|----------------------------------------------------------------------------------------------------|
| 1    | Nom du module « O2 »                                                 |                                                                                                    |
| 2    | Quantité de dosage programmée                                        | Lorsqu'un dosage est en cours, la quantité déjà dosée s'affiche ici, c'est-à-dire<br>l'affichage augmente continuellement de 0,0 litre jusqu'à la quantité totale<br>dosée.<br>Lorsque le dosage est achevé, l'écran revient à la quantité de dosage<br>programmée. |
| 3    | Jour de dosage principal                                             | Lundi, mardi,                                                                                                    |
| 4    | Etat d'opération actuel                                              | Auto / Arrêt / Alarme (clignote !) / Débit / Délai d'enclenchement (« x min ») /<br>dosage en cours (affichage de la durée restante en minutes « x min »)                                                                                                    |
| 5    | Symbole Pompe                                                        | Le symbole « Pompe » tourne lorsque la pompe doseuse O2 (Bayrosoft <sup>®</sup> Light) est en marche.                                                                                                    |
|      | Direction de dosage actuelle                                         | D pour le dosage automatique ou M pour le dosage manuel                                                                                                    |
|      | Quantité de dosage actuelle<br>(ou quantité de dosage<br>programmée) | Lorsqu'un dosage est en cours, la quantité de dosage totale du dosage actuel<br>s'affiche ici (dosage principal, dosage de rappel ou dosage manuel).<br>Lorsque le dosage est achevé, l'écran revient à la quantité de dosage<br>programmée.                        |
| 6    | Alarmes                                                              | Toutes les alarmes actives qui concernent le module O2 s'affichent.<br>Les alarmes dont la cause a déjà été supprimée disparaissent de l'écran même<br>si elles n'ont pas encore été validées.<br>En l'absence d'une alarme active, le texte « OK » s'affiche.      |

# 13.2 Menu O2 (Bayrosoft® Light)

Le menu O2 se compose de quatre sous-menus :

- Configuration O2 (Bayrosoft<sup>®</sup> Light) Réglage de tous les paramètres pertinents pour le système de dosage automatique O2.
- Moyennes de température

Affichage des valeurs moyennes de température mesurées pour l'ensemble de la semaine et pour les différents tiers de semaine.

• Date & heure

Ici, on peut vérifier le réglage correct, du jour de la semaine actuelle, de la date et de l'heure et le cas échéant les corriger.

• Dosages planifiés

Affichage des prochains dosages planifiés avec date et heure.

Le dosage principal ainsi que les deux dosages de rappel s'affichent.

En cas de besoin, la planification des dosages dans ce menu peut être réinitialisée.

Dans ce cas, la planification actuelle est rejetée, et en partant du jour de la semaine et de la date actuels, une nouvelle planification à lieu.

- Au besoin, il est possible de réinitialiser la planification des dosages dans ce menu.
   En ce cas, la planification actuelle est rejetée et une nouvelle planification complète a lieu à partir du jour de la semaine et de la date actuelle.
- Remarque : les dosages supplémentaires ne sont PAS affichés.
- Dosages supplémentaires Il est possible de configurer des dosages supplémentaires dans ce menu.

### 13.2.1 Configuration O2 (Bayrosoft® Light)

Les réglages suivants peuvent être effectués :

| Paramètres             | Plage de réglage                                                                                                    | Réglage standard (par défaut)<br>Jeu de valeurs par défaut Europe                                                                         |  |  |  |
|------------------------|----------------------------------------------------------------------------------------------------|----------------------------------------------------------------------------------------------------|--|--|--|
| Compensation de temp.  | Éteint / Normal / Élevé                                                                                                    | Normal                                                                                                    |  |  |  |
|                        | La compensation de température devrait être défir<br>Bayrosoft <sup>®</sup> Light ajoutée lors des dosages de rapp                                                                                                    | nie à « Élevé », lorsque la quantité<br>el s'avère trop limitée.                                                                          |  |  |  |
| Config. du flexible O2 | 1,5 l/h / 3 l/h /                                                                                                    | 3,0 l/h                                                                                                    |  |  |  |
|                        | Ici est saisi le débit de dosage de la pompe Bayro<br>correspondre au débit réel de la pompe. Dans le c<br>calculer la durée de fonctionnement nécessaire de<br>de Bayrosoft <sup>®</sup> Light dosées ne sont pas correctes                                                                                                    | soft® Light. Ce réglage doit impérativement<br>æs contraire, le PoolRelax® ne peut pas<br>e la pompe pour un dosage et les quantités<br>! |  |  |  |
| Volume de bassin       | 15000 m³                                                                                                    | 40 m³                                                                                                    |  |  |  |
|                        | Bayrosoft® Light ajoutée lors des dosages de rappel s'avère trop limitée.         1,5 l/h / 3 l/h /       3,0 l/h         Ici est saisi le débit de dosage de la pompe Bayrosoft® Light. Ce réglage doit impérativement correspondre au débit réel de la pompe. Dans le cas contraire, le PoolRelax® ne peut pas calculer la durée de fonctionnement nécessaire de la pompe pour un dosage et les quantités de Bayrosoft® Light dosées ne sont pas correctes !         15000 m³       40 m³         Lors de la saisie du volume du bassin, la quantité de dosage Bayrosoft® Light est automatiquement adaptée à la taille du bassin (0,5 litre pour un volume de bassin de 10 m³).         0,099,9 l       1,5 litre pour un volume de bassin de 10 m³         Lic, on saisit la quantité de dosage de base pour le dispositif de dosage automatique O2. La valeur standard dérivée du volume du bassin peut encore une fois être adaptée. La quantité de dosage réelle du dosage principal et des deux dosages de rappel dépend de la température de l'eau mesurée.         Lundidimanche       Vendredi         Jour de la semaine du dosage principal. |                                                                                                    |  |  |  |
| Quantité de dosage O2  | 0,099,91                                                                                                    | 1,5 litre pour un volume de bassin de 10 m <sup>3</sup><br>(par ex. 6,0 l pour un volume<br>de bassin de 40 m <sup>3</sup> )              |  |  |  |
|                        | e dispositif de dosage automatique O2.<br>eut encore une fois être adaptée. La<br>es deux dosages de rappel dépend de la                                                                                                    |                                                                                                    |  |  |  |
| Jour de dosage O2      | Lundidimanche                                                                                                    | Vendredi                                                                                                    |  |  |  |
|                        | Jour de la semaine du dosage principal.                                                                                                    | Vendredi                                                                                                    |  |  |  |
| Dosage 6s              | Actif / Inactif                                                                                                    | Actif                                                                                                    |  |  |  |
|                        | Après l'allumage du PoolRelax <sup>®</sup> et au plus tard ap<br>pompe Bayrosoft <sup>®</sup> Light est démarrée pour une co<br>dépôts de produit.                                                                                                    | rès 12 heures de temps d'opération, la<br>urte période de 6s afin d'empêcher des                                                          |  |  |  |

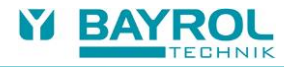

# 13.3 Concept de base système de dosage automatique

L'ajout de quantité optimale de Bayrosoft<sup>®</sup> Light dans l'eau de la piscine a lieu par le biais de plusieurs dosages automatiques par semaine. La quantité dosée dépend de la quantité de dosage programmée sur l'appareil et de la température mesurée de l'eau. Le réglage recommandé pour la quantité de dosage s'élève à 1,5 litre pour un volume de bassin de 10 m<sup>3</sup>.

# 13.4 Dosage principal

Le dosage principal a lieu un jour spécifique de la semaine, le jour de dosage principal. La quantité de Bayrosoft<sup>®</sup> Light dosée correspond à la quantité de dosage programmée. Selon la température de l'eau mesurée, la quantité de dosage réelle peut toutefois s'accroître d'un facteur donné. Ce mécanisme est qualifié de compensation de la température. La correction de la quantité de dosage est effectuée de manière à compenser en parallèle à la hausse de la température, l'augmentation de la consommation de produit.

Le facteur selon lequel la quantité programmée augmente est calculé selon le tableau suivant :

|         |         | Moyenne de température de la semaine précédente |       |       |       |       |       |       |       |        |
|---------|---------|-------------------------------------------------|-------|-------|-------|-------|-------|-------|-------|--------|
|         | ≤ 24 °C | 25 °C                                           | 26 °C | 27 °C | 28 °C | 29 °C | 30 °C | 31 °C | 32 °C | >32 °C |
| Facteur | 1,00    | 1,06                                            | 1,10  | 1,15  | 1,20  | 1,28  | 1,40  | 1,57  | 1,80  | 2,00   |

• Lorsque la température de l'eau est inférieure à 24 °C, il n'y a pas de compensation de la température.

Lorsque la température de l'eau est supérieure à 32 °C, la quantité de dosage programmée est doublée.

#### Exemple :

Pour une quantité de dosage programmée de 2,0 litres, il en résulte à une température de l'eau de 28 °C : quantité de dosage principale = 2,0 litres x facteur 1,20 = 2,40 litres

Le dosage principal a lieu à 00:00 heures le jour de la semaine de dosage. En l'absence d'un signal débit (par ex. lorsque la circulation est éteinte) ou en cas d'alarmes, le dosage principal est retardé.

# 13.5 Dosages de rappel

Au cours d'une semaine jusqu'au prochain dosage principal, la quantité de Bayrosoft<sup>®</sup> Light efficace se réduit dans l'eau. La consommation de produit augmente en cas de températures plus élevées. Pour lutter contre cette détérioration et toujours garantir un niveau de Bayrosoft<sup>®</sup> Light optimal dans l'eau, il est respectivement procédé à un dosage de rappel après un tiers de semaine ou après deux tiers de semaine.

La quantité de dosage des dosages de rappel dépend des facteurs suivants :

- Quantité de dosage programmée
- Température de l'eau mesurée (pour le tiers de semaine précédent)
- Réglage de la compensation de température (Arrêt / Normal / Élevé)

Lorsque la compensation de température est hors service, aucun dosage de rappel n'a lieu.

Lorsque la compensation de température est enclenchée, la quantité de dosage d'un dosage de rappel résulte de la multiplication de la quantité de dosage programmée avec un facteur dépendant de la température :

|                                                        | Moyenne de température du tiers de semaine précédent |          |          |          |         |
|--------------------------------------------------------|------------------------------------------------------|----------|----------|----------|---------|
|                                                        | ≤ 24 °C                                              | 24-26 °C | 26-28 °C | 28-30 °C | > 30 °C |
| Facteur pour compensation de température « Normal »    | 0                                                    | 0,1      | 0,2      | 0,3      | 0,4     |
| Facteur pour compensation<br>de température « Élevée » | 0                                                    | 0,2      | 0,4      | 0,6      | 0,8     |

Lorsque la température de l'eau est inférieure à 24 °C, il n'y a pas de dosage de rappel (facteur = 0)

#### Exemple 1 :

Pour une quantité de dosage programmée de 2,0 litres, il en résulte à une température de l'eau de 28 °C pour le réglage de compensation de température « Normal » :

Quantité de dosage de rappel = 2,0 litres x facteur 0,2 = 0,4 litre

Pour le réglage de la compensation de température « Élevé », il en résulte en conséquence :

Quantité de dosage de rappel = 2,0 litres x facteur 0,4 = 0,8 litre

Le premier dosage de rappel a lieu deux jours après le jour de la semaine de dosage programmé à 08:00.

Le deuxième dosage de rappel a lieu quatre jours après le jour de la semaine de dosage programmé à 16:00.

En l'absence d'un signal de débit (par ex. lorsque la circulation est éteinte) ou en cas d'alarmes, les dosages de rappel sont retardés. Exemple 2 :

Lorsque le jour de dosage est défini pour le « vendredi », il en résulte les horaires de dosage suivants :

- Dosage principal, le vendredi à 00:00
- Premier dosage de rappel, le dimanche à 08:00
- Deuxième dosage de rappel, le mardi à 16:00

### 13.5.1 Evolution de la concentration de Bayrosoft<sup>®</sup> Light efficace dans l'eau

Les deux dessins suivants indiquent schématiquement l'évolution de la concentration efficace de Bayrosoft<sup>®</sup> Light dans l'eau au cours d'une semaine.

Dans le premier exemple, la température de l'eau s'élève à 24 °C, il n'y a par conséquent pas besoin de procéder aux deux dosages de rappel.

Dans le deuxième exemple, la température de l'eau s'élève à 28 °C. Voilà pourquoi les deux dosages de rappel assurent un accroissement dans l'intermédiaire de la concentration efficace de Bayrosoft® Light dans l'eau.

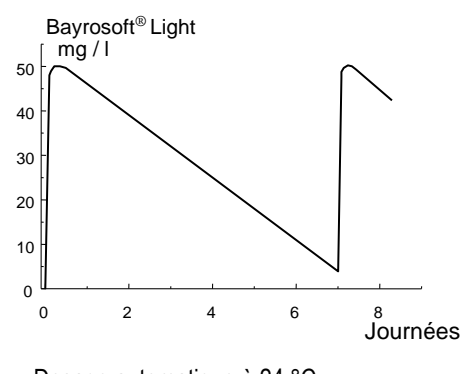

Dosage automatique à 24 °C (Evolution de la concentration de Bayrosoft<sup>®</sup> Light au cours d'une semaine)

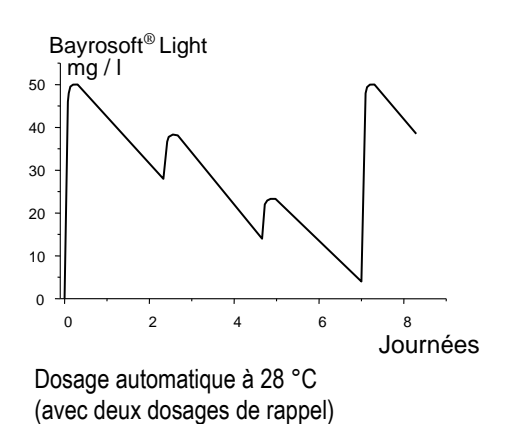

### 13.6 Dosages supplémentaires

Le PoolRelax<sup>®</sup> permet de programmer d'autres dosages supplémentaires en plus du mode automatique avec compensation de la température.

Les dosages supplémentaires se font alors en plus du dosage principal et des dosages de rappel. La quantité de dosage des dosages supplémentaires est programmée de manière fixe et n'est pas compensée par la température.

Pour les dosages supplémentaires, les paramètres suivants peuvent être réglés dans le menu « Dosages supplémentaires » :

| Paramètre           | Explication                                                                                                    |
|---------------------|----------------------------------------------------------------------------------------------------|
| Jours de la semaine | Il est ici possible de sélectionner quels jours de la semaine, les dosages supplémentaires doivent<br>avoir lieu (un ou plusieurs).<br>Par défaut : arrêt |
| Heure               | Heure de démarrage pour les dosages supplémentaires (unique pour tous les jours de la semaine).<br>Par défaut : 00h00                                     |
| Quantité de dosage  | Dose supplémentaire (unique pour tous les jours de la semaine).<br>Par défaut : 0,2 L                                                                     |

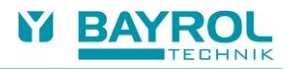

### Exemple

Le système doit être configuré de sorte que 2,5 L de Bayrosoft<sup>®</sup> Light doivent être dosés le vendredi et 2,0 L le lundi et le mercredi. Une compensation de température n'est pas souhaitée.

Les réglages suivants sont requis :

Menu Configuration O2 (Bayrosoft® Light) :

- Quantité de dosage O2 = 2,5 L
- Compensation de température = off
- Jour de dosage O2 = vendredi
- Sous-menu Dosages supplémentaires :
- Jours de la semaine = lundi, mercredi
- Quantité de dosage O2 = 2,0 L

Si la compensation de la température est activée, le dosage principal est compensé en fonction de la température et les deux dosages intermédiaires sont effectués le cas échéant.

# **14** Surveillance par alarmes

# 14.1 Vue d'ensemble

Le PoolRelax<sup>®</sup> surveille en permanence l'ensemble des données et des états d'opération pertinents, afin de garantir une opération en toute sécurité et une qualité de l'eau optimale.

Si le PoolRelax<sup>®</sup> constate la présence d'un problème, il génère un message d'alarme qui avertit de l'existence d'un problème. Certains états d'alarme assurent à cet égard le blocage du dosage du produit jusqu'à l'élimination de la cause de l'alarme. Les états d'alarme suivants sont surveillés par le PoolRelax<sup>®</sup>.

|                                          | Blocage du dosage                                                                                         | Remarques                                                                                                    |
|------------------------------------------|----------------------------------------------------------------------------------------------------|----------------------------------------------------------------------------------------------------|
| Alarme supérieure<br>(pH, mV)            | slt pour direction de dosage D+<br>(slt pour le module concerné)                                          | Le blocage est levé dès que la valeur de mesure tombe<br>à nouveau au-dessous du seuil d'alarme supérieur                                                                                                    |
| Alarme inférieure<br>(pH, mV)            | slt pour direction de dosage D-<br>(slt pour le module concerné)                                          | Le blocage est levé dès que la valeur de mesure monte<br>à nouveau au-dessus du seuil d'alarme inférieur                                                                                                    |
| Alarme débit<br>(Validation automatique) | oui<br>(pour tous les modules de<br>réglage)                                                              | Après le retour du signal débit, c'est tout d'abord le délai<br>d'enclenchement qui expire. Ensuite, le dosage est à<br>nouveau débloqué. Il n'est pas nécessaire de procéder à<br>la validation de l'alarme.                                                    |
| Alarme débit<br>(Validation manuelle)    | oui<br>(pour tous les modules de<br>réglage)                                                              | Après le retour du signal débit <i>et</i> la validation du signal,<br>c'est tout d'abord le délai d'enclenchement qui expire.<br>Ensuite, le dosage est à nouveau débloqué.                                                                                      |
| Alarme niveau<br>(pH, mV, O2)            | oui<br>(pour tous les modules de<br>réglage)<br>peut être désactivé dans le menu<br>« Réglages d'alarme » | Après le retour du signal niveau, le dosage est à nouveau débloqué.                                                                                                    |
| Alarme de temps de dosage<br>(pH, mV)    | oui<br>(slt pour le module concerné)                                                                      | Après validation de l'alarme du temps de dosage dans la<br>Vue d'ensemble des alarmes, le dosage est à nouveau<br>débloqué.                                                                                                    |
| Délai d'enclenchement                    | oui<br>(pour tous les modules de<br>réglage)                                                              | Le délai d'enclenchement expire après la mise en<br>marche du PoolRelax <sup>®</sup> ainsi qu'après une alarme débit.<br>Après expiration du temps, le dosage est débloqué. La<br>validation permet de procéder à l'arrêt prématuré du<br>délai d'enclenchement. |
| Alarme batterie-                         | non                                                                                                    |                                                                                                    |

#### Remarque :

L'ensemble des alarmes s'affiche avec un délai d'alarme de 5 s. Elles sont uniquement effacées, lorsque la cause de l'alarme a été éliminée pendant au moins 5 s. Le délai de l'alarme pour l'alarme débit peut être prolongé dans le menu « Réglages d'alarme ».

#### • Alarmes de valeur de mesure supérieur et inférieur (pH, mV, température)

sont déclenchées, lorsqu'une valeur de mesure se situe en dehors des seuils d'alarmes définies.

#### Alarme débit

est déclenchée en l'absence de tout débit d'eau de mesure.

• Alarme niveau-(pH, mV, O2)

est déclenché, lorsqu'un bidon rempli de produit d'entretien (pH-Minus ou Chloriliquide) est vide.

La crépine bidon émet dans ce cas un signal avertissant qu'il est vide.

Les alarmes de niveau peuvent être désactivés individuellement dans le menu « Réglages d'alarme », si aucun capteur de niveau bas n'est disponible.

#### Alarme de temps de dosage (pH, mV)

est déclenchée, lorsque malgré un dosage continu, le PoolRelax<sup>®</sup> ne parvient pas à régler la valeur de consigne dans un délai imparti. Dans ce cas, le PoolRelax<sup>®</sup> suppose la présence d'un problème potentiel et bloque la suite du dosage.

• Alarme batterie

est déclenchée, lorsque la tension de la batterie tampon encastrée dans le PoolRelax<sup>®</sup> descend au-dessous de la valeur limite de 2,70 V. La batterie tampon alimente l'heure en temps réel et la mémoire de données permanente du PoolRelax<sup>®</sup> en état hors tension.

# 14.2 Alarme débit

Le PoolRelax® propose deux variantes différentes pour la surveillance de l'alarme débit :

### 14.2.1 Validation automatique de l'alarme débit (par défaut)

Dans cette variante, une alarme débit n'est pas évaluée comme une erreur par le PoolRelax<sup>®</sup>, mais comme un état de fonctionnement normal. Dans le cas de la plupart des piscines, la pompe de circulation ne fonctionne pas 24/24 heures, mais n'est allumée qu'une partie du temps. Dans ce cas, il est tout à fait normal que lors des périodes où la pompe de circulation ne fonctionne pas, le PoolRelax<sup>®</sup> n'obtient aucun signal de débit.

Par conséquent, le PoolRelax<sup>®</sup> se contente de signaler l'absence d'un signal de débit comme étant un état d'opération normal, et non pas comme une alarme. Les mécanismes spécifiques du signalement d'alarmes ne sont pas activés (écran clignotant, alarme acoustique, etc.).

Le dosage est bloqué aussi longtemps qu'il n'y a pas de signal débit. Après le retour du signal de débit et l'expiration du délai d'enclenchement, le PoolRelax<sup>®</sup> retourne automatiquement en mode d'opération régulier normal.

### 14.2.2 Validation manuelle de l'alarme débit

Cette variante est intéressante pour les piscines dont la pompe de circulation fonctionne de manière ininterrompue 24/24 heures. Le PoolRelax<sup>®</sup> interprète l'absence d'un signal débit comme une erreur grave, qui est signalisée à l'aide des différents mécanismes d'alarme.

**Remarque importante :** Même après le retour du signal de débit, le dosage reste bloqué dans cette variante. Ce n'est qu'après la validation manuelle de l'alarme de débit **et** le retour du signal de débit que le blocage est levé.

### 14.2.3 Surveillance de débit d'eau de mesure

Le débit de l'eau mesurée est habituellement surveillé par un détecteur de débit directement monté dans la cellule de mesure. Lorsque l'eau courante fait bouger le flotteur devant le détecteur de débit, il envoie un signal de flux. La surveillance du signal de flux du PoolRelax<sup>®</sup> a TOUJOURS lieu et ne peut pas être désactivée.

## 14.3 Délai d'enclenchement

Après avoir allumé le PoolRelax<sup>®</sup> ou le cas échéant après une alarme de débit, il s'écoule dans un premier temps un délai d'enclenchement réglable. Le PoolRelax<sup>®</sup> attend l'écoulement de cette durée afin que toutes les valeurs de mesure puissent se stabiliser. Au cours du délai d'enclenchement, aucun dosage n'a lieu. Ce n'est qu'après expiration du délai d'enclenchement que l'opération régulière normale démarre.

Après avoir allumé le PoolRelax<sup>®</sup> ou après une alarme de débit, il s'écoule dans un premier temps un délai d'enclenchement réglable. Le PoolRelax<sup>®</sup> attend l'écoulement de cette durée afin que toutes les valeurs de mesure puissent se stabiliser. Au cours du délai d'enclenchement, aucun dosage n'a lieu. Ce n'est qu'après expiration du délai d'enclenchement que l'opération régulière normale démarre.

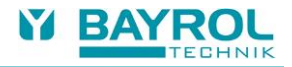

Le délai d'enclenchement s'affiche comme suit dans la Vue d'ensemble des alarmes :

| Délai d'enc. | 5 | min   |
|--------------|---|-------|
|              |   |       |
| Délai d'enc  |   | Valid |

La première ligne affiche la durée restante actuelle du délai d'enclenchement.

La deuxième ligne permet l'arrêt prématuré du délai d'enclenchement en appuyant sur le bouton de validation.

# 14.4 Signalisation d'alarme

Le PoolRelax® utilise plusieurs mécanismes pour signaler clairement les états d'alarme à l'utilisateur :

- Clignotement notable de l'ensemble de l'écran Il suffit d'effleurer l'écran tactile pour que le clignotement s'arrête.
- Saut automatique dans le menu « Vue d'ensemble des alarmes » Il est également possible d'afficher le menu « Vue d'ensemble des alarmes » à tout moment en appuyant directement sur la touche Menu dans le menu de sélection.
- Signal d'alarme acoustique

   (à condition que cette fonction dans le menu « Réglages de l'alarme » soit activée pour l'alarme concernée)
   Le signal d'alarme acoustique s'éteint immédiatement lorsque l'écran tactile est effleuré.
- Commutation du relais d'alarme (sortie de commutation libre de potentiel (max. 230 V AC / 8 A) pour le branchement de systèmes externes pour la signalisation ou l'enregistrement d'états d'alarme (bornes de connexion 45/46))
- Affichage de l'alarme dans la vue Accueil

Dans la vue Alarme, les alarmes s'affichent comme suit :

#### Alarme Niveau pH

Valid.

L'alarme est nouvelle. La cause de l'alarme n'a pas encore été éliminée.

L'alarme n'a pas encore été validée, voilà pourquoi le bouton de validation s'affiche.

#### Alarme Niveau pH

La cause de l'alarme n'a pas encore été éliminée.

L'alarme a déjà été validée, voilà pourquoi le bouton de validation ne s'affiche plus.

#### (Alarme Niveau pH)

Valid.

La cause de l'alarme a déjà été éliminée, ce qui explique que l'alarme apparaît entre parenthèses.

L'alarme n'a pas encore été validée, voilà pourquoi le bouton de validation s'affiche.

Lorsque la cause de l'alarme a été éliminée *et* l'alarme a été validée par l'utilisateur, elle disparaît complètement de la vue Alarmes. Il n'y a pas de bouton de validation pour l'alarme débit, si la configuration est « Validation automatique ».

# 14.5 Blocage du dosage par des alarmes

Les alarmes entraînent en règle générale le blocage du dosage. Le blocage est automatiquement levé dès que la cause de l'alarme a été éliminée.

La validation de l'alarme par l'utilisateur n'est pas nécessaire pour mettre fin au blocage.

Les alarmes suivantes constituent une exception à cette règle :

- Lorsque « Validation manuelle » est défini pour l'alarme débit, le blocage du dosage prend seulement fin en présence d'un signal débit et lorsque l'alarme débit a été validée par l'utilisateur. Le déblocage du dosage a lieu après expiration du délai d'enclenchement.
- Lorsque « Validation automatique » est définie pour l'alarme débit, le blocage du dosage prend fin en présence d'un nouveau signal de débit. Le déblocage du dosage a lieu après expiration du délai d'enclenchement.
- Le menu « Réglages d'alarme » permet de déterminer si une alarme niveau entraîne un blocage du dosage. Dans la solution standard, le dosage du module de réglage concerné (pH, mV, O2) est bloqué par une alarme niveau.
- Après une alarme de temps de dosage, le dosage est à nouveau débloqué lors de la validation de l'alarme.

# 14.6 Réglages de l'alarme

Le menu « Réglages de l'alarme » permet les adaptations suivantes :

### 14.6.1 Alarmes acoustiques

Les alarmes acoustiques suivantes peuvent être activées ou désactivées individuellement :

- Signal acoustique pour l'alarme débit
- Signal acoustique pour l'alarme niveau
- Signal acoustique pour d'autres alarmes
- Signal acoustique pour les messages de service

#### 14.6.2 Réglages de l'alarme débit (uniquement dans le menu Service)

- Durée du délai d'enclenchement
- Délai d'alarme pour l'alarme débit
- · Validation de l'alarme débit « automatique » ou « manuelle »
- Activation de l'entrée du manocontact DS (bornes 28/29)

### 14.6.3 Réglages de l'alarme niveau (uniquement dans le menu Service)

- Alarme niveau pH active/inactive (L'alarme niveau peut être désactivée en l'absence d'un signal de vidage)
- Alarme niveau mV/Cl ou O2 active/inactive (L'alarme niveau peut être désactivée en l'absence d'un signal indiquant que le bidon est vide)
- Dosage pour l'alarme niveau oui/non (si le signal indiquant que le bidon est vide apparaît déjà avant que le bidon ne soit complètement vidé, le dosage peut se poursuivre malgré l'alarme niveau)

# 15 Messages de service

# 15.1 Vue d'ensemble

La fonction Messages de service permet la planification ciblée de certains processus de service :

- Calibrage (pH, mV, T) Intervalle recommandé : pH, mV 1 mois / température 3 mois
- Remplacement d'électrodes (pH, mV)
   Intervalle recommandé : 12 mois
- Remplacement de la membrane sur la pompe de dosage (pH, mV, O2) Intervalle recommandé : 12 mois

Un intervalle de temps en mois peut être déterminé pour chaque processus de service dans le menu « Intervalle de service » (uniquement dans le menu de service). Après ce temps, le PoolRelax<sup>®</sup> rappelle automatiquement l'échéance du processus de service planifié.

De façon standard, tous les intervalles de service sont configurés à 0 mois et par conséquent désactivés. Pour activer cette fonction, il faut tout d'abord définir un intervalle de 1...60 mois pour les processus de service souhaités. En réinitialisant à 0 mois, le message de service peut à tout moment être désactivé à nouveau.

Dans le menu « Messages de service », qui peut être affiché directement à partir du menu de sélection, tous les processus de service planifiés s'affichent avec leur date d'échéance. En cas de besoin, la date de planification calculée par le PoolRelax<sup>®</sup> peut être corrigée de façon manuelle.

L'affichage d'un processus de service se présente comme suit :

### Calibrage pH 09.11.2022

Le calibrage pH est échu le 09.11.2022.

Lorsque la date d'échéance est atteinte, un bouton de validation apparaît à la place de la date de planification :

Valid.

#### Calibrage pH

Lorsque le bouton de validation est actionné, il est procédé à la nouvelle planification du processus et la date d'échéance calculée à nouveau s'affiche.

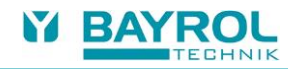

# 15.2 Signalisation de tous les messages de service échus

Les messages de service sont signalés de la manière suivante :

- Clignotement notable de l'ensemble de l'écran Le clignotement s'arrête aussitôt que l'écran tactile est effleuré.
- Saut automatique dans le menu « Messages de service »
   Le menu « Messages de service » peut également à tout moment être affiché directement en appuyant sur la touche de menu du menu de sélection.
- Signal d'alarme acoustique

(à condition que cette fonction soit activée dans « Réglages d'alarme / alarme acoustique ») Le signal d'alarme acoustique s'arrête immédiatement lorsque l'écran tactile est effleuré.

Remarque : Les processus de service échus sont signalisés le jour concerné à partir de 08:00.

# 15.3 Nouvelle planification de messages de service

Le PoolRelax® détermine la date d'échéance d'un message de service en ajoutant l'intervalle de service défini à la date actuelle.

#### Exemple :

Pour le calibrage pH, un intervalle de service de 3 mois est prédéfini.

Le 06.12.2022, une nouvelle planification a lieu.

La nouvelle date d'échéance est le 06.03.2023.

La nouvelle planification d'un message de service a lieu dans les cas suivants :

- · Modification de l'intervalle de service dans le menu « Intervalle de service »
- Actionnement du bouton de validation d'un message échu
- Réalisation réussie d'un calibrage (uniquement pour les messages de calibrage)
- Affichage de la fonction « Planifier à nouveau les messages de service » dans le menu « Intervalles de service »

# 16 Statistiques de l'appareil

# 16.1 Vue d'ensemble

L'ensemble des évènements importants tout autour du PoolRelax<sup>®</sup> est consigné dans les statistiques de l'appareil. Il s'agit en l'occurrence d'un auxiliaire de travail important pour contrôler le fonctionnement en bonne et due forme de la piscine et analyser des problèmes potentiels. Les statistiques de l'appareil peuvent être affichées à partir du menu principal. Elles consignent jusqu'à 100 évènements avec la date et l'heure.

Dans le détail, les évènements suivants sont consignés :

- Mise en marche et mise hors service du PoolRelax®
- États d'alarme (début et fin)
- Calibrages
- Modifications des paramètres
- Dosages O2
- Réinitialisation aux valeurs par défaut

Comme toutes les entrées du PoolRelax<sup>®</sup> s'affichent en texte clair facilement compréhensible, il est ici renoncé à faire une représentation détaillée des différents évènements.

Un exemple est destiné à souligner la performance des statistiques de l'appareil :

- 1 06.06.2022 08:44 Dos. Principal. O2 terminé (2.4/2.4I)
- 2 06.06.2022 08:30 Dos. Principal. O2 poursuivi (1.0/2.4l)
- 3 06.06.2022 08:30 (Alarme niveau O2) fin
- 4 06.06.2022 08:10 Dos. principal. O2 bloqué (Niveau)
- 5 06.06.2022 00:10 Alarme niveau O2
- 6 06.06.2022 00:00 Dos. Principal. O2 démarré (2.4l)

Ce déroulement dans les statistiques de l'appareil a pour fond les éléments suivants :

Le PoolRelax<sup>®</sup> commence un dosage principal O2 à 0 H avec une quantité de 2,4 litres. Après 10 minutes, le bidon de Bayrosoft<sup>®</sup> Light est toutefois vide. Une alarme niveau est déclenchée qui bloque le dosage principal O2. Le lendemain, à 8:30, le bidon de Bayrosoft<sup>®</sup> Light vide est remplacé. L'alarme niveau prend fin et le dosage principal O2 se poursuit, alors qu'avant l'alarme niveau, 1,0 litre de Bayrosoft<sup>®</sup> Light a été dosé. Il faut alors doser 1,4 litre supplémentaire. A 8:44, le dosage principal régulier O2 prend fin, après que la quantité de dosage de 2,4 litres ait été dosée dans son intégralité.

# 17 Dosage manuel

# 17.1 Vue d'ensemble

Les modules pH, mV et O2 donnent respectivement la possibilité d'ajouter à tout moment une quantité de produit supplémentaire dans l'eau de la piscine par le biais d'un dosage manuel.

Le dosage manuel est limité dans le temps et prend automatiquement fin après expiration du temps de dosage sélectionné. A cela s'ajoute que le dosage manuel peut à tout moment être arrêté manuellement. Au cours du dosage manuel, la pompe de dosage est en fonctionnement continu, c'est-à-dire avec un débit de dosage de 100 %.

# 17.2 Menu « Dosage manuel »

Le dosage manuel peut être démarré dans le menu « Dosage manuel ». Les réglages suivants sont disponibles :

| Paramètres                                                                                                    | Plage de réglage                                                                                                    | Réglage standard (par défaut)<br>Jeu de valeurs par défaut France |  |  |
|----------------------------------------------------------------------------------------------------|----------------------------------------------------------------------------------------------------|-------------------------------------------------------------------|--|--|
| Val. de mesure pH / mV act.                                                                                                    |                                                                                                    |                                                                   |  |  |
| Direction de dosage manuel                                                                                                    | D- / D+ D-                                                                                                    |                                                                   |  |  |
|                                                                                                    | La direction de dosage du dosage manuel peut uniquement être sélectionnée si la régulation d<br>pH travaille des deux côtés. En cas de dosage d'un seul côté, le dosage manuel fonctionne<br>toujours dans la direction de dosage configurée (dans le menu « Mesure & Réglage »).                                                                                                    |                                                                   |  |  |
| Config. du flexible                                                                                                    | 1,5 L/h / 3 L/h /                                                                                                    | pH / mV: 1.5 L/h O2: 3 L/h                                        |  |  |
| pH / mV / O2                                                                                                    | Ici, on saisit le débit de dosage de la pompe de dosage concernée. Ce réglage doit impéra-<br>tivement correspondre au débit de pompe réel de la pompe utilisée. Dans le cas contraire, le<br>PoolRelax <sup>®</sup> ne peut pas calculer correctement la durée nécessaire de marche de la pompe pour<br>le dosage manuel, voire même dans certaines circonstances, la quantité souhaitée n'est pas<br>dosée ! |                                                                   |  |  |
| Quantité de dosage man.                                                                                                    | 1,5 L<br>(pour O2 : quantité de dosage principal simple)                                                                                                    |                                                                   |  |  |
|                                                                                                    | r le dosage manuel.<br>onfiguration de la membrane que le PoolRelax®<br>embrane de 1,5 L/h et d'une quantité de dosage                                                                                                    |                                                                   |  |  |
| de 3,0 L, il en résulte une durée de dosage manuel de 120 min.                                                                                                    |                                                                                                    |                                                                   |  |  |
| Temps du dosage man.                                                                                                    | 1240 min                                                                                                    | 60 min                                                            |  |  |
| Ici, on peut déterminer le temps de dosage manuel. Si ce réglage est modifié, le Poo<br>calcule à nouveau la quantité de dosage à l'aide de la configuration de la membrane<br><b>Exemple :</b> Dans le cas d'une configuration d'une membrane de 1,5 L/h et d'un temp<br>manuel de 30 min, il en résulte une quantité de dosage de 0,75 L |                                                                                                    |                                                                   |  |  |
|                                                                                                    | osage de 0,75 L.                                                                                                    |                                                                   |  |  |

Le dosage commence en appuyant sur le bouton « Démarrer le dosage manuel. ».

**Remarque :** Dans le cas du dosage manuel O2 (Bayrosoft<sup>®</sup> Light), à côté de la saisie manuelle de la quantité de dosage souhaitée, on peut également sélectionner une quantité de dosage de base simple, double ou triple.

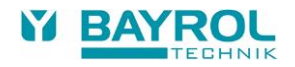

Au cours du dosage manuel, la vue du menu change. A présent, toutes les données pertinentes au dosage en cours s'affichent :

- Valeur de mesure pH / mV act.
- Temps restant du dosage manuel en minutes
- Quantité déjà dosée du dosage manuel en cours en litres
- Débit de dosage actuel en %

Ici, seules les valeurs 0 % ou 100 % peuvent apparaître. Lorsqu'un débit de dosage de 0 % s'affiche, le dosage manuel est bloqué par une alarme.

- Pompe (marche / arrêt)
   L'état actuel de la pompe de dosage concernée. Lorsque le message « Arrêt pompe » s'affiche, le dosage manuel est bloqué par une alarme.
- Etat d'opération pH / mV / O2 (Manuel / Débit / Alarme)
   Lorsque le dosage est en cours, le PoolRelax<sup>®</sup> se trouve en état d'opération « Manuel ».
   Dans le cas où c'est « Alarme » ou « Débit » qui s'affiche, le dosage manuel est bloqué par une alarme.

En appuyant sur le bouton « Arrêter le dosage manuel », le dosage manuel peut à tout moment être interrompu.

## 17.3 Blocage par des alarmes

Un dosage manuel est à l'instar du dosage automatique normal bloqué par les états d'alarme suivants :

- Absence de signal débit
- Alarme niveau (dépend de la configuration dans le menu « Réglages d'alarmes »)
- Alarme supérieure (ne bloque que les dosages manuels en direction de dosage D+)
- Alarme inférieure (ne bloque que les dosages manuels en direction de dosage D-)
- Après la fin de l'état d'alarme, le blocage du dosage manuel est levé et la quantité qui reste est dosée.

Si un dosage manuel est démarré au cours du délai d'enclenchement, il en résulte un arrêt prématuré du délai d'enclenchement.

# 17.4 Cas spécial Chloration choc

La chloration choc est un cas exceptionnel du dosage manuel. Le PoolRelax<sup>®</sup> propose la chloration choc dans le menu « Dosage manuel » en respectant les conditions suivantes :

- Il s'agit d'un appareil du type PoolRelax<sup>®</sup> Cl
- La direction de dosage est réglée sur D+

Dans le cas d'une chloration choc, la quantité de dosage est calculée en fonction du volume du bassin. A cet égard, on se base sur une quantité recommandée de 0,2 litres de Chloriliquide pour un volume de bassin de 10 m<sup>3</sup>.

La quantité de dosage ainsi calculée peut toutefois encore être modifiée de façon manuelle.

Le dosage est lancé en appuyant sur le bouton « Démarrer la chloration choc ».

Le déroulement de la chloration choc correspond exactement à celui d'un dosage manuel normal.

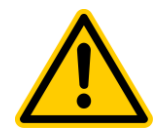

Dans le cas d'une chloration choc, le dépassement du seuil d'alarme supérieur est admissible. La chloration choc n'est *pas* bloquée par une alarme supérieure !

# 17.5 Cas exceptionnel test des pompes (pH / mV / O2)

Le test des pompes a pour rôle de contrôler rapidement les différentes pompes de dosages sont correctement raccordées et peuvent fonctionner normalement.

La durée du test des pompes est limitée à un maximum de 5 minutes.

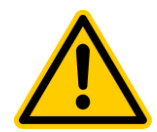

Le blocage par alarmes n'a *pas* lieu dans le cadre du test des pompes, ce qui signifie qu'au cours du test des pompes, la pompe respective doit en tous les cas être en marche.

Pour le reste, le déroulement d'un test des pompes correspond exactement à celui d'un dosage manuel normal.

# 18 Modules supplémentaires

# 18.1 Sorties de commutation universelles

### 18.1.1 Vue d'ensemble

Le PoolRelax<sup>®</sup> dispose de deux sorties de commutation universelle, qui peuvent être commandées via des attractions supplémentaires telles que l'éclairage de la piscine ou une installation de jet.

Les sorties "OUT1" et "OUT2" sont utilisées pour commander ces fonctions supplémentaires. De plus, les sorties "OUT3 (pH+) " et " OUT4 (Alarm) " peuvent aussi commander des fonctions supplémentaires dans le cas où les sorties pH+ ou alarme ne sont pas utilisées.

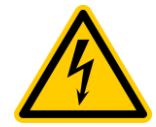

#### **Risque électrique !**

Les sorties de commutation universelles fournissent un contact libre de potentiel, cela signifie qu'il s'agit de simple contacts on/off entre les deux bornes de "OUT1", "OUT2", "OUT3 (pH+) " et "OUT4 (Alarm) ". Le PoolRelax<sup>®</sup> n'alimente pas ces sorties en 230 V~.

Les caractéristiques de tensions et courants de ces sorties sont les suivantes :

#### OUT1 / OUT2 / OUT4 (Alarm) :

- Max. 230 V~ / 4 A (AC)
- Max. 30 V= / 4 A (DC)
- Pas de protection fusible interne Protection externe requise !

#### OUT3 (pH+):

- Max. 230 V~ / 4 A (AC)
- Max. 30 V= / 4 A (DC)
- Fusible interne 4 A temporisé
- OUT3 peut être utilisée en tant que sortie autoalimentée en plaçant un pont afin d'alimenter les bornes 11-12.

L'installation doit être effectuée par un électricien qualifié !

### 18.1.2 Programmation

La programmation des sorties de commutation universelles s'effectue de la même façon que celle d'une minuterie très simple à régler. Chaque sortie de commutation dispose d'un à trois cycles de mise sous tension Les réglages suivants peuvent être faits pour chacun des cycles de mise sous tension suivants :

- Heure de mise sous tension (Heure sous format hh:mm)
- Heure de déconnexion (Heure sous format hh:mm)
- Sélection des jours de la semaine où le cycle de mise sous tension correspondant est actif.
   Il est possible ici de sélectionner un ou plusieurs jours de la semaine.
   Si aucun jour de la semaine n'est sélectionné le cycle de mise sous tension en question est inactif.

Ce concept permet d'avoir une grande souplesse au niveau de l'utilisation des sorties de commutation universelles.

Un exemple permet de l'illustrer :

- Cycle de mise sous tension : de 07:00 à 08:00 heure, tous les jours de la semaine
- Cycle de mise sous tension 2 : de 13:00 à 15:00 heure, le samedi et le dimanche
- Cycle de mise sous tension 3 : de 18:00 à 20:30 heure, le mercredi

La sortie de commutation correspondante est ainsi mise sous tension quotidiennement de 7 h à 8 h, plus le samedi et le dimanche de 13 h à 15 h et le mercredi de 18 h à 20 h 30.

### 18.1.3 Opération manuelle

Les deux sorties de commutation universelles du PoolRelax<sup>®</sup> peuvent être également réglées pour une mise sous tension, voire hors tension manuelle en continu (Mode de fonctionnement « On » (Marche) ou «Off» (Arrêt). La commande de la minuterie est, dans ce cas, désactivée.

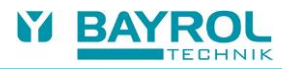

## 18.1.4 Autres modes de fonctionnement

• Chauffage

La sortie est active si la température mesurée est inférieure à la consigne définie. Pour éviter les mises en marche intempestives, une hystérésis de commutation peut être configurée.

- Dosage pH- / pH+ / Désinfection
   La sortie est active en même temps que la sortie de dosage sélectionnée, de façon synchronisée. Cela permet de commander un deuxième appareil de dosage en parallèle avec le premier.
- Extra pompe CI (PoolRelax<sup>®</sup> Chlore seulement)

La sortie est activée tant que le chlore est dosé, c'est-à-dire tant que le taux de dosage mV (redox) n'est pas à 0 %. Dans ce mode, vous pouvez également définir un temps de suivi (0 ... 120 minutes). Lorsque le dosage du chlore s'arrête, la sortie "Extra pompe Cl" continue d'être allumée pendant ce temps de suivi.

#### • Relais d'alarme (OUT4 seulement)

La sortie de commutation 4 peut être utilisée comme relais d'alarme, c'est-à-dire qu'elle est activée tant qu'il y a des alarmes actives. Il s'agit de la fonction par défaut de OUT4.

### 18.1.5 Blocage via le débit

Pour chacune des deux sorties de commutation, il est possible d'activer un blocage par le signal débit. Lorsque le blocage via le débit est activé, la sortie de commutation correspondante n'est mise sous tension que lorsque le signal débit apparaît. En l'absence de ce signal, la sortie de commutation n'est pas mise sous tension. Il est possible, dans un cas particulier de régler le mode de fonctionnement sur « On » (Marche) et d'enclencher le blocage par débit. Dans ce cas la sortie correspondante est toujours mise sous tension en présence d'une alarme débit. Sinon, la sortie n'est pas mise sous tension.

# 18.1.6 Affichage dans le menu principal (écran d'accueil)

Vous pouvez afficher l'une ou l'autre des quatre fonctions de commutation dans le menu principal, si vous définissez "Afficher le menu principal= Oui" pour chacune d'entre elles. L'exemple suivant montre l'affichage de trois fonctions de commutation dans le menu principal :

| рН<br>7,20    | mV<br>649    | Flockmatic 1<br>© © 2<br>On 3<br>Filter pump | Menu     |
|---------------|--------------|----------------------------------------------|----------|
| Auto          | Auto         | Heating                                      | D<br>Esc |
| ூ D- 0%<br>ОК | ூ D+5%<br>ОК |                                              | Home     |
|               |              |                                              | Help     |

| No. | Position               | Description                                                                                                    |  |
|-----|------------------------|----------------------------------------------------------------------------------------------------|--|
| 1   | 1 <sup>ère</sup> ligne | Nom de la fonction de commutation (entrée par l'utilisateur dans le menu de paramétrages)                            |  |
| 2   | 2 <sup>ème</sup> ligne | Symboles indiquant le statut actuel de la fonction :                                                                 |  |
|     |                        | 🙂 La fonction est activée                                                                                            |  |
|     |                        | La fonction est inactive                                                                                             |  |
|     |                        | La fonction est en mode temps contrôlé                                                                               |  |
|     |                        | Le relais de sortie de la fonction est désactivé                                                                     |  |
|     |                        | Le relais de sortie de la fonction est activé                                                                        |  |
| 3   | 3 <sup>ème</sup> ligne | Informations supplémentaires facultatives (exemples : le mode de fonctionnement ou la raison d'un blocage éventuel). |  |

## 18.1.7 Exemples d'applications

### 18.1.7.1 Contrôle d'un équipement alimenté en 230 V AC

Dans le cas du contrôle d'un équipement à alimenter en 230 V AC, Il convient d'effectuer le raccordement suivant le schéma ci-après :

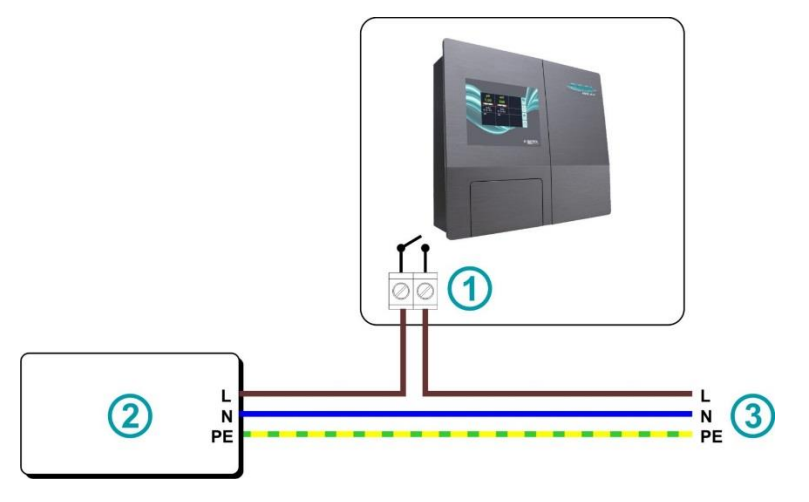

| 1 | Sortie OUT1 / OUT2 / OUT3 / OUT4 |
|---|----------------------------------|
| 2 | Équipement 230 V AC à commander  |
| 3 | Alimentation électrique 230 V AC |

Note : L'alimentation 230 VAC peut être raccordée à l'intérieur du boitier du PoolRelax®.

Par exemple, une Pompe *Flockmatic*<sup>®</sup> ou un système de filtration peuvent être commandés suivant ce schéma.

Si les caractéristiques de courant et de tension de l'équipement sont incompatibles avec le PoolRelax<sup>®</sup>, il est nécessaire d'effectuer un relayage du signal.

### 18.1.7.2 Contrôle d'un équipement alimenté en courant continu

Dans le cas du contrôle d'un équipement à alimenter en courant continu, Il convient d'effectuer le raccordement suivant le schéma ciaprès :

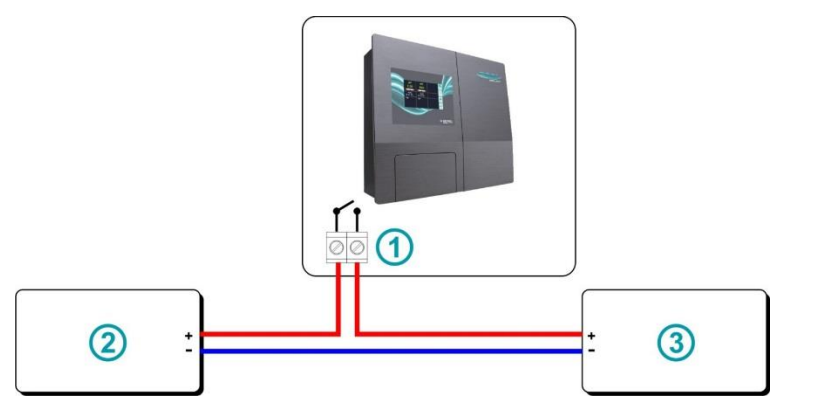

| 1 | Sortie OUT1 / OUT2 / OUT3 / OUT4               |
|---|------------------------------------------------|
| 2 | Équipement (DC) à commander                    |
| 3 | Alimentation électrique à courant continu (DC) |

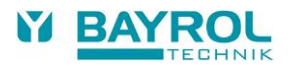

### 18.1.7.3 Contrôle d'un équipement doté d'une entrée contact

Certains équipements sont dotés d'une entrée contact. Si ce type d'entrée est disponible, il est toujours préférable de l'utiliser pour commander l'équipement, plutôt que d'en commuter l'alimentation électrique. Dans le cas du contrôle d'un équipement doté d'une entrée contact, Il convient d'effectuer le raccordement suivant le schéma ci-après :

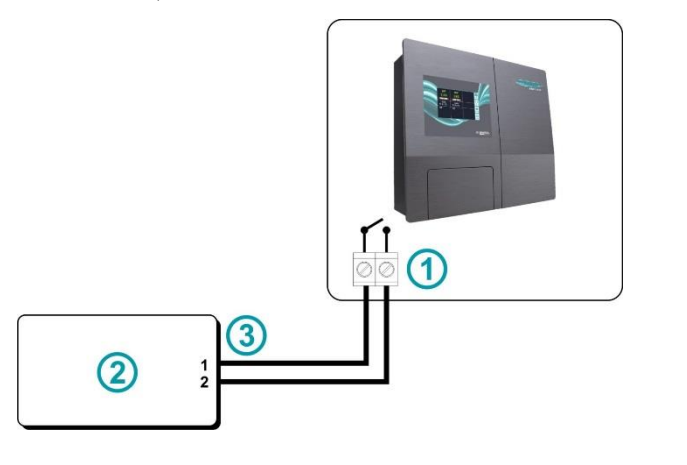

| 1 | Sortie OUT1 / OUT2 / OUT3 / OUT4                 |
|---|--------------------------------------------------|
| 2 | Equipement doté d'une entrée contact à commander |
| 3 | Entrée contact (sans potentiel)                  |

# 18.2 Montage d'un passe-câble

Si un appareil externe (p. ex. un éclairage) ou un capteur externe (p. ex. un commutateur de débit à palette) doit être branché sur le PoolRelax<sup>®</sup>, il convient de poser un passe-câble supplémentaire. La façade du boîtier du PoolRelax<sup>®</sup> dispose pour cela d'un préperçage en bas et sur les côtés.

Procéder comme suit :

- Ouvrir le boitier, comme décris dans le chapitre Service / Ouvrir le boitier.
- Opter pour le pré-perçage situé le plus près de la borne de raccordement que vous souhaitez utiliser.
- Appuyer de l'intérieur sur le milieu du pré-perçage jusqu'à ce que se profile la forme ronde du côté extérieur du boîtier. Appuyer
  ensuite de l'extérieur sur le milieu du cercle profilé. Répéter ce procédé jusqu'à ce que le milieu se brise et qu'il en résulte un trou
  rond. Si le trou ainsi obtenu devait ne pas être circulaire, l'arrondir davantage et précautionneusement avec une lime adaptée.
- Insérer ensuite le presse-étoupe dans le trou et le fixer de l'intérieur avec un écrou-raccord.

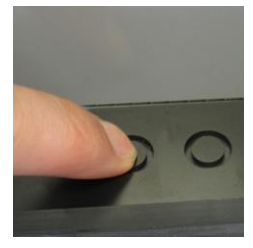

En appuyant de l'intérieur

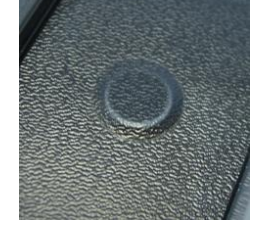

En appuyant de l'extérieur

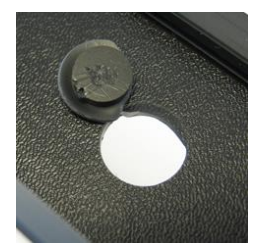

Ouverture

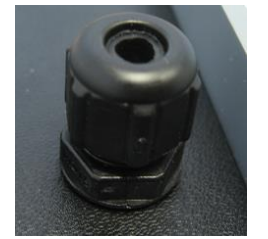

Pose du presse-étoupe

Fixation avec l'écrou

Pour introduire un câble par le passe-câble, procéder comme suit :

- Desserrer le presse-étoupe de manière à ce qu'il soit à l'extrémité du pas de vis. Possibilité de le retirer complètement.
- Retirer le bouchon d'obturation.
- Introduire le câble dans le presse-étoupe dans le bornier. Veiller à maintenir une longueur suffisante du câble dans le boitier.
- Brancher le câble conformément au schéma de raccordement.
- Serrer l'écrou (sans forcer) pour assurer l'étanchéité.

# **19 Service**

# 19.1 Branchements du boîtier du régulateur

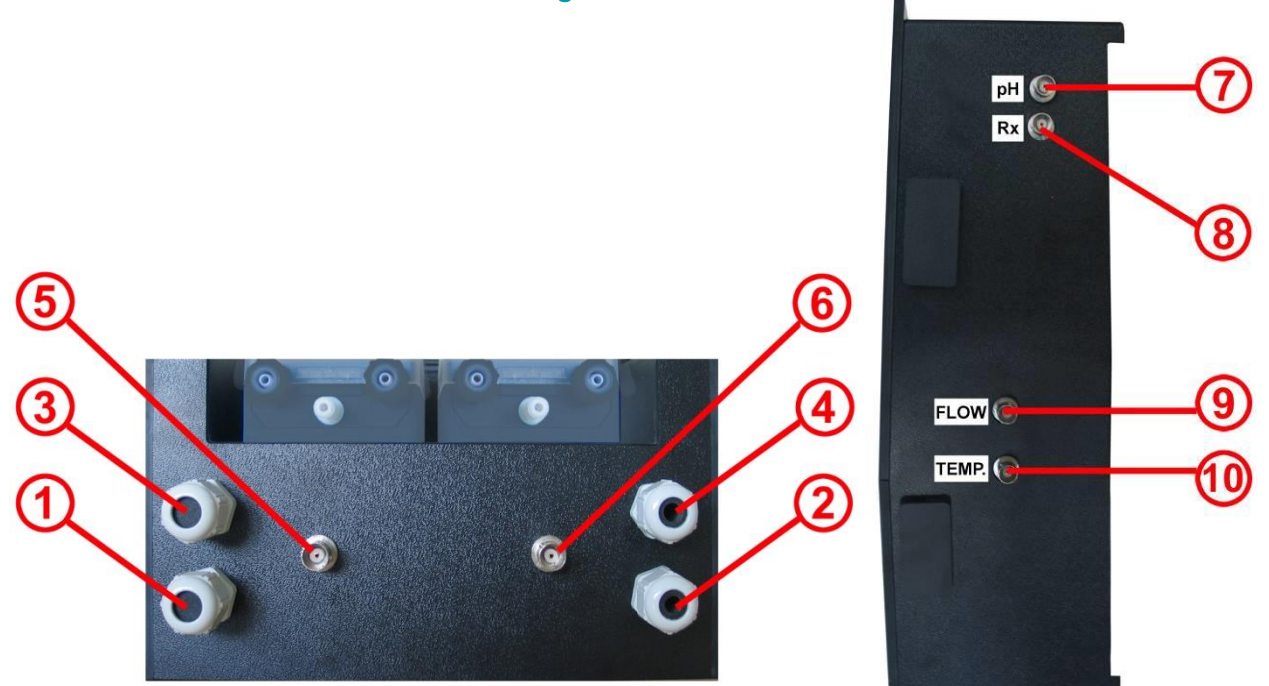

### Figure : boîtier du régulateur vu d'en bas

Figure : boîtier du régulateur vu du côté droit

| Boîtier du régulateur - bas |                                                                                                    |  |  |
|-----------------------------|----------------------------------------------------------------------------------------------------|--|--|
| 1                           | Connecteur secteur alimentation électrique (240 V, 50 Hz) pour régulateur – alimentation en courant permanent                   |  |  |
| 2                           | Connecteur secteur alimentation électrique (240 V, 50 Hz) pour pompes de dosage Pontage interne                                 |  |  |
| 3                           | Branchement Flockmatic <sup>®</sup> (option pour tous les types d'entretien)                                                    |  |  |
| 4                           | Branchement électrovanne (seulement pour PoolRelax® brome)                                                                      |  |  |
| 5                           | Branchement contacteur de niveau bac vide pH                                                                                    |  |  |
| 6                           | Branchement contacteur de niveau bac vide Chloriliquide/ Bayrosoft® Light (pour PoolRelax® brome connecteur de terminaison BNC) |  |  |
| Boîtie                      | r du régulateur - côté droit                                                                                                    |  |  |
| 7                           | Branchement sonde pH                                                                                                    |  |  |
| 8                           | Branchement sonde redox                                                                                                    |  |  |
| 9                           | Branchement Flow-Switch                                                                                                    |  |  |
| 10                          | Branchement sonde de température (seulement PoolRelax® O2, sinon, connecteur de terminaison BNC)                                |  |  |

Pour des raisons de sécurité, le PoolRelax<sup>®</sup> est équipé d'une alimentation électrique séparée pour l'alimentation des pompes doseuses.

Si l'alimentation électrique des pompes doseuses n'est pas asservie à la filtration, la prise peut être branchée avec celle du boitier du PoolRelax<sup>®</sup>.

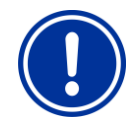

# ATTENTION :

Utiliser une alimentation électrique non-asservie pour les pompes doseuses supprime un élément important de la chaine de sécurité. L'utilisation d'une alimentation asservie est vivement conseillée.

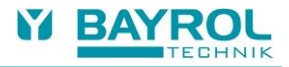

# 19.2 Branchements dans le boîtier du régulateur

La figure suivante représente la carte de régulation avec toutes les bornes de raccordement.

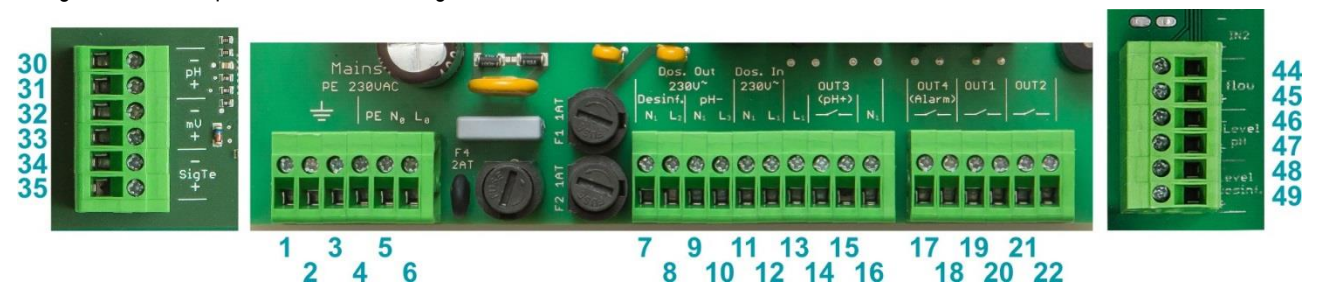

| Groupe  | Fonction                                                                                               | Branchement |                       |
|---------|----------------------------------------------------------------------------------------------------|-------------|-----------------------|
| 1, 2, 3 | PE (conducteur de protection) pour pompes de dosage                                                    | 1           | PE                    |
|         |                                                                                                    | 2           | PE                    |
|         |                                                                                                    | 3           | PE                    |
| 4, 5, 6 | Branchement 230 VCA pour l'alimentation secteur du PoolRelax®.                                         | 4           | PE                    |
|         |                                                                                                    | 5           | N (entrée appareil)   |
|         |                                                                                                    | 6           | L (entrée appareil)   |
| 7, 8    | Sortie de dosage désinfection                                                                          | 7           | N (sortie désinf.)    |
|         | Protection par fusible de 1 A                                                                          | 8           | L (sortie désinf.)    |
| 9, 10   | Sortie de dosage pH                                                                                    | 9           | N (sortie pH)         |
|         | Protection par fusible de 1 A                                                                          | 10          | L (sortie pH)         |
| 11, 12  | Entrée pour l'alimentation électrique des sorties de dosage pH- et de la sortie de dosage désinfection | 11          | N (entrée pH/désinf.) |
|         |                                                                                                    | 12          | L (entrée pH/désinf.) |
| 13      | Sortie 230 V~ pour l'utilisation de OUT3 en sortie alimentée                                           | 13          | L <sub>1</sub>        |
| 14, 15  | Sortie OUT3 (pH+)<br>- Libre de potentiel                                                              | 14          | Relais OUT3 (pH+)     |
|         |                                                                                                    | 15          | Relais OUT3 (pH+)     |
|         | - Fusible interne 4 A T                                                                                |             |                       |
| 16      | Sortie 230 V~ pour l'utilisation de OUT3 en sortie alimentée                                           | 16          | N <sub>1</sub>        |
| 17, 18  | Sortie OUT4 (Alarme)                                                                                   | 17          | Relais OUT4 (Alarme)  |
|         | - Libre de potentiel                                                                                   | 18          | Relais OUT4 (Alarme)  |
|         | - Max. 4 A<br>- Pas de fusible                                                                         |             |                       |
| 19, 20  | Sortie OUT1<br>- Libre de potentiel                                                                    | 19          | Relais OUT1           |
| ,       |                                                                                                    | 20          | Relais OUT1           |
|         | - Max. 4 A<br>Dec de fueible                                                                           |             |                       |
| 04.00   | - Fas de lusible                                                                                       | 01          | Dalaia OLIT2          |
| 21, 22  | - Libre de potentiel                                                                                   | 21          |                       |
|         | - Max. 4 A                                                                                             |             | Relais OUT2           |
|         | - Pas de fusible                                                                                       |             |                       |

| Groupe | Fonction                                                                                                    | Branchement |                    |
|--------|----------------------------------------------------------------------------------------------------|-------------|--------------------|
| 30, 31 | Signal pH<br>électrode pH                                                                                                    | 30          | +                  |
|        |                                                                                                    | 31          | -                  |
| 32, 33 | Signal mV<br>électrode Redox                                                                                                    | 32          | +                  |
|        |                                                                                                    | 33          | -                  |
| 34, 35 | Signal température<br>Capteur de température PT1000 (alternative possible avec un KTY83)                                                            | 34          | +                  |
|        |                                                                                                    | 35          | -                  |
| 44, 45 | Entrée débit<br>- Pour raccorder un capteur de débit à palette (libre de potentiel)                                                                 | 44          | Ext. contact (GND) |
|        |                                                                                                    | 45          | Ext. contact       |
| 46, 47 | Entrée de niveau pH<br>- Pour raccorder le capteur de niveau pH (libre de potentiel)                                                                | 46          | Ext. contact (GND) |
|        |                                                                                                    | 47          | Ext. contact       |
| 48, 49 | Entrée de niveau désinfection<br>- Pour raccorder le capteur de niveau désinfectant<br>(Chlore ou Bayrosoft <sup>®</sup> Light, libre de potentiel) | 48          | Ext. contact (GND) |
|        |                                                                                                    | 49          | Ext. contact       |

# 19.3 Ouverture du boitier

Ne doit être réalisé que par un intervenant formé et expérimenté !

- Débrancher les alimentations électriques du boitier et des pompes doseuses. Vérifier l'absence de tension !
- Débrancher tous les connecteurs (sondes, détecteur de débit, de niveau...).
- Débrancher les tuyaux des pompes doseuses.

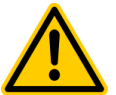

# DANGER !

Attention à ce que les liquides n'entrent pas en contact ! Réaction chimique dangereuse ! Peut provoquer des blessures graves ou la mort !

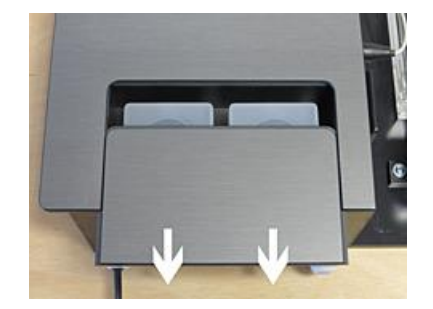

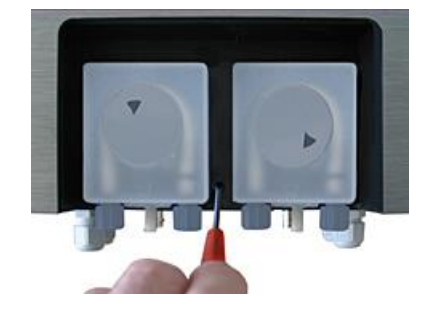

2

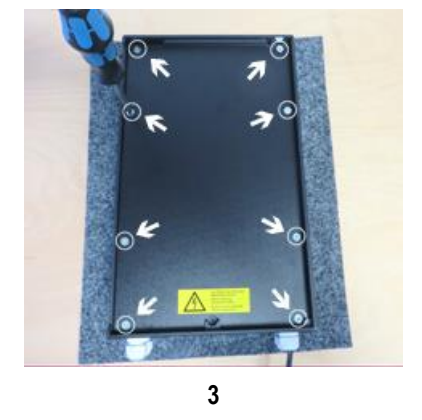

1. Ouvrir le capot des pompes doseuses en le faisant glisser vers le bas.

- 2. Retirer la vis de blocage du boitier, le retourner et le placer sur une surface plane, propre et lisse.
- 3. Retirer les 8 vis et la plaque de fond.

1

• Pour remonter le boitier, procéder dans l'ordre inverse, en prenant garde au bon montage de tous les raccords et vis.

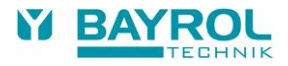

# 19.4 Carte du régulateur

La figure suivante représente les positions des composants importants sur la carte du régulateur.

- 1. Bornier d'alimentation 230 V~
- 2. Bornier des sorties 230 V~
- 3. Bornier des sondes
- 4. Bornier des entrées contact
- 5. Port USB pour mise à jour
- 6. Pile de sauvegarde (type CR2032)
- 7. Port pour extensions
- 8. Fusible 2 A T alimentation électrique (5\*20 mm)
- 9. Fusible 1 A T dosage pH- (5\*20 mm)
- 10. Fusible 1 A T dosage désinfectant (5\*20 mm)
- 11. Fusible 4 A T sortie OUT3 (pH+) (5\*20 mm)
- 12. Relais OUT3 (pH+), max. 4 A
- 13. Relais OUT4 (Alarme), max. 4 A
- 14. Relais OUT1, max. 4 A
- 15. Relais OUT2, max. 4 A
- 16. Relais électronique pour dosage désinfectant
- 17. Relais électronique pour dosage pH-Minus
- 18. Nappe écran tactile
- 19. Buzzer menus
- 20. Buzzer alarme

### 19.4.1 Remplacement de la pile tampon

La pile tampon (CR 2032) dispose d'un support spécial et peut être remplacée facilement. Le pôle positif de la pile est orienté vers le haut. La position de la pile est visible sur la figure ci-dessus.

### 19.4.2 Remplacement du fusible

L'alimentation à 230 V CA des sorties de dosage pour pH- / pH+ et Désinfection (mV ou O<sub>2</sub>) est protégée par un fusible 1 A T pour chacune des sorties (20 mm, temporisé). Le fusible dispose d'un support spécial et peut être remplacé facilement. Le support s'ouvre sans difficulté à l'aide d'un tournevis normal. La position des deux supports de fusibles est visible sur la figure ci-dessus.

# 19.5 Changement du programme d'entretien

Le changement du programme d'entretien (oxygène (O2 / Bayrosoft® Light) / chlore (Cl) / brome (Br)) se fait au menu

Menu principal (Service) → Fonctions de Service → Config. Du programme d'entretien

Il faut respectivement saisir le nouveau programme souhaité et un numéro de code assorti. Le numéro de code dépend du programme d'entretien actuel et du nouveau programme d'entretien sélectionné :

| Programme actuel          | Nouveau programme         | Numéro de code |
|---------------------------|---------------------------|----------------|
| PoolRelax <sup>®</sup> O2 | PoolRelax <sup>®</sup> Cl | 122            |
| PoolRelax <sup>®</sup> O2 | PoolRelax <sup>®</sup> Br | 123            |
| PoolRelax <sup>®</sup> Cl | PoolRelax <sup>®</sup> O2 | 221            |
| PoolRelax <sup>®</sup> Cl | PoolRelax <sup>®</sup> Br | 223            |
| PoolRelax <sup>®</sup> Br | PoolRelax <sup>®</sup> O2 | 321            |
| PoolRelax <sup>®</sup> Br | PoolRelax <sup>®</sup> Cl | 322            |

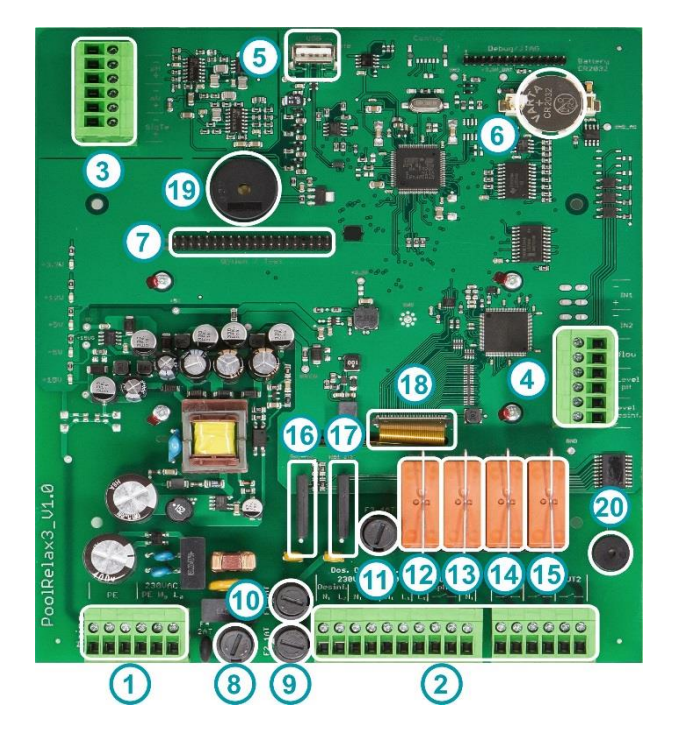

# 20 Mise à jour du logiciel

# 20.1 Préparation de la clé USB

- Copier les deux fichiers de mise à jour PR3-APPxxxxxx.BIC (Mise à jour application) et PR3-LDxxxxxxx.BIC (Mise à jour Boot loader) dans la racine d'une clé USB standard.
- Si d'anciens fichiers de mise à jour sont présents sur la clé, les supprimer avant de copier les nouveaux.

# 20.2 Ouverture du boitier

Voir 19.3 pour la description de l'ouverture du boitier et pour insérer la clé USB.

# 20.3 Mise à jour Boot loader

- Menu > Menu Principal (Service) | Code d'accès No. 5678 > Fonctions de Service > Mise à jour logiciel > Mise à jour BOOT LOADER
- Si "BOOT LOADER Update" n'apparait pas dans le menu ("pas d'entrée" apparait à la place), la clé USB n'est pas détectée, ou les fichiers sont manquants, erronés ou corrompus.
- Le menu indique le numéro de version de Boot loader installé sur l'appareil, ainsi que la version de la mise à jour présente sur la clé USB.
- Appuyer sur le bouton "Démarrer la mise à jour du Boot loader"
- Attendre la fin de la mise à jour (Message "Félicitation...")
- Appuyer sur le bouton "OK"
- L'appareil redémarre automatiquement

# 20.4 Mise à jour du logiciel PR3

- Menu > Menu Principal (Service) | Code d'accès No. 5678 > Fonctions de Service > Mise à jour logiciel > Mise à jour logiciel PR3
- Si "Mise à jour logiciel PR3" n'apparait pas dans le menu ("pas d'entrée" apparait à la place), la clé USB n'est pas détectée, ou les fichiers sont manquants, erronés ou corrompus.
- Le menu indique le numéro de version de logiciel PR3 installé sur l'appareil, ainsi que la version de la mise à jour présente sur la clé USB.
- Appuyer sur le bouton "Démarrer la mise à jour du logiciel"
- L'appareil redémarre automatiquement et démarre le Boot loader dans le but de faire la mise à jour logiciel.
- Le Boot loader indique une nouvelle fois la version du logiciel installée, ainsi que celle de la mise à jour présente sur la clé USB.
- Appuyer sur le bouton "OK" pour démarrer la mise à jour du logiciel.
- Attendre la fin de la mise à jour (Message "Félicitation...")
- Appuyer sur le bouton "OK"
- L'appareil redémarre automatiquement

# 20.5 Vérification de la nouvelle version du logiciel

• Appuyer sur "Home" puis "Help" pour afficher les informations de la version du logiciel de l'appareil.

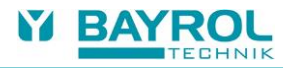

# 21 Recherche et élimination des erreurs

Les tableaux suivants indiquent les problèmes typiques que l'on peut rencontrer lors de l'opération du PoolRelax<sup>®</sup>. Les origines éventuelles de chacun de ces problèmes sont données ainsi que des mesures à prendre pour les résoudre.

| Le tableau est subdivisé en fonction des n | nodules pH, mV (Redox) | O2 et température. |
|--------------------------------------------|------------------------|--------------------|
|--------------------------------------------|------------------------|--------------------|

| Type de problème                                                                                                    | Origine éventuelle du problème                                                                  | Élimination du problème                                                                                                    |  |
|----------------------------------------------------------------------------------------------------|-------------------------------------------------------------------------------------------------|----------------------------------------------------------------------------------------------------|--|
| Mesure du pH                                                                                                    |                                                                                                 |                                                                                                    |  |
| La mesure de contrôle du pH et<br>l'affichage sur l'appareil montrent des<br>valeurs différentes                               | Le calibrage est défectueux ou n'a pas<br>été fait depuis longtemps                             | Procéder à un nouveau calibrage                                                                                                    |  |
| Erreur lors du calibrage du pH                                                                                                 | Saisie erronée des valeurs de calibrage                                                         | Procéder à un nouveau calibrage                                                                                                    |  |
|                                                                                                    | Électrode sale ou défectueuse                                                                   | Nettoyez l'électrode dans la solution de<br>nettoyage et rincer à l'eau distillée.<br>Si après cette opération, l'électrode ne<br>peut pas être calibrée, elle doit être<br>changée. |  |
|                                                                                                    | La connexion du câble est humide                                                                | Sécher ou changer la connexion du câble                                                                                                    |  |
|                                                                                                    | L'amplificateur de mesures est<br>défectueux                                                    | L'appareil doit être réparé ou remplacé                                                                                                    |  |
| Régulation du pH / Dosage du pH                                                                                                |                                                                                                 |                                                                                                    |  |
| L'appareil affiche un débit de dosage de<br>0 % alors qu'il existe un écart entre la<br>valeur réelle et la valeur de consigne | Le dosage est bloqué par une alarme<br>(débit, niveau ou alarme relative au<br>temps de dosage) | Éliminer la cause de l'alarme. Valider<br>l'alarme                                                                                                    |  |
|                                                                                                    | Le délai d'enclenchement est encore<br>activé                                                   | Attendre la fin du délai d'enclenchement                                                                                                    |  |
| La pompe de dosage ne fonctionne pas                                                                                           | Le fusible de la pompe doseuse est grillé                                                       | Remplacer le fusible (1 A temporisé)                                                                                                    |  |
| alors que l'appareil affiche un débit de                                                                                       | Relais de dosage défectueux                                                                     | Remplacer le relais en question                                                                                                    |  |
|                                                                                                    | Pompe doseuse défectueuse                                                                       | Remplacer la pompe doseuse                                                                                                    |  |
| La pompe de dosage fonctionne mais                                                                                             | Le récipient est vide                                                                           | Renouveler le produit d'entretien                                                                                                    |  |
| aucune correction du pH n'est faite                                                                                            | La pompe doseuse a aspiré de l'air et ne dose plus                                              | Vidanger la tête de dosage                                                                                                    |  |
| La valeur de pH oscille autour de la valeur de consigne                                                                        | Le débit de dosage de la régulation pH est trop élevé.                                          | Choisir des valeurs plus élevées pour la<br>plage proportionnelle pH, ce qui réduit le<br>débit de dosage.                                                                           |  |
|                                                                                                    |                                                                                                 | Un surdosage peut également être évité<br>en réduisant la durée de mise sous<br>tension minimale.                                                                                    |  |
| La valeur pH s'écarte sur un laps de temps plus long de la valeur de consigne                                                  | Le débit de dosage de la régulation pH est trop faible.                                         | Choisir des valeurs moins élevées pour la<br>plage proportionnelle pH, ce qui<br>augmente le débit de dosage.                                                                        |  |
|                                                                                                    |                                                                                                 | Une augmentation de la durée de mise<br>sous tension minimale entraîne<br>également une approche plus rapide à la<br>valeur de consigne.                                             |  |

| Type de problème                                                                           | Origine éventuelle du problème                                        | Elimination du problème                                                                                                    |  |  |
|--------------------------------------------------------------------------------------------|-----------------------------------------------------------------------|----------------------------------------------------------------------------------------------------|--|--|
| Mesure du potentiel Redox                                                                  | Mesure du potentiel Redox                                             |                                                                                                    |  |  |
| Le potentiel Redox ne concorde pas<br>avec la mesure de contrôle                           | Le calibrage est erroné ou n'a pas été<br>effectué depuis longtemps   | Procéder à un nouveau calibrage                                                                                                    |  |  |
| Erreur de calibrage lors du calibrage du                                                   | Saisie erronée des valeurs de calibrage                               | Recommencer le calibrage                                                                                                    |  |  |
| potentiel Redox                                                                            | Électrode sale ou défectueuse                                         | Nettoyez l'électrode dans la solution de<br>nettoyage et rincer à l'eau distillée. Si<br>après cette opération, l'électrode ne peut<br>pas être calibrée, elle doit être changée |  |  |
|                                                                                            | La connexion du câble est humide                                      | Sécher ou remplacer la connexion du<br>câble                                                                                                    |  |  |
|                                                                                            | L'amplificateur de mesures est<br>défectueux                          | L'appareil doit être réparé ou changé                                                                                                    |  |  |
| Régulation du potentiel Redox (dosage                                                      | du chlore ou du brome)                                                |                                                                                                    |  |  |
| L'appareil affiche un débit de dosage de                                                   | Le dosage est bloqué par une alarme                                   | Éliminer l'origine de l'alarme.                                                                                                    |  |  |
| 0 % alors qu'il existe un écart entre la valeur réelle et la valeur de consigne            | (débit, niveau où alarme relative à la<br>durée de dosage)            | Valider l'alarme                                                                                                    |  |  |
|                                                                                            | Le délai d'enclenchement est encore<br>actif                          | Attendre la fin du délai d'enclenchement                                                                                                    |  |  |
| La pompe de dosage ne fonctionne pas                                                       | Le fusible de la pompe doseuse est grillé                             | Remplacer le fusible (1 A temporisé)                                                                                                    |  |  |
| alors que l'appareil affiche un débit de                                                   | Relais dosage défectueux                                              | Remplacer le relais en question                                                                                                    |  |  |
|                                                                                            | Pompe doseuse défectueuse                                             | Remplacer la pompe doseuse                                                                                                    |  |  |
| La pompe de dosage fonctionne mais                                                         | Le récipient est vide.                                                | Renouveler le produit d'entretien                                                                                                    |  |  |
| aucune correction du potentiel Redox<br>n'est faite                                        | La pompe doseuse a aspiré de l'air et ne dose plus                    | Vidanger la tête de dosage                                                                                                    |  |  |
| Le potentiel Redox oscille autour de la valeur de consigne                                 | Le débit de dosage de régulation du<br>potentiel Redox est trop élevé | Choisir des valeurs plus élevées pour la<br>plage proportionnelle Redox, ce qui réduit<br>le débit de dosage.<br>Un surdosage peut également être évité                          |  |  |
|                                                                                            |                                                                       | en reduisant le delai d'enclenchement.                                                                                                    |  |  |
| Le potentiel Redox s'écarte sur un laps<br>de temps assez long de la valeur de<br>consigne | Le débit de dosage Redox est trop faible                              | Choisir des valeurs plus faibles pour la<br>plage proportionnelle Redox, ce qui réduit<br>le débit de dosage.                                                                    |  |  |
|                                                                                            |                                                                       | Une augmentation du délai<br>d'enclenchement minimal entraîne<br>également une approche plus rapide à la<br>valeur de consigne.                                                  |  |  |

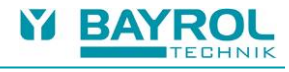

| Type de problème                                                               | Origine éventuelle du problème                                                                       | Élimination du problème                                                                      |  |
|--------------------------------------------------------------------------------|----------------------------------------------------------------------------------------------------|----------------------------------------------------------------------------------------------|--|
| Système de dosage automatique O2                                               |                                                                                                    |                                                                                              |  |
| L'appareil ne déclenche aucun dosage<br>au moment attendu                      | Le dosage est bloqué par une alarme<br>(débit ou alarme de niveau)                                   | Éliminer l'origine de l'alarme<br>Supprimer l'alarme.                                        |  |
|                                                                                | La date et l'heure de l'appareil de<br>mesure et de réglage ne sont pas<br>correctement paramétrées. | Paramétrer la date et l'heure dans le<br>menu client                                         |  |
| La quantité de dosage est plus élevée<br>que la quantité programmée            | La quantité de dosage réelle augmente<br>en raison de la compensation de<br>température.             | -                                                                                            |  |
| La pompe de dosage ne fonctionne pas<br>alors que l'appareil affiche un dosage | Le fusible de la pompe doseuse est grillé.                                                           | Remplacer le fusible (1 A temporisé)                                                         |  |
|                                                                                | Relais de dosage défectueux                                                                          | Remplacer le relais en question                                                              |  |
|                                                                                | Pompe doseuse défectueuse                                                                            | Remplacer la pompe doseuse                                                                   |  |
| La pompe de dosage fonctionne mais                                             | Le récipient est vide                                                                                | Renouveler le produit d'entretien                                                            |  |
| aucun produit d'entretien n'arrive dans<br>l'eau                               | La pompe doseuse a aspiré de l'air et ne dose plus                                                   | Aérer la tête de dosage                                                                      |  |
| Mesure de la température                                                       |                                                                                                    |                                                                                              |  |
| Affichage de la température défectueux                                         | Sonde de température défectueuse                                                                     | Remplacer la sonde de température                                                            |  |
|                                                                                | Présence d'humidité dans la connexion<br>du câble                                                    | Sécher ou changer la connexion du câble                                                      |  |
|                                                                                | Réglage du mauvais type de capteur<br>(PT1000 / KTY83)                                               | Corriger le paramétrage dans le menu «<br>Température » (uniquement dans le<br>menu Service) |  |

# 22 Cet appareil se recycle

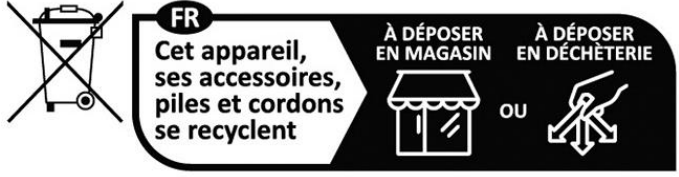

Points de collecte sur www.quefairedemesdechets.fr Privilégiez la réparation ou le don de votre appareil !

# 23 Données techniques

| Gammes de mesures                                                                                                    |
|----------------------------------------------------------------------------------------------------|
| рН 0 – 9,99                                                                                                    |
| Redox 0 – 999 mV                                                                                                    |
| Température 0 – 49,9 °C (Standard uniquement PoolRelax <sup>®</sup> Oxygène)                                               |
| Tolérances des mesures                                                                                                    |
| pH et Redox : max. +/- 0.5 % de l'étendue de la gamme de mesure<br>Température : max. +/- 0.5 °C                           |
| Entrées de mesure                                                                                                    |
| pH, Redox et température via BNC                                                                                           |
| Régulation                                                                                                    |
| Régulation proportionnelle                                                                                                 |
| Régulation ascendante pour le redox (chlore/brome), ascendante et/ou descendante pour le pH                                |
| Sorties de dosage                                                                                                    |
| 2 sorties alimentées 230 V~ (max. 2 A)                                                                                     |
| Modulation possible en longueur ou en fréquence d'impulsion                                                                |
| Débit des pompes doseuses                                                                                                  |
| pH et Redox : 1,5 l/h                                                                                                    |
| Oxygène : 3,0 l/h                                                                                                    |
| Pression de refoulement des pompes doseuses                                                                                |
| max. 1,3 bar                                                                                                    |
| Hauteur d'aspiration                                                                                                    |
| max. 3 m                                                                                                    |
| Fonctions d'alarme                                                                                                    |
| Alarme des valeurs mesurées, seuil haut et bas ajustables. Alarme temps de dosage.<br>Alarme de niveau des bacs de dosage. |
| Relais d'alarme                                                                                                    |
| Libre de potentiel (max. 4 A, 230 V~)                                                                                      |
| Fonctions additionnelles                                                                                                   |
| 4 sorties relais paramétrables (max. 4 A)<br>(Dont 1 relais d'alarme)                                                      |
| Fonctions de surveillance                                                                                                  |
| Contrôle du débit d'eau de mesure                                                                                          |
| Niveau pH                                                                                                    |
| Niveau désinfectant                                                                                                    |
| Extension                                                                                                    |
| 1 port pour module additionnel (Serveur Web)                                                                               |
| Communication                                                                                                    |
| Module plug-in optionnel : Serveur Web                                                                                     |
| Alimentation électrique                                                                                                    |
| 100 – 240 V~, 50/60 Hz                                                                                                    |
| Températures                                                                                                    |
| Température de fonctionnement 0 °C – 50 °C                                                                                 |
| Indice de protection                                                                                                    |
|                                                                                                    |
| Nimensions                                                                                                    |
| 440 x 351 x 125 mm (H x L x P)                                                                                             |
|                                                                                                    |

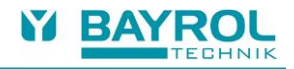

# 24 Déclaration CE de conformité

# Déclaration CE de conformité

Nous,

BAYROL Deutschland GmbH Robert-Koch-Str. 4 82152 Planegg/Steinkirchen Allemagne

déclarons par la présente que le produit désigné ci-après dans les versions que nous commercialisons, répond aux exigences des directives CE mentionnées ci-après. Cette déclaration devient caduque en cas de modifications non concertées.

| Désignation du produit :       | Appareil de mesure, de régulation et de dosage<br>PoolRelax <sup>®</sup> 3 (à partir de 2017) |
|--------------------------------|-----------------------------------------------------------------------------------------------|
| Type de produit :              | PoolRelax <sup>®</sup> 3 (à partir de 2017)                                                   |
| No. de série :                 | voir plaque signalétique sur l'appareil                                                       |
| Directives CE :                | Directive basse tension (2014/35/EU)<br>Directive CEM (2014/30/EU)                            |
| Normes harmonisées             | EN61000-3-2                                                                                   |
| appliquées :                   | EN61000-3-3                                                                                   |
|                                | EN61000-4-2                                                                                   |
|                                | EN61000-4-3                                                                                   |
|                                | EN61000-4-4                                                                                   |
|                                | EN61000-4-5                                                                                   |
|                                | EN61000-4-8                                                                                   |
|                                | EN61000-4-8<br>EN61000-4-11                                                                   |
| Date, signature du fabricant : | 01.03.2022,                                                                                   |
| Indications relatives au       | Lars Birckenstaedt,                                                                           |
| signataire :                   | Managing Director BAYROL Group                                                                |